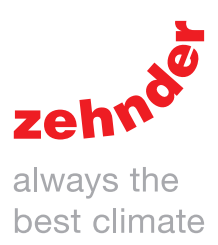

| Riscaldamento | Raffreddamento | Aria fresca       | Aria pulita |
|---------------|----------------|-------------------|-------------|
|               | <image/>       | <image/> <image/> | st          |
|               |                |                   |             |
|               |                |                   |             |

# Introduzione

# Leggere attentamente il presente manuale prima dell'utilizzo.

Il presente documento consente di azionare ed eseguire la manutenzione di ComfoAir Q in modo sicuro e ottimale. Nel presente documento ComfoAir Q sarà definito "l'unità". L'unità è soggetta a sviluppi e miglioramenti continui e potrebbe pertanto presentare lievi modifiche rispetto alle descrizioni qui riportate.

I pittogrammi che seguono vengono utilizzati in questo documento:

| Simbolo                                                                                                    | Significato                                                                |
|----------------------------------------------------------------------------------------------------|----------------------------------------------------------------------------|
| red of the second second secon | Punto di interesse.                                                        |
| $\bigcirc$                                                                                                    | Pericolo di prestazioni compromesse o di danni al sistema di ventilazione. |
| Â                                                                                                    | Pericolo di lesioni personali.                                             |

# !? Domande

Per qualsiasi domanda o per ordinare un nuovo manuale o nuovi filtri, si prega di contattare il rivenditore.

I dati di contatto del principale fornitore sono: Zehnder Group Italia S.r.l. Via XXV Luglio 6 · Campogalliano (MO) 41011 T +39 059 978 62 00 · F +39 059 978 62 01 info@zehnder.it • www.zehnder.it

# Utilizzo dell'unità

- L'unità può essere utilizzata esclusivamente dopo essere stata correttamente installata nel rispetto delle istruzioni fornite nel manuale per l'installatore;
- Non aprire il telaio. L'installatore si assicurerà che tutti i componenti in grado di provocare lesioni personali siano assicurati dietro al telaio;
- L'unità può essere utilizzata da bambini di età superiore a 8 anni; persone con ridotte capacità fisiche; persone con ridotte capacità sensoriali; persone con ridotte capacità mentali; persone inesperte e incompetenti purché sorvegliate o istruite in merito all'utilizzo dell'unità in condizioni di sicurezza e che ne comprendano i rischi;
- I bambini non devono giocare con l'unità;
- I bambini non devono provvedere alla l'unità pulizia e manutenzione senza supervisione.

#### Tutti i diritti riservati.

Il presente manuale è stato redatto con la massima attenzione. L'editore non può essere ritenuto responsabile di eventuali danni derivanti dalla mancanza o dall'inesattezza delle informazioni fornite nel presente manuale. In caso di controversie, farà fede la versione inglese del documento.

# Sommario

| Intro | duzio | ione                                                                           | 2  |
|-------|-------|--------------------------------------------------------------------------------|----|
| 1     | Intro | oduzione e sicurezza                                                           | 5  |
| 2     | Des   | scrizione                                                                      | 6  |
|       | 2.1   | Dispositivi di regolazione disponibili                                         | 6  |
|       | 2.2   | 2 Componenti ausiliari opzionali                                               | 7  |
|       | 2.3   | Panoramica dell'unità                                                          | 8  |
|       | 2.4   | Panoramica del display dell'unità                                              | 8  |
|       | 2.5   | 5 Struttura del menu                                                           | 10 |
| 3     | Funz  | nzionamento                                                                    | 11 |
|       | 3.1   | Accesso al display dell'unità                                                  | 11 |
|       | 3.2   | 2 Attivazione/disattivazione blocco sicurezza bambini                          | 11 |
|       | 3.3   | 3 Modalità di consultazione del menu dell'unità                                | 11 |
|       | 3.4   | Modificare il flusso d'aria                                                    | 12 |
|       |       | 3.4.1 Interruttore bagno (funzione BOOST dal bagno)                            | 12 |
|       |       | 3.4.2 Manualmente sul display dell'unità                                       | 12 |
|       |       | 3.4.3 Massimo (BOOST) per un determinato periodo di tempo                      | 13 |
|       |       | 3.4.4 Arrestare il flusso d'aria per un determinato periodo di tempo           | 13 |
|       |       | 3.4.5 Minimo (ASSENTE) per un determinato periodo di tempo in cui si è assenti | 14 |
|       | 3.5   | 5 Impostare le opzioni comfort                                                 | 15 |
|       |       | 3.5.1 Profilo temperatura                                                      | 15 |
|       |       | 3.5.2 Controllo post-riscaldatore per un determinato periodo di tempo          | 16 |
|       |       | 3.5.3 Programma orario                                                         |    |
|       |       | 3.5.4 Bypass recupero calore per un determinato periodo di tempo               |    |
|       |       | 3.5.5 Arrestare il ComfoCool Q per un determinato periodo di tempo             |    |
|       | 3.6   | 6 Controllare lo stato dell'unità                                              |    |
|       | 3.7   | <sup>7</sup> Impostare l'orologio dell'unità                                   | 20 |
|       | 3.8   | 3 Impostare le lingue del display dell'unità                                   | 21 |
|       | 3.9   | 9 Impostare la luminosità del display dell'unità                               | 21 |
|       | 3.10  | I O Opzioni di reset                                                           | 22 |
|       | 3.11  | 1 Modalità avanzata                                                            | 23 |
|       |       | 3.11.1 Passare dalla modalità di base alla modalità avanzata                   | 23 |
|       |       | 3.11.2 SONDA VENTILAZIONE <sup>2</sup>                                         |    |
|       |       | 3.11.3 PROFILO TEMPERATURA <sup>2</sup>                                        |    |
|       |       | 3.11.4 UNITÀ <sup>2</sup>                                                      |    |
|       |       | 3.11.5 RILEVAZIONE STAGIONE <sup>2</sup>                                       |    |
|       |       | 3.11.7 POST-RISCALDATORE <sup>2,3</sup>                                        |    |

<sup>2</sup> Questo menu è visibile solo quando la modalità avanzata è attiva.
 <sup>3</sup> Questo menu è visibile solo quando il componente ausiliario è collegato all'unità.
 <sup>8</sup> Questo menu è visibile solo quando l'unità ha funzionalità RF.

| 4 | Certificazione e garanzia                                      | 25 |
|---|----------------------------------------------------------------|----|
| 5 | Manutenzione                                                   | 26 |
|   | 5.1 Riempimento dello scarico condensa                         | 26 |
|   | 5.2 Pulizia del dispositivo di funzionamento                   | 26 |
|   | 5.3 Pulizia delle griglie                                      | 26 |
|   | 5.4 Pulizia delle valvole                                      | 27 |
|   | 5.5 Sostituzione dei filtri interni                            | 28 |
|   | 5.5.1 Visualizza stato filtro                                  | 28 |
|   | 5.5.2 Posporre l'avviso filtro                                 | 28 |
|   | 5.5.3 Istruzioni di sostituzione                               | 29 |
|   | 5.6 Sostituire o pulire il filtro esterno                      | 29 |
| 6 | Guasti                                                         | 30 |
|   | 6.1 Il flusso dell'aria non è quello previsto                  | 31 |
|   | 6.2 Condensa all'esterno dell'unità e/o dei condotti dell'aria | 31 |
|   | 6.3 Aggiornamento software                                     | 31 |
|   | 6.4 Il ComfoCool Q600 non si accende                           | 31 |
|   | 6.5 Il post-riscaldatore non si accende                        | 31 |
|   | 6.6 L'aria d'immissione è troppo fredda                        | 31 |
| I | Rapporto d'installazione/collaudo                              | 32 |
|   | Registro di manutenzione                                       | 33 |

# 1 Introduzione e sicurezza

L'unità è un sistema di ventilazione bilanciata con recupero di calore per la ventilazione ad alta efficienza energetica all'interno di immobili residenziali. La ventilazione bilanciata consiste nell'estrazione di inquinanti dalla cucina, dal bagno, dai servizi igienici ed eventualmente dal ripostiglio e nella contemporanea immissione della medesima quantità di aria fresca nel soggiorno e nelle camere da letto. La presenza di fessure sotto o in prossimità delle porte assicura un buon ricambio d'aria nell'abitazione.

# Assicurarsi che le fessure sotto o in prossimità delle porte non siano mai ostruite, ad esempio con mobili, paraspifferi o tappeti a pelo lungo.

Un sistema di ventilazione bilanciata è composto da:

- l'unità (A);
- sistema di condotti per l'immissione dell'aria esterna (B);
- sistema di condotti per lo scarico dell'aria interna (C);
- valvole e/o griglie d'immissione in soggiorno e camere da letto (D);
- valvole e/o griglie di estrazione in cucina, bagno, servizi igienici e (se presente) ripostiglio (E).

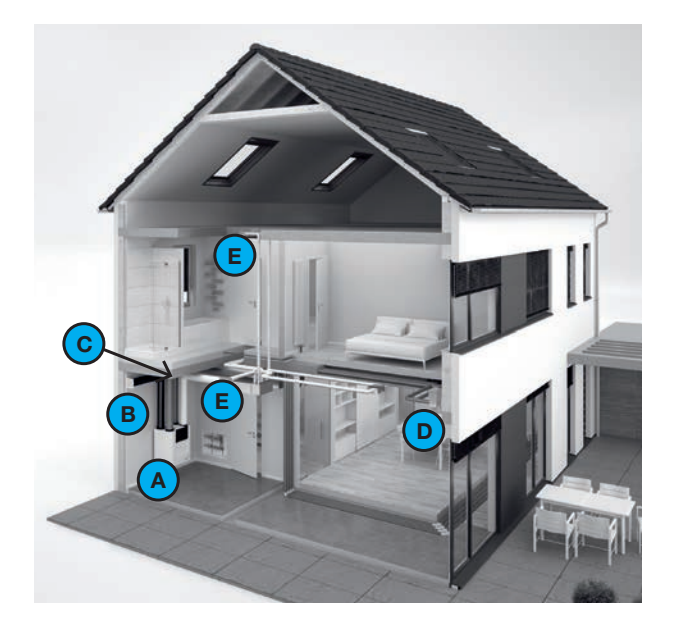

# Istruzioni di sicurezza

- Rispettare sempre le norme di sicurezza, le avvertenze, le note e le istruzioni fornite nel presente documento. Il mancato rispetto delle norme di sicurezza, delle avvertenze, delle note e delle istruzioni contenute nel presente manuale può causare lesioni personali o danni al dispositivo.
- Non aprire il telaio. L'installatore si assicurerà che tutti i componenti in

grado di provocare lesioni personali siano assicurati dietro al telaio.

- L'installazione, la messa in servizio e la manutenzione devono essere eseguite da un tecnico qualificato se non diversamente indicato nelle istruzioni. Tecnici non qualificati possono causare lesioni personali o danni al funzionamento del sistema di ventilazione.
- Non modificare l'unità o le specifiche indicate nel presente documento. Eventuali modifiche possono causare lesioni personali o danni al funzionamento del sistema di ventilazione.
- Non scollegare l'unità dalla rete elettrica se non diversamente indicato nel manuale. Questo potrebbe portare all'accumulo di umidità e creare problemi di muffa.
- Pulire qualsiasi griglia presente nella propria abitazione almeno ogni sei mesi.
- Pulire qualsiasi valvola presente all'interno della propria abitazione almeno ogni sei mesi.
- Sostituire i filtri (almeno) ogni sei mesi. Ciò garantirà un ambiente confortevole e una qualità dell'aria salubre e proteggerà l'unità dall'inquinamento.

# Utilizzo durante le calamità

Se a causa di una calamità si rende necessario chiudere tutte le porte e le finestre, sarà anche necessario arrestare l'unità. È possibile eseguire tale operazione in uno dei seguenti modi:

- Spegnere il gruppo di alimentazione della scatola dei fusibili a cui è collegata l'unità;
- Estrarre il cavo di alimentazione dalla presa a cui è collegata l'unità.

# 2 Descrizione

# 2.1 Dispositivi di regolazione disponibili

È possibile collegare uno o più dispositivi di regolazione per azionare l'unità. Alcuni dispositivi consentono solo il controllo manuale, altri consentono anche il controllo automatico. Il controllo automatico si basa su un programma orario o su misurazioni di temperatura, umidità relativa o altre condizioni. È possibile collegare uno o più dispositivi di regolazione seguenti per azionare l'unità:

| Esempio dell'aspetto | Nome                                          | Funzione                                                                                                    |
|----------------------|-----------------------------------------------|----------------------------------------------------------------------------------------------------|
|                      | Zehnder ComfoSense C 67                       | Per il comando manuale e automatico remoto dell'unità. Il controllo automatico si<br>basa sulle impostazioni dell'unità e sulla programmazione regolabile.<br>Si tratta di un comando cablato con un ricevitore wireless.                                                                                                    |
|                      | Zehnder ComfoSwitch C 67                      | Per il comando manuale e automatico remoto di base dell'unità. Il controllo<br>automatico si basa sulle impostazioni dell'unità.<br>Si tratta di un controllo cablato.                                                                                                    |
|                      | App ComfoControl di Zehnder                   | Per il controllo manuale e automatico da remoto dell'unità con smartphone o tablet<br>(compatibile con iOS e Android). Il controllo automatico si basa sulle impostazioni<br>dell'unità e sulla programmazione regolabile.<br>Si tratta di un controllo wireless.<br>Per utilizzare l'app ComfoControl è necessario che sia collegato un ComfoConnect<br>LAN C. |
| 1 2<br><br>3 ©       | Zehnder RFZ                                   | Per il comando manuale remoto dell'unità.<br>Si tratta di un comando wireless.                                                                                                    |
| 4448 °<br>:          | Sensore principale CO <sub>2</sub> RF Zehnder | Per il comando manuale e automatico remoto dell'unità. Il controllo automatico si basa sulla quantità di $CO_2$ misurata.<br>Si tratta di una centralina wireless.                                                                                                    |
| ÷                    | Sensore upgrade CO <sub>2</sub> RF Zehnder    | Per il controllo automatico da remoto dell'unità. Il controllo automatico si basa sulla quantità di CO <sub>2</sub> .<br>Si tratta di una centralina wireless.<br>Per utilizzare il sensore upgrade CO <sub>2</sub> RF è necessario che sia collegato un sensore principale CO <sub>2</sub> RF.                                                                 |
|                      | Sensore igroscopico Zehnder                   | Per il controllo automatico da remoto dell'unità. Il controllo automatico si basa sulla<br>quantità di umidità.<br>Questo è un sensore cablato collegato alla Option Box.<br>Questo sensore è collegato alla Option Box.                                                                                                    |
|                      | Sensore CO <sub>2</sub> Zehnder               | Per il controllo automatico da remoto dell'unità. Il controllo automatico si basa sulla quantità di $CO_2$ .<br>Questo è un sensore cablato collegato alla Option Box.<br>Questo sensore è collegato alla Option Box.                                                                                                    |
|                      | Interruttore bagno                            | Per accendere manualmente l'unità alla funzione BOOST dal bagno.<br>Questo è un interruttore cablato collegato alla Option Box.<br>Questo interruttore è collegato alla Option Box.                                                                                                    |

2.2 Componenti ausiliari opzionali L'installatore può combinare diversi dispositivi con l'unità per estenderne le potenzialità.

| Esempio dell'aspetto | Nome                                                                     | Funzione                                                                                                    |
|----------------------|--------------------------------------------------------------------------|----------------------------------------------------------------------------------------------------|
| 11/11                | Zehnder ComfoConnect KNX C                                               | Offre opzioni di connettività KNX.                                                                                                    |
| 100 T                | Zehnder ComfoConnect LAN C                                               | Offre opzioni di connettività LAN per il controllo da remoto con l'app ComfoControl.                                                                                                    |
|                      | Zehnder ComfoCool Q600                                                   | Riduce la temperatura e precondiziona l'umidità dell'aria d'immissione.                                                                                                    |
| and a                | Option Box Zehnder                                                       | Offre opzioni di connettività aggiuntive.                                                                                                    |
|                      | Zehnder ComfoFond-L Q<br>(o scambiatore di calore geotermico<br>diretto) | Precondiziona la temperatura del flusso d'aria esterna prima che entri nell'unità.<br>Questo componente ausiliare è collegato alla Option Box.                                            |
|                      | Preriscaldatore Zehnder ComfoAir Q                                       | Aumenta la temperatura del flusso d'aria esterna per proteggere lo scambiatore di<br>calore dal gelo.<br>Questo componente ausiliare è integrato nell'unità e non è visibile all'esterno. |
| and a second         | Post-riscaldatore                                                        | Aumentare la temperatura dell'aria d'immissione.<br>Questo componente ausiliare è collegato alla Option Box.                                                                              |
|                      | Filtro esterno                                                           | Filtra i pollini dell'aria esterna.                                                                                                    |

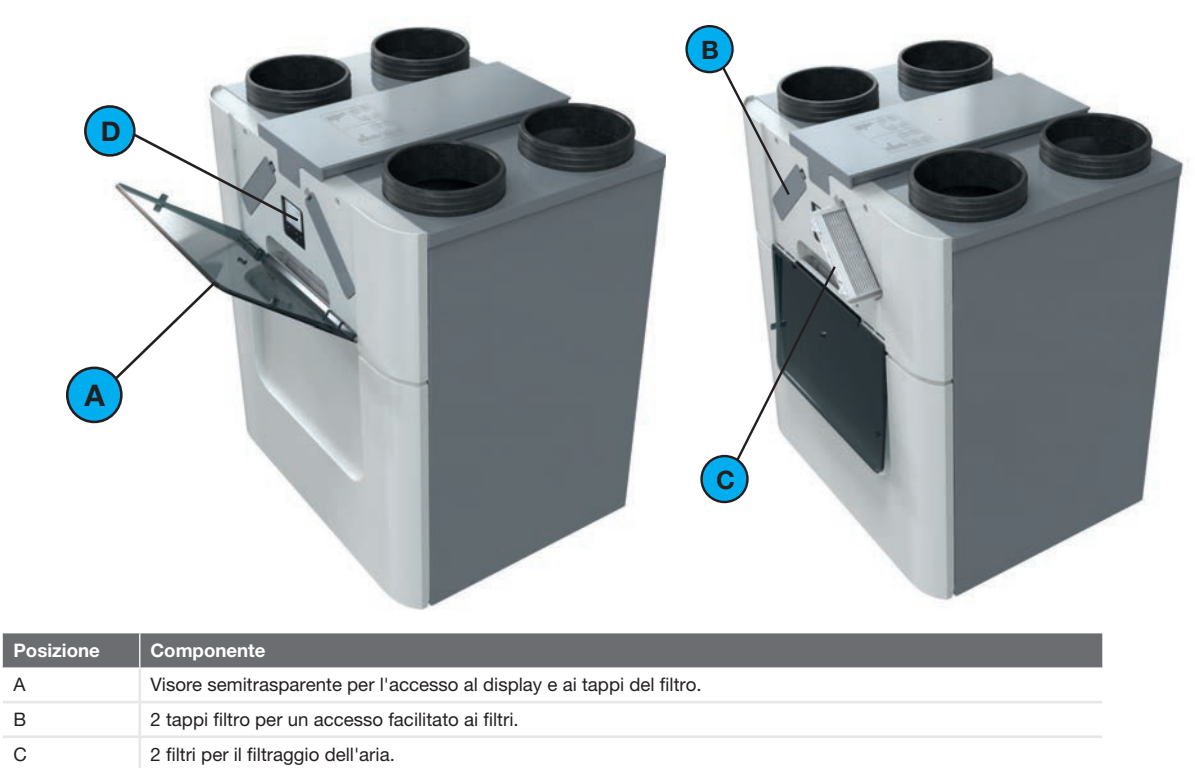

| D | Display per | azionare l'unità. |
|---|-------------|-------------------|

# 2.4 Panoramica del display dell'unità

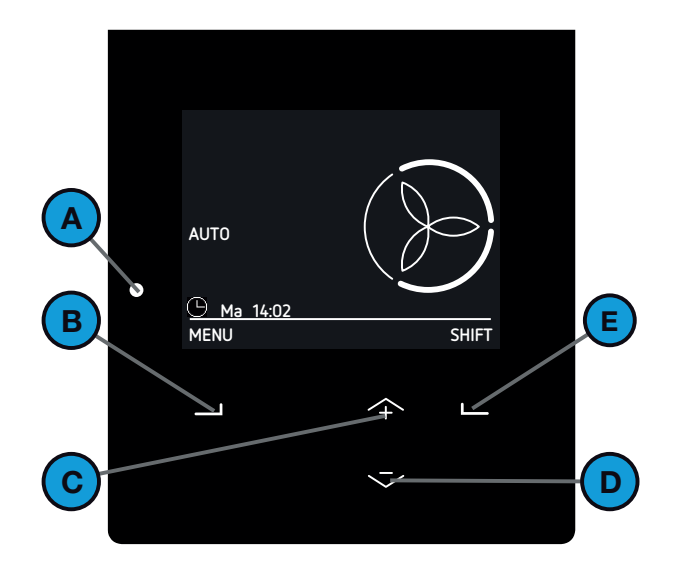

| Posizione | Componente                                                                                                    |
|-----------|----------------------------------------------------------------------------------------------------|
| A         | <ul> <li>Indicatore luminoso LED di stato.</li> <li>Acceso = L'unità funziona correttamente;</li> <li>Spento = L'unità non ha corrente oppure il display<br/>è in uso;</li> <li>Lampeggiamento lento (ogni secondo) = Avviso<br/>(Sostituire i filtri oppure MOD. MANUTENZIONE<br/>attiva);</li> <li>Lampeggiamento rapido (quattro volte al secondo)<br/>= Errore.</li> </ul> |
| В         | Pulsante universale.<br>La funzione dipende dall'attuale testo visualizzato sul<br>display sopra il tasto.                                                                                                    |
| C         | Pulsante Su:<br>Aumento preimpostazione;<br>Aumento valore;<br>Selezionare l'elemento precedente.                                                                                                    |
| D         | Pulsante Giù per:<br>Riduzione preimpostazione;<br>Riduzione valore;<br>Selezionare l'elemento successivo.                                                                                                    |
| E         | Pulsante universale.<br>La funzione dipende dall'attuale testo visualizzato sul<br>display sopra il tasto.                                                                                                    |

Sull'unità sono disponibili due modalità utente:

La modalità di base consente di accedere a impostazioni e informazioni generali sulla schermata principale e nella schermata dei menu.

Il simbolo 🖾 viene visualizzato nell'angolo in alto a sinistra dei menu quando la modalità di base è attiva.

La modalità avanzata consente di accedere a informazioni più dettagliate sulla schermata principale e nella schermata dei menu.

Tutte le informazioni della modalità di base sono accessibili anche nella modalità avanzata.

Il simbolo viene visualizzato nell'angolo in alto a sinistra dei menu quando la modalità avanzata è attiva.

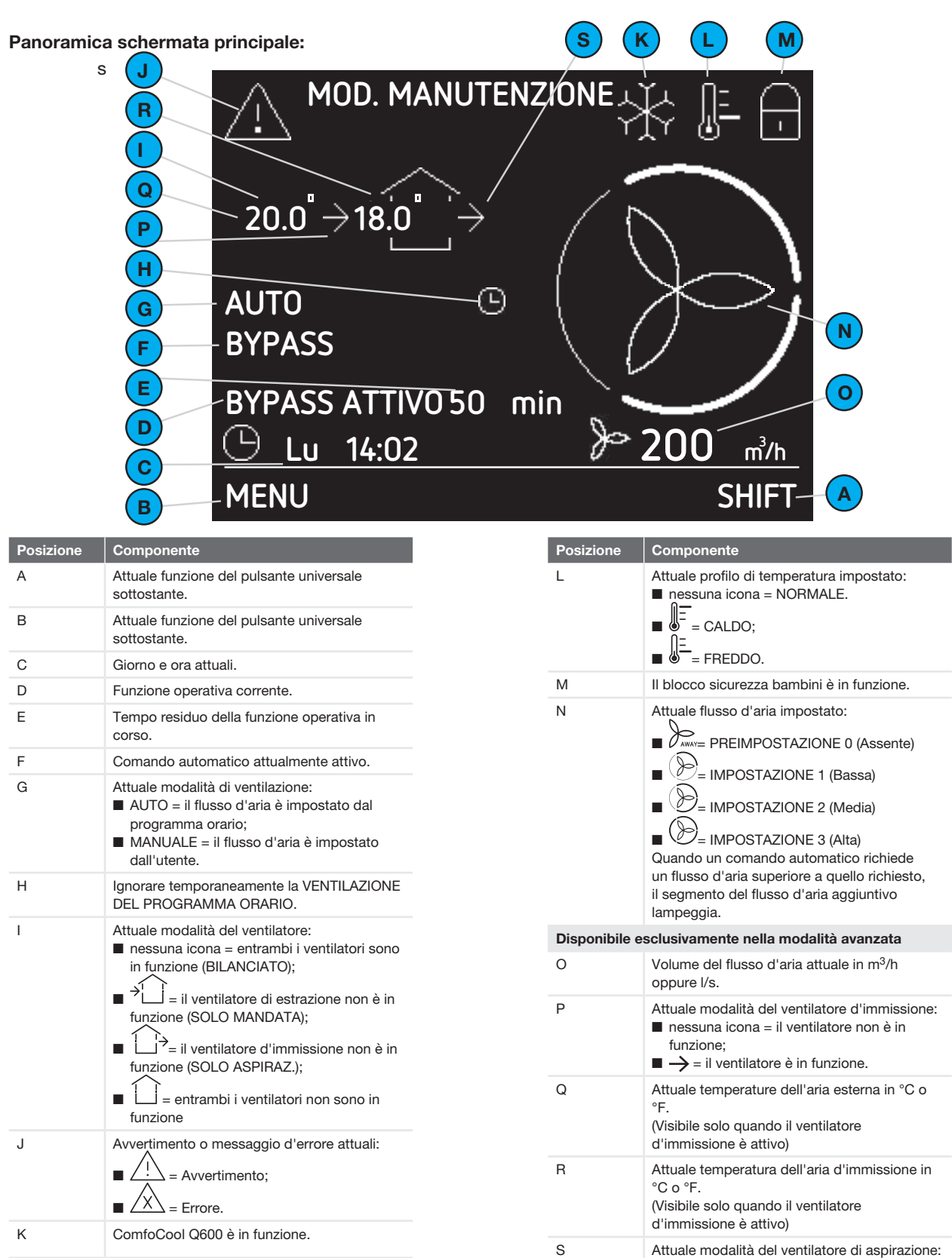

nessuna icona = il ventilatore non è in

= il ventilatore è in funzione.

funzione;

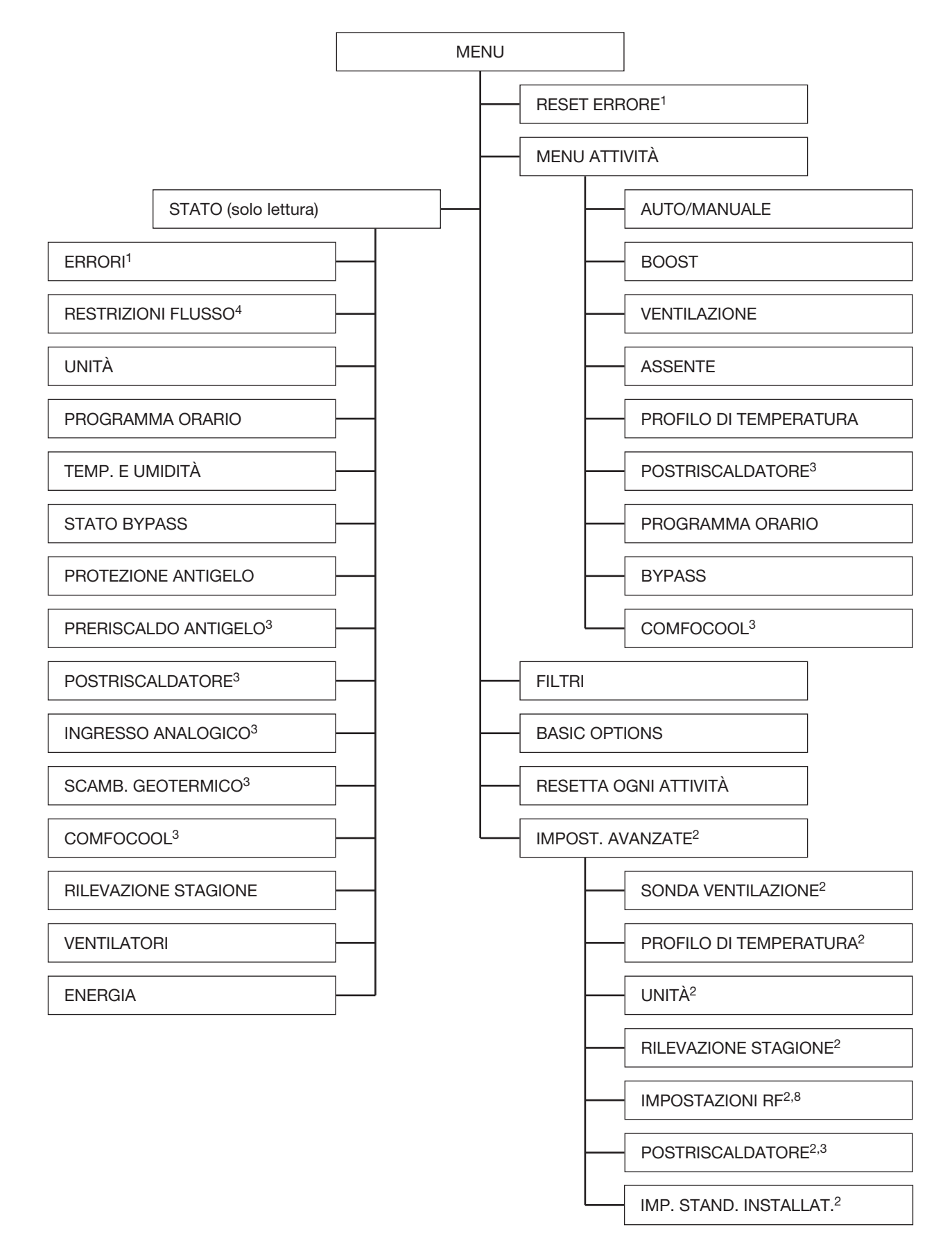

<sup>1</sup> Questo menu è visibile solo quando si verificano degli errori.

<sup>8</sup> Questo menu è visibile solo quando l'unità ha funzionalità RF.

<sup>&</sup>lt;sup>2</sup> Questo menu è visibile solo quando la modalità avanzata è attiva.

<sup>&</sup>lt;sup>3</sup> Questo menu è visibile solo quando il componente ausiliario è collegato all'unità.

<sup>&</sup>lt;sup>4</sup> Questo menu è visibile solo quando un controllo automatizzato richiede un'impostazione di flusso d'aria diversa.

# 3 Funzionamento

Per garantire il corretto funzionamento dell'unità, occorre soddisfare una serie di importanti condizioni:

- Accertarsi che non vi sia alcuna asciugatrice a condensazione nella stessa stanza in cui è installata l'unità. L'asciugatrice potrebbe creare un'umidità superiore a quella per cui è stata costruita l'unità;
- Assicurarsi che le fessure sotto o in prossimità delle porte non siano mai ostruite, ad esempio con mobili, paraspifferi o tappeti a pelo lungo.

L'unità viene azionata mediante il suo display, un interruttore o un sensore. All'interno dell'abitazione è possibile inserire uno o più interruttori e/o sensori (ad esempio in cucina).

Se nell'abitazione sono presenti più interruttori e/o sensori, l'unità applicherà l'impostazione di ventilazione più alta richiesta.

A seconda del tipo di interruttore utilizzato, l'unità funzionerà manualmente o automaticamente. Per maggiori informazioni sull'utilizzo degli interruttori e dei sensori, consultare i relativi manuali. Per maggiori informazioni sull'utilizzo del display dell'unità, fare riferimento al presente documento.

# 3.1 Accesso al display dell'unità

Per risparmiare energia lo schermo dell'unità sarà spento per la maggior parte del tempo. Il display si spegnerà automaticamente dopo 15 minuti di inattività. Lo schermo sarà visibile dopo una delle seguenti azioni:

- Aprire il visore semitrasparente;
- Premere un tasto qualsiasi sul display.

# 3.2 Attivazione/disattivazione blocco sicurezza

#### bambini

Per evitare modifiche indesiderate alle impostazioni, il display dell'unità è dotato di un blocco di sicurezza per bambini. Quando il blocco è attivo, sulla schermata principale è visibile il simbolo

Selezionare e tenere premuto MENU nella schermata principale per 4 secondi per attivare o disattivare il blocco sicurezza bambini.

# 3.3 Modalità di consultazione del menu dell'unità

- 1. Aprire il visore semitrasparente.
- 2. Selezionare MENU per accedere ai menu.
- Utilizzare il pulsante su e giù per spostarsi in avanti e indietro attraverso i menu.
- 4. Quando la freccia di selezione si trova di fronte all'opzione desiderata, selezionare CONFERMA.

#### Una volta ultimate tutte le funzioni operative:

- 1. Selezionare INDIETRO fino a raggiungere la schermata principale.
- 2. Chiudere il visore semitrasparente.

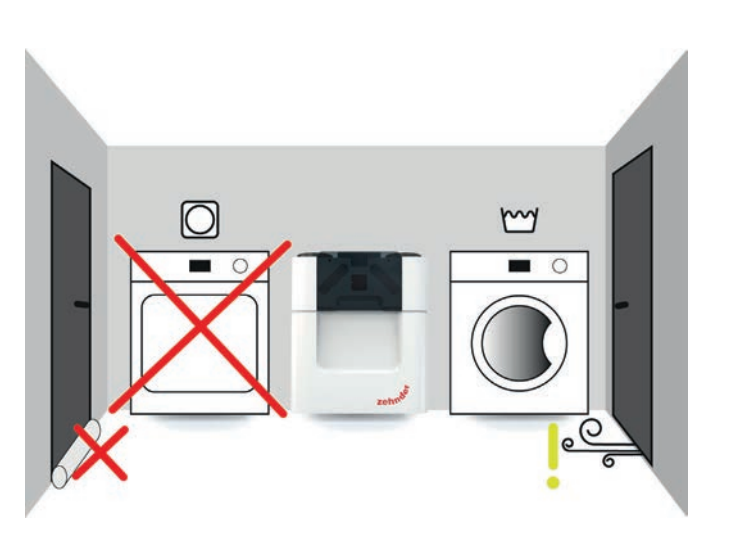

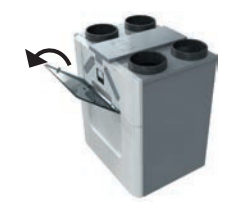

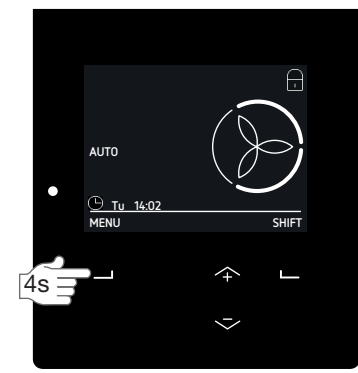

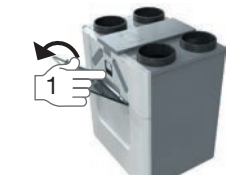

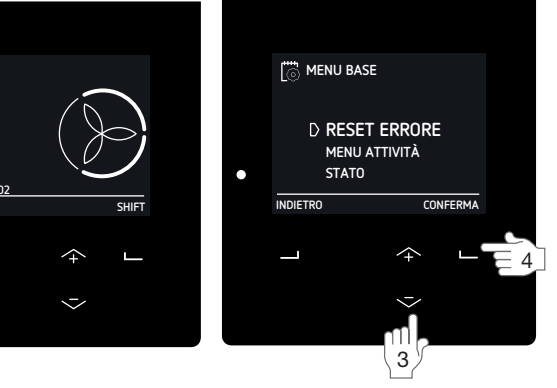

# 3.4 Modificare il flusso d'aria

Avere in casa aria pulita è importante per la salute. Lo sapevate, ad esempio, che all'ora sono necessari  $25m^3$  (25.000 litri) di aria fresca pulita? E, inoltre, occorre eliminare dall'abitazione l'aria contenente inquinanti come CO<sub>2</sub>. Un'ottima ventilazione è, pertanto, una pura necessità. La ventilazione bilanciata lo consente in maniera confortevole.

È possibile impostare l'unità affinché fornisca automaticamente l'aria pulita necessaria, ma è anche possibile annullarne l'impostazione nel caso in cui si ritenga di aver bisogno di un flusso d'aria superiore o inferiore.

#### 3.4.2 Manualmente sul display dell'unità

Per impostare un flusso d'aria

temporaneo, premere il tasto su o giù per selezionare il flusso d'aria

temporaneo desiderato.

Quando viene avviata la fase successiva del PROGRAMMA ORARIO VENTILAZIONE o dopo un massimo di due ore, l'unità tornerà automaticamente alla modalità AUTO.

Per impostare una modifica permanente del flusso d'aria:

- 1. Andare al MENU ATTIVITÀ come indicato nel capitolo "Modalità di consultazione del menu dell'unità".
- 2. Selezionare AUTO/MANUALE.
- 3. Selezionare MANUALE.
- 4. Selezionare il flusso d'aria desiderata con il pulsante su e giù.
  - 0 (assente) se l'abitazione sarà vuota;
  - 1 (bassa) se si desidera una ventilazione bassa;
  - 2 (media) se occorre una ventilazione normale;
  - 3 (alta) se c'è una festa, se si sta cucinando o se si vuole fare una doccia.
- 5. Selezionare CONFERMA.
- 6. Selezionare CONFERMA.

Arrestare la modalità MANUALE:

- 1. Ripetere le fasi 1 e 2.
- 2. Selezionare AUTO.
- In alcuni casi l'impostazione del flusso d'aria può essere modificata mediante un controllo software interno come, ad es., le impostazioni della SONDA VENTILAZIONE<sup>2</sup>. Nel menu RESTRIZIONI FLUSSO è possibile vedere se e quale controllo software sta limitando automaticamente il flusso dell'aria.

3.4.1 Interruttore bagno (funzione BOOST dal bagno)

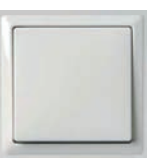

L'unità è dotata di un timer opzionale che consente di ridurre rapidamente l'umidità presente in bagno. A questo scopo il flusso d'aria va impostato su IMPOSTAZIONE 3

con un interruttore in bagno. Questo interruttore bagno ha due timer:

- Ritardo di disattivazione<sup>9</sup> = il tempo durante il quale l'unità continuerà a funzionare su IMPOSTAZIONE 3 dopo aver spento l'interruttore bagno;
- Ritardo di attivazione<sup>9</sup> = il tempo durante il quale l'unità continuerà a funzionare su IMPOSTAZIONE 3 dopo aver acceso l'interruttore bagno.

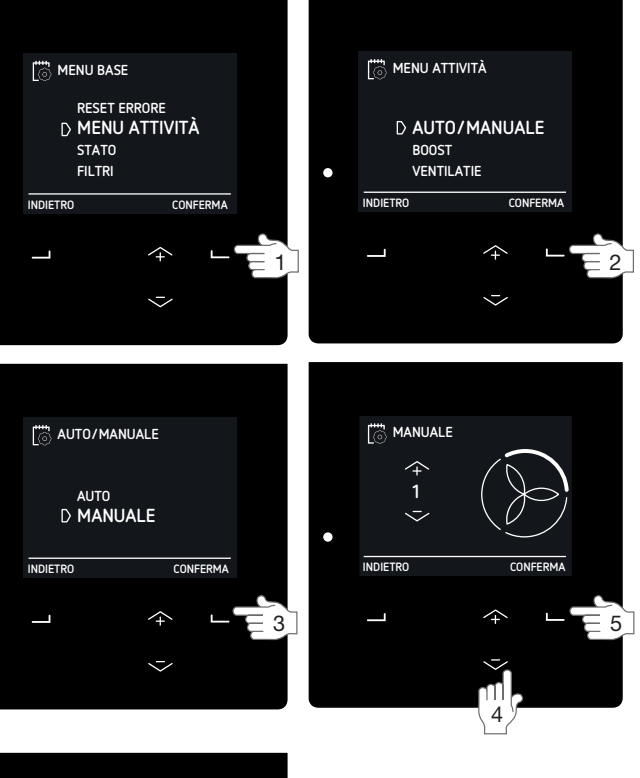

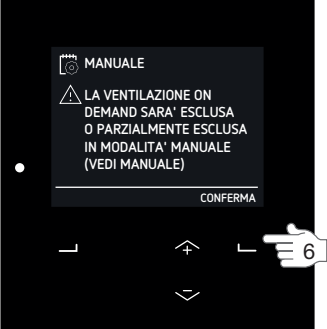

<sup>2</sup> Questo menu è visibile solo quando la modalità avanzata è attiva.

<sup>9</sup> Questo valore è impostato dall'installatore.

3.4.3 Massimo (BOOST) per un determinato periodo di

tempo

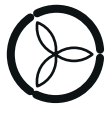

È possibile impostare un timer sull'impostazione del flusso d'aria IMPOSTAZIONE 3. Così facendo, non sarà necessario modificare nuovamente

l'impostazione del flusso d'aria dopo una festa, dopo aver cucinato o fatto la doccia. È sufficiente impostare il tempo per il quale si prevede di aver bisogno dell'impostazione del flusso d'aria IMPOSTAZIONE 3.

- 1. Andare al MENU ATTIVITÀ come indicato nel capitolo "Modalità di consultazione del menu dell'unità".
- 2. Selezionare BOOST.
- 3. Selezionare TIMER.
- Selezionare il periodo di tempo desiderato con il pulsante su e giù.
- 5. Selezionare CONFERMA.

Fermare il BOOST prima dello scadere del tempo:

- 1. Ripetere le fasi 1 e 2.
- 2. Selezionare OFF.

3.4.4 Arrestare il flusso d'aria per un determinato periodo

#### di tempo

È possibile, se lo si desidera, spegnere temporaneamente il ventilatore di immissione o di estrazione dell'unità.

Spegnere il ventilatore di immissione può rivelarsi utile per non lasciare entrare odori sgradevoli dall'esterno.

- 1. Andare al MENU ATTIVITÀ come indicato nel capitolo "Modalità di consultazione del menu dell'unità".
- 2. Selezionare VENTILAZIONE.
- 3. Selezionare:
  - SOLO MAND. se si desidera interrompere l'estrazione dell'aria;
  - SOLO ASPIRAZ. se si desidera interrompere l'immissione dell'aria (se disponibile);
- Selezionare il periodo di tempo desiderato con il pulsante su e giù.
- 5. Selezionare CONFERMA.
- 6. Selezionare CONFERMA.

Avviare il flusso d'aria prima dello scadere del tempo:

- 1. Ripetere le fasi 1 e 2.
- 2. Selezionare BILANCIATO.

Non usare questa funzione per spegnere la ventilazione durante le calamità. Seguire, invece, le istruzioni riportate nel capitolo "Introduzione e sicurezza".

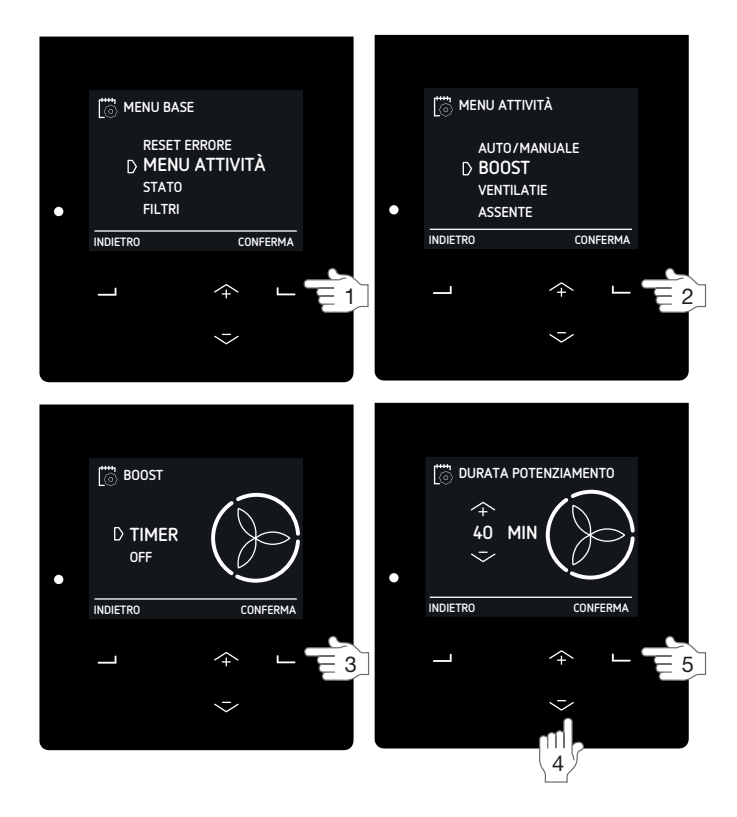

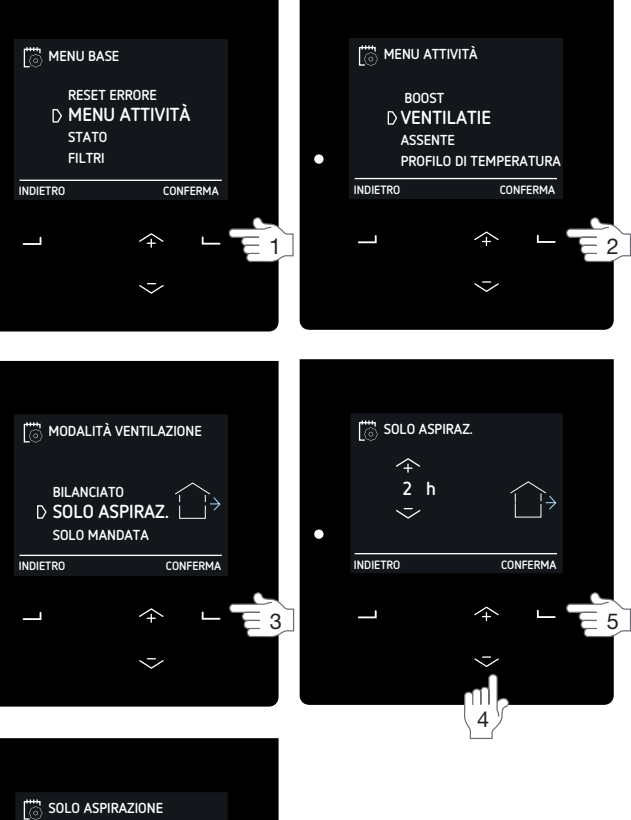

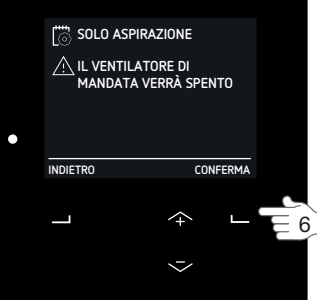

#### 3.4.5 Minimo (ASSENTE) per un determinato periodo di

tempo in cui si è assenti

 È possibile impostare un timer sull'impostazione del flusso d'aria

PREIMP. 0. Così facendo, non sarà necessario modificare nuovamente l'impostazione del flusso d'aria una volta tornati a casa. È sufficiente impostare il tempo per il quale si prevede di aver bisogno dell'impostazione del flusso d'aria PREIMP. 0. Durante questo lasso di tempo tutti i programmi orari saranno ignorati.

È consigliabile configurare l'ora di fine con un po' di anticipo rispetto al momento in cui si prevede di rientrare in casa. Così facendo, al rientro si troverà un'abitazione fresca e confortevole (ad esempio dopo una lunga vacanza).

- 1. Andare al MENU ATTIVITÀ come indicato nel capitolo "Modalità di consultazione del menu dell'unità".
- 2. Selezionare ASSENTE.
- 3. Selezionare FINO A.
- 4. Impostare il momento di ritorno previsto con il pulsante su e giù.
- 5. Selezionare CONFERMA dopo aver impostato ogni numero.

Fermare la modalità assente prima dello scadere del tempo:

- 1. Ripetere le fasi 1 e 2.
- 2. Selezionare OFF.

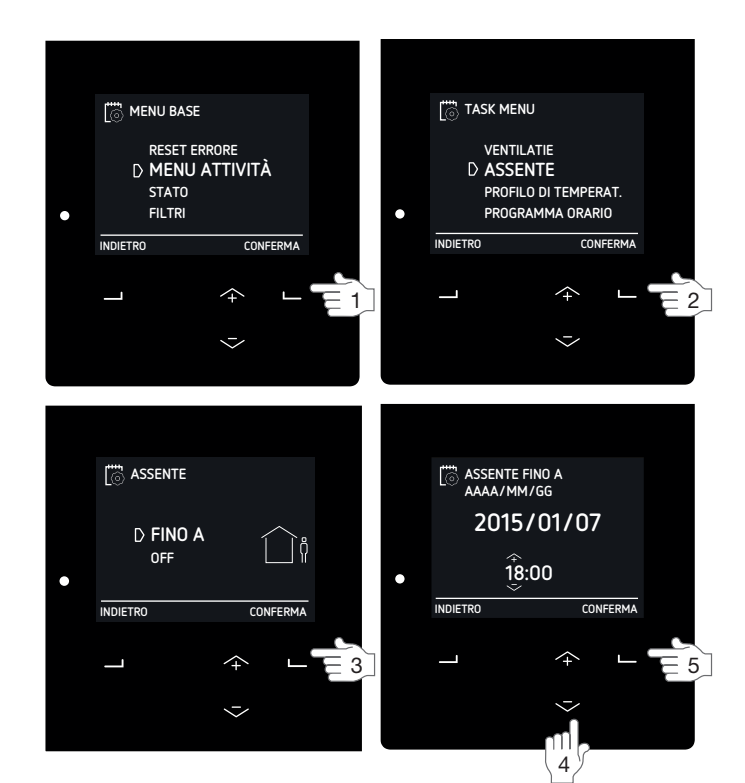

# 3.5 Impostare le opzioni comfort

Respirare, cucinare, fare la doccia e utilizzare il bagno sono tutte attività che si svolgono all'interno e che producono umidità e aria inquinata. È, pertanto, indispensabile ventilare costantemente l'ambiente per rinfrescare l'aria e mantenerla salutare e confortevole. In caso contrario è possibile che si verifichino problemi con muffe, batteri, acari della polvere, macchie di umidità e odori indesiderati. Ma i problemi non si limitano a questo. Che dire di problemi di salute come allergie, difficoltà respiratorie e mal di testa? Sono tutti problemi che riguardano la salute, la concentrazione, le attività e le prestazioni degli individui.

Inoltre, allo scopo di ridurre al minimo i problemi legati all'eccesso di CO<sub>2</sub> e di umidità, l'unità può ridurre al minimo anche i problemi di riscaldamento e raffrescamento grazie al controllo del bypass e a componenti ausiliari opzionali collegati.

L'unità può essere impostata in modalità AUTO per ottenere il miglior clima interno possibile attraverso la ventilazione e i componenti ausiliari collegati eventualmente presenti. Le impostazioni di fabbrica dell'unità sono configurate per fornire il livello di comfort che un individuo medio può desiderare.

#### 3.5.1 Profilo temperatura

La quantità di recupero calore è controllata automaticamente in base al profilo temperatura impostato. L'effetto del profilo di temperatura impostato sul clima interno è soprattutto evidente nelle stagioni intermedie (autunno e primavera) e limitato da condizioni esterne. Sarà più pronunciata e meno stagionale nel caso in cui l'impianto sia dotato di una o più opzioni seguenti:

- raffreddamento attivo (ad es. ComfoCool Q);
- dispositivi di riscaldamento (ad es. post-riscaldatore);
- uno scambiatore geotermico regolato (ad es.ComfoFond-L Q).
- 1. Andare al MENU ATTIVITÀ come indicato nel capitolo "Modalità di consultazione del menu dell'unità".
- 2. Selezionare PROFILO DI TEMPERATURA.
- 3. Selezionare il profilo di temperatura desiderato.
  - CALDO: impostare se si preferisce una temperatura ambiente generalmente più elevata;
  - NORMALE: impostare se si preferisce una temperatura ambiente media; (predefinita)
  - FREDDO: impostare se si preferisce una temperatura ambiente generalmente inferiore.

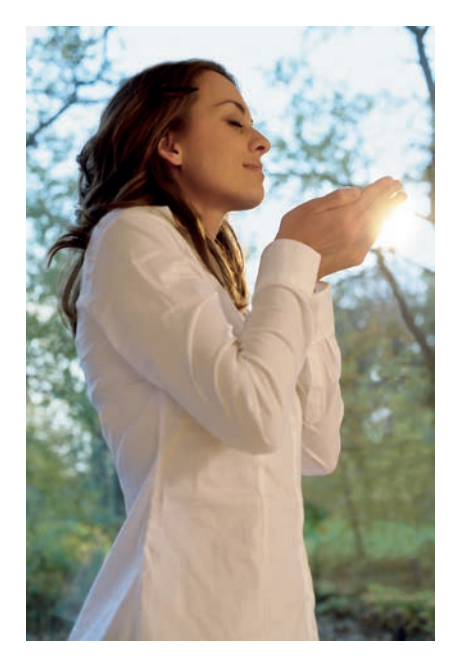

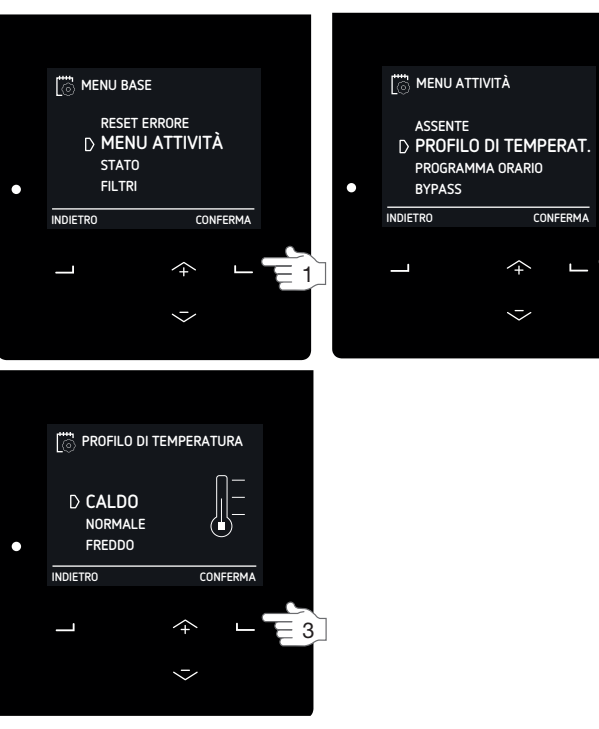

3.5.2 Controllo post-riscaldatore per un determinato

periodo di tempo

Se l'unità è dotata di un post-

V V riscaldatore, lo si può utilizzare nella stagione invernale e nella media stagione per riscaldare l'aria d'immissione.

- 1. Andare al MENU ATTIVITÀ come indicato nel capitolo "Modalità di consultazione del menu dell'unità".
- 2. Selezionare POST-RISCALDATORE<sup>3</sup>.
- 3. Selezionare
  - OFF se si desidera spegnere il post-riscaldatore per un determinato periodo di tempo;
  - RISCALDAM. se si desidera spegnere il postriscaldatore per un determinato periodo di tempo;
  - ALIM. COMF. se si desidera utilizzare il postriscaldatore per riscaldare l'aria d'immissione alla temperatura impostata nel menu IMPOST. AVANZATE.
- 4. Selezionare il periodo di tempo desiderato con il pulsante su e giù.
- 5. Selezionare CONFERMA.

#### 3.5.3 Programma orario

3

Ogni attività ha la sua impostazione del flusso d'aria e della temperatura. L'impostazione del flusso d'aria e della temperatura può

essere modificata manualmente quando cambia l'attività, ma è comunque possibile configurare un proprio programma attività nell'unità.

Lo si può fare per:

- le impostazioni del flusso d'aria;
- spegnere il ComfoCool Q eventualmente collegato;
- modificare la modalità di controllo del postriscaldatore eventualmente collegato.

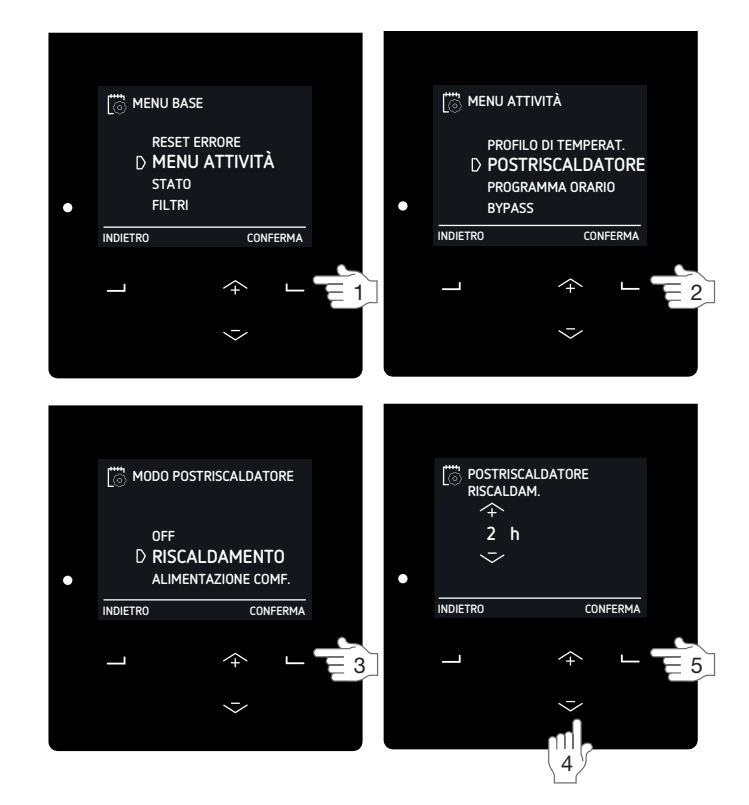

#### Norme di programmazione:

- Nel caso in cui si verifichi una sovrapposizione di programmi, il programma più breve prevarrà e annullerà qualsiasi programma più lungo;
- Nel caso di due programmi sovrapposti con la stessa durata, il programma prevalente sarà quello con la PREIMPOSTAZIONE di flusso d'aria più alta.
- Se non è stato configurato nessun programma ed è attiva la modalità AUTO, l'unità passerà su
  - IMPOSTAZIONE 2,
  - ComfoCool Q AUTO,
  - Post-riscaldatore OFF.

Se è attiva la modalità MANUALE, tutti i programmi impostati saranno ignorati.

|      |       | <b>.</b> |
|------|-------|----------|
| FSer | nni   | 0.       |
| 2001 | i ipi | <u> </u> |

| Escripto. |                     |           |               |                              |
|-----------|---------------------|-----------|---------------|------------------------------|
| Fase      | Attività            | Durata    | Ora           | Impostazione                 |
| 1         | Doccia              | LU-VE     | 7:00 – 8:00   | (                            |
| 2         | Non a casa          | LU-VE     | 09:00 – 17:00 |                              |
| 3         | Preparazione pranzo | LU-VE     | 12:30 – 13:00 | (                            |
| 4         | Colazione           | SETTIMANA | 06:00 - 10:00 | Ì                            |
| 5         | Pranzo              | LU-VE     | 12:00 – 14:00 | $\langle \mathbf{S} \rangle$ |

La fase 1 ha una durata inferiore alla fase 4 e annullerà la fase 4. La fase 3 ha una durata inferiore alla fase 2 e annullerà la fase 2.

- 1. Andare al MENU ATTIVITÀ come indicato nel capitolo "Modalità di consultazione del menu dell'unità".
- 2. Selezionare PROGRAMMA ORARIO.
- 3. Selezionare
  - VENTILAZIONE se si desidera programmare un orario per il flusso d'aria;
  - COMFOCOOL<sup>3</sup> se si desidera programmare un orario per ComfoCool Q;
  - POST-RISCALDATORE<sup>3</sup> se si desidera
  - programmare un orario per il post-riscaldatore;
- 4. Selezionare
  - VEDI/MODIFICA per visualizzare / modificare una fase del programma orario;
  - ELIMINA per rimuovere una fase del programma orario.
- 5. Selezionare
  - NUOVO per creare una nuova fase del programma;
  - FASE per visualizzare, modificare o cancellare la fase del programma selezionata;
  - TUTTI per cancellare tutte le fasi del programma.
- 6. Selezionare il periodo desiderato.
  - SETTIMANA = ogni giorno della settimana;
  - LU-VE = da lunedì a venerdì;
  - SA-DO = sabato e domenica;
  - LUN = lunedì;
  - MAR = martedì;
  - MER = mercoledì;
  - GIO = giovedì;
  - VEN = venerdì;
  - SAB = sabato;
  - DOM = domenica.
- Selezionare l'ora di inizio desiderato con il pulsante su e giù.
- 8. Selezionare CONFERMA dopo ogni numero.
- Selezionate l'ora di fine desiderata con il pulsante su e giù.
  - Impostando un'ora di fine precedente a quella di inizio, il programma terminerà il giorno successivo.
- 10. Selezionare CONFERMA dopo ogni numero.
- 11. Passare alla preimpostazione desiderata per l'intervallo di tempo definito.
  - ASSENTE = flusso d'aria se l'abitazione sarà vuota;
  - 1 = flusso d'aria se si desidera una ventilazione bassa;
  - 2 = flusso d'aria se occorre una ventilazione normale;
  - 3 = flusso d'aria se c'è una festa, se si sta cucinando o se si vuole fare una doccia;
  - AUTO = se il ComfoCool Q deve accendersi/ spegnersi automaticamente;
  - OFF = se il ComfoCool Q / Post-riscaldatore deve spegnersi;
  - RISCALDAM. = se si desidera spegnere il postriscaldatore per un determinato periodo di tempo;
  - ALIM. COMF. = se si desidera utilizzare il postriscaldatore per riscaldare l'aria d'immissione alla temperatura impostata nel menu IMPOST. AVANZATE.

- 12. Per impostare il programma orario successivo, tornare al punto 4.
  - Per interrompere la programmazione selezionare INDIETRO fino a raggiungere la schermata principale.

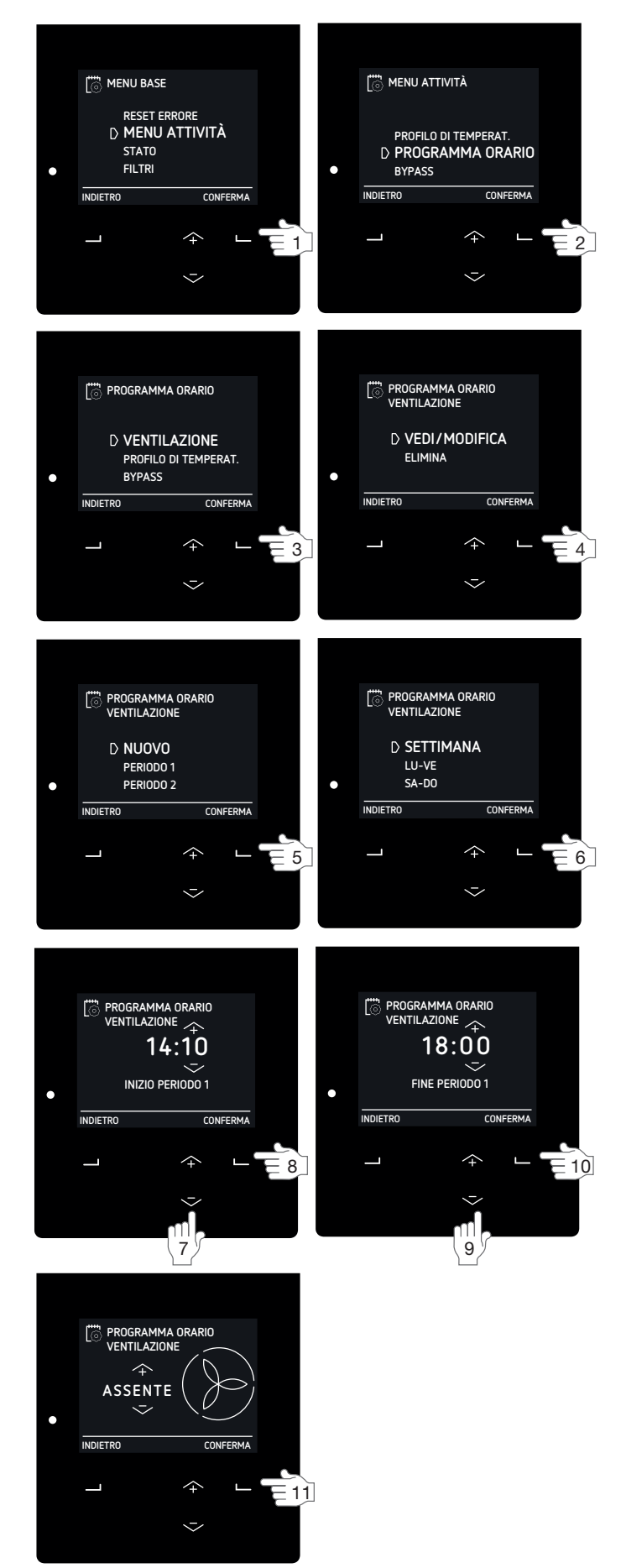

3.5.4 Bypass recupero calore per un determinato

periodo di tempo

Per preservare la temperatura interna, l'unità è dotata di uno scambiatore di calore che trasferisce parte della temperatura dall'aria estratta all'aria immessa. (Se

l'unità è dotata di uno scambiatore entalpico, viene trasferita anche l'umidità). In alcuni casi questo trasferimento di temperatura non è opportuno. Pertanto, l'unità è anche dotata di un controllo automatico del bypass in grado di trasportare l'aria esterna parzialmente o completamente nell'abitazione senza trasferire la temperatura dell'aria estratta. Quando il controllo automatico di recupero calore (bypass) è attivo, il flusso d'aria massimo (portata) viene ridotto per evitare ulteriore rumore a causa della maggiore resistenza nel sistema. Se lo si desidera, il controllo automatico del bypass può essere temporaneamente disattivato.

- 1. Andare al MENU ATTIVITÀ come indicato nel capitolo "Modalità di consultazione del menu dell'unità".
- 2. Selezionare BYPASS.
- 3. Selezionare
  - ATTIVO se si desidera ridurre al minimo il recupero di calore (se possibile, l'aria esterna viene immessa direttamente nell'abitazione);
  - NON ATTIVO se si desidera aumentare al massimo il recupero di calore (il calore dell'aria estratta, infatti, sarà trasferito quanto più possibile all'aria d'immissione);
- Selezionare il periodo di tempo desiderato con il pulsante su e giù.
- 5. Selezionare CONFERMA.

Avviare il controllo automatico del bypass prima dello scadere del tempo:

- 1. Ripetere le fasi 1 e 2.
- 2. Selezionare AUTO.
- 3. Selezionare CONFERMA.
- 4. Selezionare INDIETRO.
- 5. Selezionare INDIETRO.
- 3.5.5 Arrestare il ComfoCool Q per un determinato

periodo di tempo

Se l'unità è dotata di un ComfoCool Q600, lo utilizzerà nella stagione estiva per

 $\downarrow \downarrow \downarrow$  mitigare l'aria d'immissione. Se lo si desidera, è possibile spegnere temporaneamente

il ComfoCool Q600 eventualmente collegato.

- 1. Andare al MENU ATTIVITÀ come indicato nel capitolo "Modalità di consultazione del menu dell'unità".
- 2. Selezionare COMFOCOOL<sup>3</sup>.
- 3. Selezionare OFF.
- 4. Selezionare il periodo di tempo desiderato con il pulsante su e giù.
- 5. Selezionare CONFERMA.

Avviare il controllo automatico del ComfoCool Q prima dello scadere del tempo:

- 1. Ripetere le fasi 1 e 2.
- 2. Selezionare AUTO.

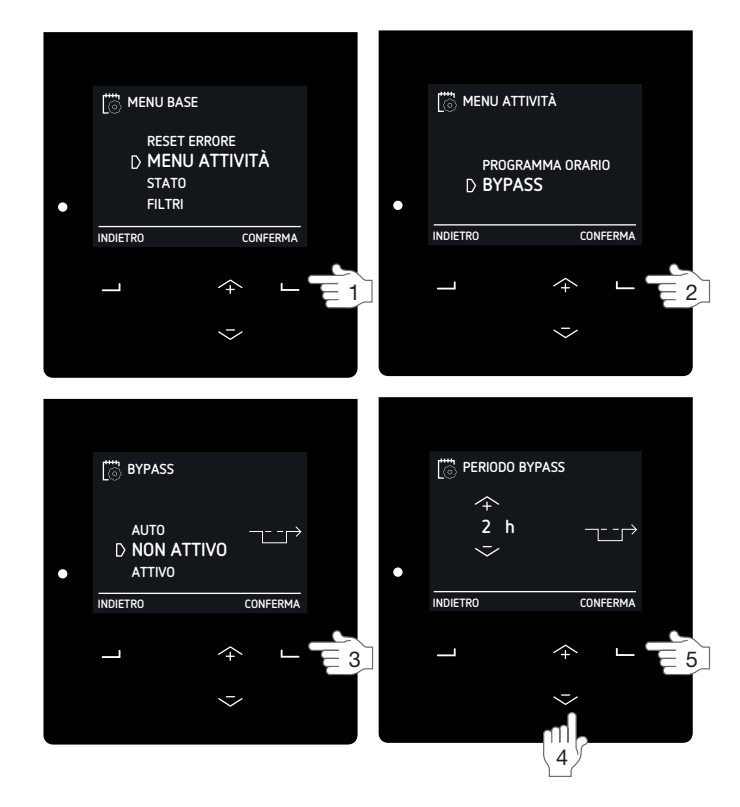

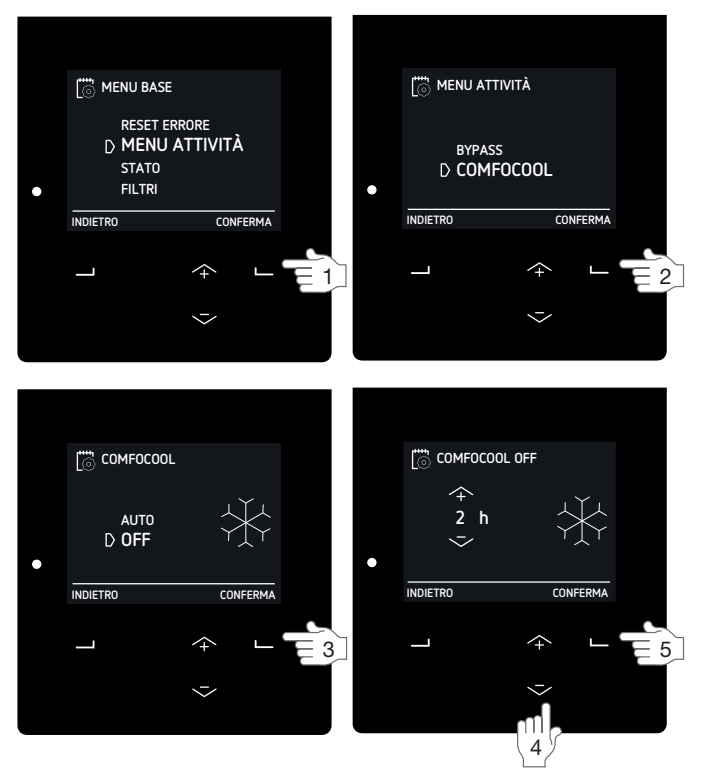

# 3.6 Controllare lo stato dell'unità

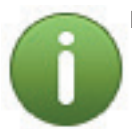

L'unità è dotata di numerosi controlli automatici che ne condizionano il comportamento. Pertanto, l'unità ha un menu di STATO dove è possibile verificare quali sono i controlli attivi. Nel menu di STATO, inoltre, è possibile verificare, oltre ai controlli attivi, anche informazioni generali sullo stato dell'unità. Vedere la tabella sottostante per le informazioni che è possibile trovare nel menu di STATO.

| Voce di menu                      | Funzione                                                                                                    |
|-----------------------------------|----------------------------------------------------------------------------------------------------|
| ERRORI <sup>1</sup>               | Per visualizzare i codici di errore correnti.                                                                                                    |
| RESTRIZIONI FLUSSO <sup>4</sup>   | <ul> <li>Per visualizzare la causa del condizionamento sulla portata.</li> <li>+ PROTEZIONE UMIDITÀ: L'unità sta funzionando a una portata superiore a quella normale a causa di una richiesta del controllo di protezione dall'umidità. Consultare il capitolo "SONDA VENTILAZIONE<sup>2</sup>" per maggiori informazioni sul controllo del comfort umidità:</li> <li>+ COMFORT UMIDITÀ: L'unità sta funzionando a una portata superiore a quella normale a causa di una richiesta del controllo del comfort umidità;</li> <li>+ TEMPERATURA PASSIVA: L'unità sta funzionando a una portata superiore a quella normale a causa di una richiesta del controllo della temperatura passiva;</li> <li>+ TEMPERATURA PASSIVA: L'unità sta funzionando a una portata superiore a quella normale a causa di una richiesta del controllo della temperatura passiva;</li> <li>+ SENSORE RF: L'unità sta funzionando a una portata superiore a quella normale a causa di una richiesta del sonsore RF. Consultare il capitolo "IMPOSTAZIONI RF<sup>2,8</sup>" per maggiori informazioni sul controllo della temperatura passiva;</li> <li>+ NGRESSO (1-4) 0-10 V: L'unità sta funzionando a una portata superiore a quella normale a causa della richiesta di un ingresso analogico;</li> <li>+ INGRESSO (1-4) 0-10 V: L'unità sta funzionando a una portata superiore a quella normale a causa della richiesta di un ingresso analogico (1-4);</li> <li>+ COMFOCOD: L'Unità sta funzionando a una portata superiore a quella normale a causa di una richiesta del comfocol G600. Spegnere il ComfoCool G600 se si desidera diminuire la portata.</li> <li>+ PRENISCALDATORE: L'unità sta funzionando a una portata inferiore a quella normale a causa di una richiesta del perciealdatore. Spegnere il periscaldatore se si desidera diminuire la portata.</li> <li>- PROTEZ. RESIST.: L'unità sta funzionando a una portata inferiore a quella normale perché is tata raggiunta la massima potenza;</li> <li>- PROTEZ. RESIST.: L'unità sta funzionando a una portata inferiore a quella normale perché è stato raggiunta la massima pressione statica</li></ul> |
| UNITÀ                             | <ul> <li>Per visualizzare le informazioni riguardanti l'unità.</li> <li>MODELLO UNITÀ: visualizzare il nome del modello dell'unità;</li> <li>VERSIONE FIRMWARE: visualizzare la versione del firmware;</li> <li>NUMERO DI SERIE: visualizzare il numero di serie della scheda madre dell'unità.</li> </ul>                                                                                                    |
| PROGRAMMA ORARIO                  | <ul> <li>Per visualizzare la fase del programma orario in cui l'unità si trova attualmente.</li> <li>VENTILAZIONE: visualizzare la fase in cui si trova attualmente il programma orario di ventilazione;</li> <li>COMFOCCOL<sup>3</sup>: visualizzare la fase in cui si trova attualmente ComfoCool Q600;</li> <li>POST-RISCALDATORE<sup>3</sup>: visualizzare la fase in cui si trova attualmente il programma orario del postriscaldatore;</li> </ul>                                                                                                    |
| TEMP. E UMIDITÀ                   | <ul> <li>Per visualizzare la temperatura e l'umidità dei flussi d'aria correnti.</li> <li>TEMP. ARIA RIPRESA: visualizzare la temperatura corrente del flusso d'aria ripresa;</li> <li>UMID. ARIA RIPRESA: visualizzare il livello di umidità corrente del flusso d'aria ripresa;</li> <li>TEMP. ARIA ESPULSA: visualizzare la temperatura corrente del flusso d'aria espulsa;</li> <li>UMID. ARIA ESPULSA: visualizzare il livello di umidità corrente del flusso d'aria espulsa;</li> <li>UMID. ARIA ESPULSA: visualizzare il livello di umidità corrente del flusso d'aria espulsa;</li> <li>TEMP. ARIA ESPULSA: visualizzare il livello di umidità corrente del flusso d'aria espulsa;</li> <li>TEMP. ARIA ESTERNA: visualizzare la temperatura corrente del flusso d'aria esterna;</li> <li>UMID. ARIA ESTERNA: visualizzare il livello di umidità corrente del flusso d'aria mandata;</li> <li>UMID. ARIA MANDATA: visualizzare il livello di umidità corrente del flusso d'aria mandata.</li> </ul>                                                                                                    |
| STATO BYPASS                      | Per visualizzare lo stato corrente del controllo del bypass.<br>■ Viene visualizzata la percentuale di aria bypassata.                                                                                                    |
| PROTEZIONE ANTIGELO               | Per visualizzare lo stato corrente di riduzione del flusso d'aria dovuto alla funzione della protezione antigelo.<br>■ Viene visualizzata la percentuale di riduzione dell'aria d'immissione.<br>Se l'installatore ha indicato che non è presente alcun caminetto, il flusso dell'aria di estrazione non sarà ridotto.<br>La funzione di protezione antigelo provocherà uno sbilanciamento nel flusso d'aria.<br>Se l'installatore ha indicato che è presente un caminetto, il flusso dell'aria di estrazione subirà la stessa<br>riduzione del flusso dell'aria di immissione. La funzione di protezione antigelo non provocherà uno<br>sbilanciamento nel flusso d'aria.                                                                                                    |
| PRERISCALDO ANTIGELO <sup>3</sup> | Per visualizzare lo stato corrente del preriscaldatore dovuto alla funzione della protezione antigelo.<br>■ Viene visualizzata l'attuale potenza del preriscaldatore.                                                                                                    |
| POSTHEATER <sup>3</sup>           | Per visualizzare lo stato corrente del post-riscaldatore.<br>■ Vengono visualizzati la percentuale e lo stato attuale del comando post-riscaldatore.<br>■ Viene visualizzata la temperatura dell'aria d'immissione prima del post-riscaldatore.<br>■ Viene visualizzata la temperatura dell'aria d'immissione dopo il post-riscaldatore.                                                                                                    |

<sup>1</sup> Questo menu è visibile solo quando si verificano degli errori.

<sup>4</sup> Questo menu è visibile solo quando un controllo automatico richiede un'impostazione di flusso d'aria diversa.

<sup>8</sup> Questo menu è visibile solo quando l'unità ha funzionalità RF.

<sup>&</sup>lt;sup>2</sup> Questo menu è visibile solo quando la modalità avanzata è attiva.

<sup>&</sup>lt;sup>3</sup> Questo menu è visibile solo quando il componente ausiliario è collegato all'unità.

| Voce di menu                    |                       | Funzione                                                                                                    |  |  |
|---------------------------------|-----------------------|----------------------------------------------------------------------------------------------------|--|--|
| INGRESSO ANALOGICO <sup>3</sup> |                       | <ul> <li>Per visualizzare lo stato corrente dello/degli ingresso/i analogico/i</li> <li>INGRESSO 1 0-10 V<sup>3</sup>: visualizzare il livello di tensione del primo ingresso analogico.</li> <li>INGRESSO 2 0-10 V<sup>3</sup>: visualizzare il livello di tensione del secondo ingresso analogico.</li> <li>INGRESSO 3 0-10 V<sup>3</sup>: visualizzare il livello di tensione del terzo ingresso analogico.</li> <li>INGRESSO 4 0-10 V<sup>3</sup>: visualizzare il livello di tensione del terzo ingresso analogico.</li> </ul>                                                                        |  |  |
| SCAMB. GEOTERMICO <sup>3</sup>  |                       | <ul> <li>Per visualizzare lo stato corrente dello scambiatore geotermico regolato (ad es. ComfoFond L-Q).</li> <li>STATO: visualizzare lo stato corrente della pompa dello scambiatore geotermico regolato;</li> <li>TEMP. ARIA ESTERNA: visualizzare l'attuale temperatura dell'aria esterna;</li> <li>TEMPER. TERRENO: visualizzare la temperatura stimata del liquido refrigerante (salamoia) dello scambiatore geotermico regolato.</li> </ul>                                                                                                    |  |  |
| COMFOCOOL <sup>3</sup>          |                       | <ul> <li>Per visualizzare lo stato corrente di ComfoCool Q600.</li> <li>STATO: visualizzare la modalità corrente di ComfoCool Q600 e la temperatura dell'aria d'immissione di ComfoCool Q600;</li> <li>TEMP CONDENSA: visualizzare la temperatura corrente del condensatore.</li> <li>Se la temperatura del condensatore è compresa fra 52°C e 58°C, l'unità aumenterà il flusso d'aria.</li> <li>Se la temperatura del condensatore supera i 58°C, il ComfoCool Q600 entrerà in COMFOCOOL_HEAT ERROR e sarà fermato fino a quando l'errore non sarà stato ripristinato.</li> </ul>                        |  |  |
| RILEVAZIONE STAGIONE            |                       | <ul> <li>Per visualizzare lo stato di rilevazione della stagione corrente.</li> <li>STAGIONE: visualizzare la modalità della stagione corrente;</li> <li>LIMITE RMOT RISCALD.: visualizzare il limite remoto impostato RMOT<sup>5</sup> al di sotto del quale l'impianto di riscaldamento (centralizzato) è solitamente attivo;</li> <li>LIMITE RMOT RAFFR.: visualizzare il limite remoto impostato RMOT<sup>5</sup> al di sopra del quale l'impianto di raffreddamento (centralizzato) è solitamente attivo;</li> <li>RMOT CORRENTE: visualizzare il limite remoto corrente RMOT<sup>5</sup>.</li> </ul> |  |  |
| VENTILATORI                     |                       | Per visualizzare lo stato corrente dei ventilatori                                                                                                    |  |  |
|                                 | VENTILATORE MANDATA   | <ul> <li>VELOCITÀ VENTILATORE: visualizzare la velocità corrente del ventilatore.</li> <li>POTENZA VENTILATORE: visualizzare la potenza corrente del ventilatore.</li> <li>MANDATA: visualizzare il flusso d'aria corrente del ventilatore.</li> </ul>                                                                                                    |  |  |
|                                 | VENTILATORE RIPRESA   | <ul> <li>VELOCITÀ VENTILATORE: visualizzare la velocità corrente del ventilatore.</li> <li>POTENZA VENTILATORE: visualizzare la potenza corrente del ventilatore.</li> <li>MANDATA: visualizzare il flusso d'aria corrente del ventilatore.</li> </ul>                                                                                                    |  |  |
| ENER                            | GIA                   | Per visualizzare il consumo di energia e l'energia risparmiata.                                                                                                    |  |  |
|                                 | CONSUMO DI ENERGIA    | <ul> <li>VENTILAZIONE: visualizzare l'attuale consumo elettrico dei ventilatori.</li> <li>PRERISCALDATORE: visualizzare l'attuale consumo elettrico del preriscaldatore.</li> <li>DA INIZIO ANNO: visualizzare il consumo energetico dei ventilatori dall'inizio dell'anno.</li> <li>TOTALE: visualizzare il consumo energetico totale dei ventilatori dalla messa in servizio dell'unità.</li> </ul>                                                                                                    |  |  |
|                                 | RISCALDAM. EVITATO    | <ul> <li>POTENZA ATTUALE: visualizzare la potenza di riscaldamento<sup>6</sup> attualmente evitata.</li> <li>DA INIZIO ANNO: visualizzare l'energia per il riscaldamento<sup>6</sup> evitata dall'inizio dell'anno.</li> <li>TOTALE: visualizzare l'energia per il riscaldamento<sup>6</sup> evitata dalla messa in servizio dell'unità.</li> </ul>                                                                                                    |  |  |
|                                 | RAFFREDDAMENTOEVITATO | <ul> <li>POTENZA ATTUALE: visualizzare la potenza di raffreddamento<sup>7</sup> attualmente evitata.</li> <li>DA INIZIO ANNO: visualizzare l'energia per il raffreddamento<sup>7</sup> evitata dall'inizio dell'anno.</li> <li>TOTALE: visualizzare l'energia per il raffreddamento<sup>7</sup> evitata dal momento della messa in servizio.</li> </ul>                                                                                                    |  |  |
|                                 | RISPARMIO TOTALE      | <ul> <li>DA INIZIO ANNO: visualizzare il risparmio energetico totale (dovuto al recupero di calore) dall'inizio dell'anno.</li> <li>TOTALE: visualizzare il risparmio energetico totale (dovuto al recupero di calore) dalla messa in servizio dell'unità.</li> </ul>                                                                                                    |  |  |

# 3.7 Impostare l'orologio dell'unità

L'unità possiede un orologio interno utilizzato per il programma orario.

- 1. Andare a OPZIONI BASE come indicato nel capitolo "Modalità di consultazione del menu dell'unità".
- 2. Selezionare OROLOGIO.
- 3. Selezionare l'anno in corso.
- 4. Selezionare il mese in corso.
- 5. Selezionare il giorno in corso.
- 6. Selezionare l'ora attuale.
- 7. Selezionare il minuto attuale.

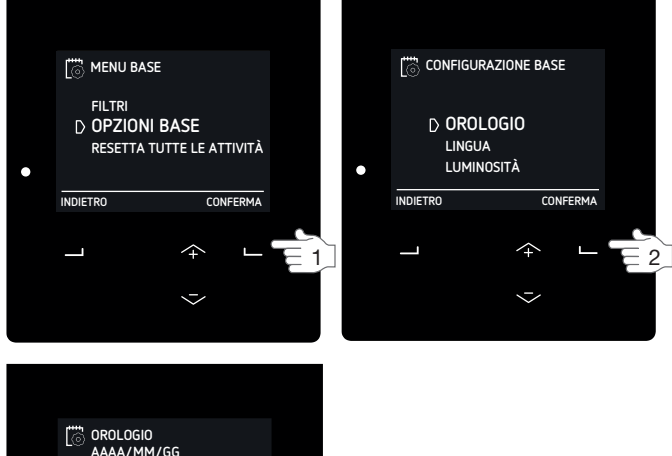

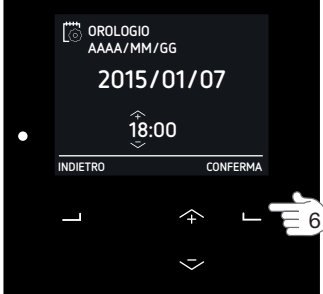

- <sup>3</sup> Questo menu è visibile solo quando il componente ausiliario è collegato all'unità.
- <sup>5</sup> RMOT = temperatura esterna media di funzionamento (temperatura media negli ultimi cinque giorni).
  - <sup>6</sup> La quantità di energia risparmiata perché non è stato necessario accendere una fonte di riscaldamento esterna.
  - <sup>7</sup> La quantità di energia risparmiata perché non è stato necessario accendere una fonte di raffreddamento esterna.

3.8 Impostare le lingue del display dell'unità Il display dell'unità è impostato di default sulla lingua Inglese – Tedesco – Italiano.

#### Menu traduzione

| Inglese  | MENU       | BASIC OPTIONS      |
|----------|------------|--------------------|
| Tedesco  | MENU       | GRUNDEINSTELLUNGEN |
| Italiano | MENU       | OPZIONI BASE       |
|          |            |                    |
| Inglese  | CONFIRM    | LANGUAGE           |
| Tedesco  | BESTÄTIGEN | SPRACHE            |
| Italiano | CONFERMA   | LINGUA             |

- 1. Andare a OPZIONI BASE come indicato nel capitolo "Modalità di consultazione del menu dell'unità".
- 2. Selezionare LINGUA.
- 3. Selezionare la lingua desiderata.

# 3.9 Impostare la luminosità del display dell'unità

- 1. Andare a OPZIONI BASE come indicato nel capitolo "Modalità di consultazione del menu dell'unità".
- 2. Selezionare LUMINOSITÀ.
- 3. Selezionare la luminosità desiderata.

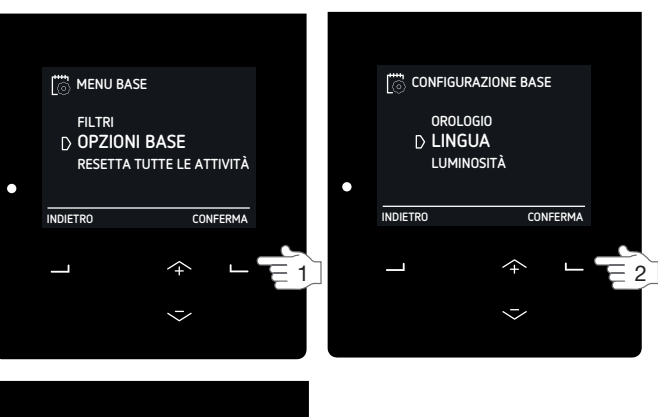

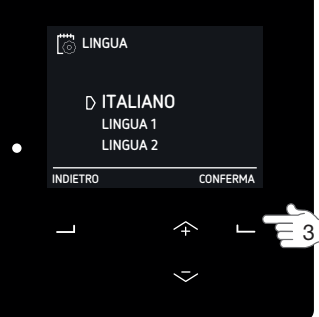

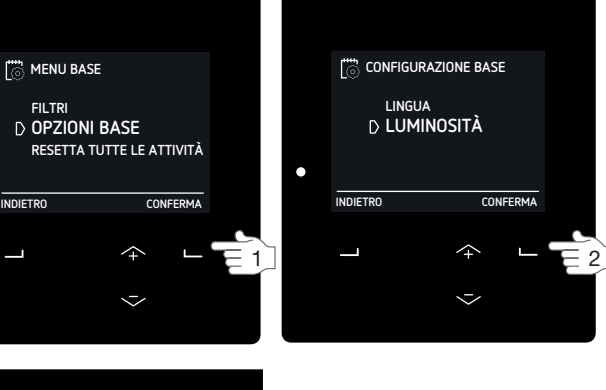

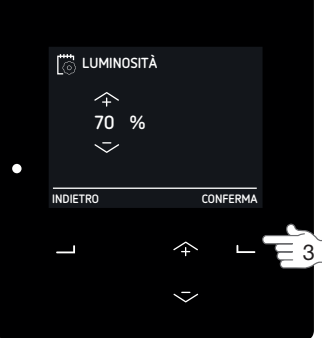

# 3.10 Opzioni di reset

Quando l'unità visualizza un codice guasto, seguire le istruzioni nel capitolo guasti. Oltre a resettare i codici guasto, l'unità è anche dotata delle ulteriori seguenti funzioni di reset:

| Voce di menu                                                                             | Funzione                                                                                                    |
|------------------------------------------------------------------------------------------|----------------------------------------------------------------------------------------------------|
| RESET ESC. PROG. ORA<br>(Questo menu si trova sotto<br>RESETTA OGNI ATTIVITÀ)            | Attivando questo menu, tutte le<br>impostazioni nel MENU ATTIVITÀ<br>ad esclusione del programma<br>orario impostato/dei programmi<br>orari impostati saranno riportate<br>alle impostazioni (di default) di<br>fabbrica. |
| RESET INC. PROG. ORA<br>(Questo menu si trova sotto<br>RESETTA OGNI ATTIVITÀ)            | Attivando questo menu, tutte le<br>impostazioni nel MENU ATTIVITÀ<br>incluso/i il programma orario<br>impostato/i programmi orari<br>impostati saranno riportate<br>alle impostazioni (di default) di<br>fabbrica.        |
| INSTALLATORE DI DEFAULT <sup>2</sup><br>(Questo menu si trova sotto<br>IMPOST. AVANZATE) | Se è attiva l'opzione RESET,<br>tutti i valori del software saranno<br>riportati alle impostazioni (di<br>default) dell'installatore.                                                                                     |

# 3.11 Modalità avanzata

Nella modalità di base si possono controllare solo limitatamente le opzioni di controllo automatico dell'unità. Nella modalità avanzata è possibile impostare molte opzioni di controllo automatico in base alle proprie esigenze. Tutte queste impostazioni si trovano nel menu IMPOST. AVANZATE<sup>2</sup>. Questo menu è accessibile solo quando l'unità è nella modalità avanzata.

#### 3.11.1 Passare dalla modalità di base alla modalità

avanzata

In modalità di base:

- 1. Selezionare SHIFT nella schermata principale.
- 2. Selezionare AVANZATA.

#### In modalità avanzata:

- 1. Selezionare SHIFT nella schermata principale.
- 2. Selezionare BASE.

#### 3.11.2 SONDA VENTILAZIONE<sup>2</sup>

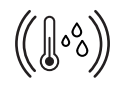

Nel menu SONDA VENTILAZIONE<sup>2</sup> è possibile intervenire sulle seguenti funzioni di controllo che aumentano

automaticamente l'impostazione del flusso d'aria (controllo su richiesta) in condizioni favorevoli.

#### Ciascuna funzione di controllo può essere impostata su:

| Voce di menu | Funzione                                                                                                    |
|--------------|----------------------------------------------------------------------------------------------------|
| ON           | L'unità risponderà alla funzione<br>di controllo in modalità AUTO e<br>MANUALE.                                                                                                    |
| SOLO AUTO    | L'unità risponderà<br>esclusivamente alla funzione di<br>controllo in modalità AUTO.<br>Quando si passa alla modalità<br>manuale, l'unità disattiverà<br>questa funzione di controllo. |
| OFF          | L'unità disattiverà questa<br>funzione di controllo.                                                                                                    |

#### **TEMPERATURA PASSIVA<sup>2</sup>**

Il controllo della TEMPERATURE PASSIVA<sup>2</sup> può essere usato per mitigare la temperatura interna ventilando su IMPOSTAZIONE 3. Il controllo della TEMPERATURA PASSIVA<sup>2</sup> attiverà l'IMPOSTAZIONE 3 del flusso d'aria se vengono soddisfatte le seguenti condizioni:

- è consentito il controllo della TEMPERATURA PASSIVA<sup>2</sup>;
- l'impostazione per la modalità MANUALE è ON;
- l'impostazione per la modalità AUTO è SOLO AUTO oppure ON;
- è la stagione estiva;
- La temperatura interna è notevolmente più alta di quella esterna;
- Il controllo del bypass è in modalità AUTO;
- Il ComfoCool è spento;
- L'unità non è stata spenta negli ultimi due minuti;
- Entrambi i ventilatori stanno funzionando;
- I sensori della temperatura di estrazione e d'immissione stanno funzionando.

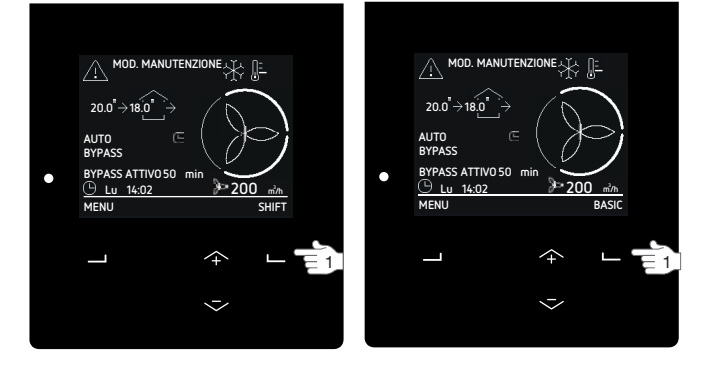

Questa funzione è impostata di default su OFF.

# COMFORT UMIDITÀ<sup>2</sup>

Il controllo del COMFORT UMIDITÀ<sup>2</sup> può essere usato per mantenere la qualità dell'aria interna a un livello accettabile, in base all'umidità assoluta. Il controllo del COMFORT UMIDITÀ<sup>2</sup> aumenterà il flusso d'aria se vengono soddisfatte le seguenti condizioni:

- è consentito il controllo del COMFORT UMIDITÀ2;
- l'impostazione per la modalità MANUALE è ON;
- l'impostazione per la modalità AUTO è SOLO AUTO oppure ON;
- L'umidità interna è notevolmente più alta dell'umidità di riferimento;
- L'unità non è stata spenta negli ultimi due minuti.
- Questa funzione è impostata di default su SOLO AUTO.

#### PROTEZIONE UMIDITÀ<sup>2</sup>

Il controllo della PROTEZIONE UMIDITÀ<sup>2</sup> può essere usato per proteggere la casa dall'elevata umidità ventilando su IMPOSTAZIONE 3. Il controllo della PROTEZIONE UMIDITÀ<sup>2</sup> attiverà l'IMPOSTAZIONE 3 del flusso d'aria se vengono soddisfatte le seguenti condizioni:

- è consentito il controllo PROTEZIONE UMIDITÀ<sup>2</sup>;
- l'impostazione per la modalità MANUALE è ON;
- l'impostazione per la modalità AUTO è SOLO AUTO oppure ON;
- L'umidità relativa dell'aria di estrazione supera il 75%;
- L'unità non è stata spenta negli ultimi due minuti. Questa funzione è impostata di default su ON.

La PROTEZIONE UMIDITÀ<sup>2</sup> si basa su un sensore centrale. L'utilizzo di un sensore locale di umidità per le stanze umide dove viene prodotta l'umidità è sempre più rapido e più affidabile.

La protezione dall'umidità funziona soltanto per l'elevata umidità. Non protette l'edificio da un'umidità bassa.

#### 3.11.3 PROFILO TEMPERATURA<sup>2</sup>

Nel menu avanzato PROFILO TEMPERATURA<sup>2</sup>

è possibile intervenire sulla temperatura dei diversi profili temperatura (CALDO, NORMALE e FREDDO) che è possibile

impostare nel MENU ATTIVITÀ.

Scegliere innanzitutto quale modalità di profilo temperatura si vuole utilizzare nel menu MOD. REGOLAZIONE<sup>2</sup>:

- ADATTIVO = La temperatura interna desiderata varia a seconda del clima esterno (tecnologia di comfort adattivo).
- FISSO = La temperatura interna desiderata varia a seconda del clima esterno (tecnologia di comfort adattivo)

Nella modalità ADATTIVO l'unità utilizza il limite remoto RMOT<sup>5</sup> per determinare la temperatura interna desiderata. È possibile modificare questa temperatura interna desiderata soltanto di 1,5°C rispetto all'impostazione NORMALE attivando il profilo temperatura FREDDO o CALDO. L'impostazione NORMALE è di 21,5°C @ 0°C RMOT<sup>5</sup>. Per ogni aumento di °C in RMOT<sup>5</sup> la temperatura viene regolata di +0,11°C.

Se si sceglie la modalità FISSO, si può impostare la temperatura per ogni profilo temperatura nel menu PREIMPOSTAZIONI FISSE<sup>2</sup>.

| Profili temperatura | Valore di default FISSO | Valore ADATTIVO |
|---------------------|-------------------------|-----------------|
| CALDO               | 24°C / 76°F             | NORMALE +1,5°C  |
| NORMALE             | 20°C / 68°F             | -               |
| FREDDO              | 18°C / 64°F             | NORMALE -1,5°C  |

#### 3.11.4 UNITÀ<sup>2</sup>

Nel menu UNITÀ<sup>2</sup> è possibile cambiare le unità visualizzate della temperatura e del flusso d'aria.

| Voce di menu             | Valore di default     |
|--------------------------|-----------------------|
| TEMPERATURA <sup>2</sup> | CELSIUS<br>FAHRENHEIT |
| MANDATA <sup>2</sup>     | m³/h<br>l/s           |

# 3.11.5 RILEVAZIONE STAGIONE<sup>2</sup>

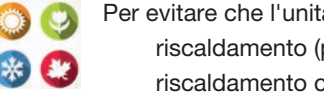

Per evitare che l'unità neutralizzi le unità di riscaldamento (per esempio riscaldamento centralizzato) e di

raffreddamento (e.g. condizionatore d'aria) esterne nell'abitazione, l'unità è dotata di una funzione di rilevamento della stagione in corso. Il rilevamento si basa sul limite remoto RMOT<sup>5</sup>. Nel menu RILEVAZIONE STAGIONE<sup>2</sup> è possibile impostare la temperatura RMOT<sup>5</sup> a cui cominceranno il PERIODO RISCALDAM.<sup>2</sup> e il PERIODO RAFFRESCAM.<sup>2</sup>.

Selezionando l'opzione INIZIO IMMEDIATO, è possibile far partire subito la modalità stagionale che salverà il RMOT<sup>5</sup> corrente come nuovo limite stagione desiderato.

| Voce di menu                      | Valore di default |
|-----------------------------------|-------------------|
| LIMITE RMOT <sup>5</sup> RISCALD. | 11°C / 51°F       |
| LIMITE RMOT <sup>5</sup> RAFFRES. | 20°C / 68°F       |

#### 3.11.6 IMPOSTAZIONI RF<sup>2,8</sup>

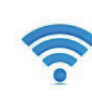

Nel menu IMPOSTAZIONI RF<sup>2,8</sup> è possibile impostare le opzioni di controllo dei segnali RF. L'opzione di controllo

impostata è la stessa per tutti i componenti ausiliari RF collegati.

#### Nel menu PRIORITÀ SONDA RF<sup>2,8</sup> è possibile impostare quando l'unità risponderà a un segnale RF:

| Voce di menu | Funzione                                                                                                    |
|--------------|----------------------------------------------------------------------------------------------------|
| ON           | L'unità risponderà al segnale RF in modalità AUTO e MANUALE.                                                                                            |
| SOLO AUTO    | L'unità risponderà<br>esclusivamente al segnale RF in<br>modalità AUTO.<br>Quando si passa alla modalità<br>manuale, l'unità ignorerà il<br>segnale RF. |
| OFF          | L'unità ignorerà il segnale RF.                                                                                                    |

#### Nel menu FUNZIONE SONDA RF<sup>2,8</sup> è possibile impostare come l'unità risponderà a un segnale BF:

| Voce di menu        | Funzione                                                                                                    |  |
|---------------------|----------------------------------------------------------------------------------------------------|--|
| MANDATA PROPORZION. | L'unità tradurrà il segnale di una<br>sonda RF in un flusso d'aria<br>corrispondente compreso tra il<br>flusso d'aria iniziale e il flusso<br>massimo impostati; |  |
| MANDATA PREIMPOST.  | L'unità tradurrà il segnale di una<br>sonda RF in uno dei flussi d'aria<br>preimpostati <sup>8</sup>                                                             |  |

Se l'unità è dotata di un RF-PCB, si può impostare la modalità di installazione dell'unità con il menu INIZIA INSTALL. RF<sup>2,3</sup>. Quando l'unità è in modalità installazione è possibile mettere in funzione un componente ausiliare RF come descritto nel relativo manuale.

La procedura di messa in funzione dei componenti ausiliari RF è diversa da quella delle unità Zehnder precedenti. Non scollegare l'unità dalla rete elettrica, accedere, invece, al menu INIZIA INSTALL. RF<sup>2,3</sup>.

# 3,11,7 POST-RISCALDATORE<sup>2,3</sup>

Nel menu POST-RISCAL DATORE<sup>2,3</sup> è possibile impostare la temperatura comfort per l'aria d'immissione. Quando il postriscaldatore è impostato su ALIM. COMF., esso si accenderà durante la stagione invernale e la media stagione guando la temperatura dell'aria d'immissione si trova sotto il valore impostato.

- <sup>3</sup> Questo menu è visibile solo quando il componente ausiliario è collegato all'unità.
- <sup>5</sup> RMOT = temperatura esterna media di funzionamento (temperatura media negli ultimi cinque giorni).
- <sup>8</sup> Questo menu è visibile solo quando l'unità ha funzionalità RF.

<sup>&</sup>lt;sup>2</sup> Questo menu è visibile solo quando la modalità avanzata è attiva.

# 4 Certificazione e garanzia Condizioni di garanzia

L'unità è coperta da una garanzia rilasciata dal costruttore per un periodo di 24 mesi dall'installazione fino a un massimo di 30 mesi dalla data di fabbricazione. Le richieste di intervento in garanzia possono essere avanzate esclusivamente per difetti dei materiali e/o di fabbricazione che si presentino durante il periodo di garanzia. In caso di una richiesta di intervento in garanzia, l'unità non deve essere smantellata in assenza del consenso scritto del costruttore. I ricambi sono coperti dalla garanzia unicamente se forniti dal costruttore e installati da un installatore autorizzato.

La garanzia decade nel caso in cui:

- il periodo di garanzia sia scaduto;
- l'unità venga utilizzata senza filtri;
- si utilizzino ricambi non forniti dal costruttore;
- si apportino cambiamenti o modifiche non autorizzate all'unità;
- I'installazione non sia stata eseguita in conformità con la normativa applicabile;
- i difetti siano dovuti a un allacciamento non corretto, a un utilizzo non adeguato o alla sporcizia del sistema.

Le condizioni di garanzia non prevedono la copertura delle spese di (s)montaggio sul posto. Lo stesso principio si applica ai casi di normale uso e usura. Zehnder si riserva il diritto di modificare la costruzione e/o la configurazione dei suoi prodotti in qualsiasi momento senza essere tenuto a modificare i prodotti precedentemente forniti.

Zehnder Group Nederland B.V. Lingenstraat 2 • 9028 PM Zwolle-NL T +31 (0)38 4296911 Registro delle imprese di Zwolle 05022293

#### Responsabilità

L'unità è stata progettata e costruita per essere utilizzata nei sistemi di ventilazione bilanciata che integrano sistemi di recupero calore di Zehnder. Qualsiasi altra applicazione sarà considerata come uso improprio e potrebbe danneggiare l'unità o causare lesioni personali, la cui responsabilità non potrà ricadere sul costruttore. Il costruttore non è responsabile di danni derivanti da:

- il mancato rispetto delle istruzioni di sicurezza, operative e di manutenzione contenute nel presente documento;
- l'utilizzo di ricambi non forniti o non consigliati dal costruttore.

La responsabilità per l'utilizzo di questi componenti ricade interamente sull'installatore;

Normale usura.

#### Smaltimento

# Smaltire l'unità compatibilmente con il rispetto dell'ambiente. Non smaltire l'unità con i rifiuti domestici.

- 1. Contattare il fornitore in merito alle possibilità di restituire l'unità.
- Se l'unità non può essere restituita, verificare le normative locali in merito alle opzioni di riciclaggio dei componenti.
- Non smaltire le batterie dei dispositivi di funzionamento wireless (RF) con i normali rifiuti. Essi devono essere conferiti in appositi luoghi per lo smaltimento.

# 5 Manutenzione

| Componente del sistema          | Limite | Responsabile                               | Procedura                              |
|---------------------------------|--------|--------------------------------------------|----------------------------------------|
| Filtri                          | 6 mesi | Utente                                     | Sostituire i filtri                    |
| Valvole                         | 6 mesi | Utente                                     | Pulire le valvole                      |
| Griglie                         | 6 mesi | Utente                                     | Pulire le griglie                      |
| Dispositivo di funzionamento    | 6 mesi | Utente                                     | Pulire il dispositivo di funzionamento |
| Scarico condensa                | 6 mesi | Utente                                     | Riempire lo scarico condensa           |
| Controllo e pulizia del sistema | 4 anni | Installatore o addetto all'assiste tecnica | enza -                                 |

Zehnder consiglia di stipulare un contratto di manutenzione con una società specializzata nella manutenzione di sistemi di ventilazione. Alcuni installatori offrono contratti di manutenzione in cui è possibile integrare anche la manutenzione a cura dell'utente. È possibile richiedere al fornitore un elenco degli installatori autorizzati nella vostra zona.

La garanzia decade nel caso in cui:

- si utilizzino ricambi non forniti dal costruttore;
- I'unità venga utilizzata senza filtri.

Non scollegare l'unità dalla rete elettrica se non diversamente indicato nel manuale. Questo potrebbe portare all'accumulo di umidità e creare problemi di muffa.

Eseguire gli interventi di manutenzione entro i periodi di tempo suggeriti. In caso contrario, si potrebbero compromettere le prestazioni del sistema di ventilazione.

Tenere sul lato anteriore dell'unità uno spazio libero di almeno 1 m. Si tratta di uno spazio necessario per eseguire le attività di manutenzione.

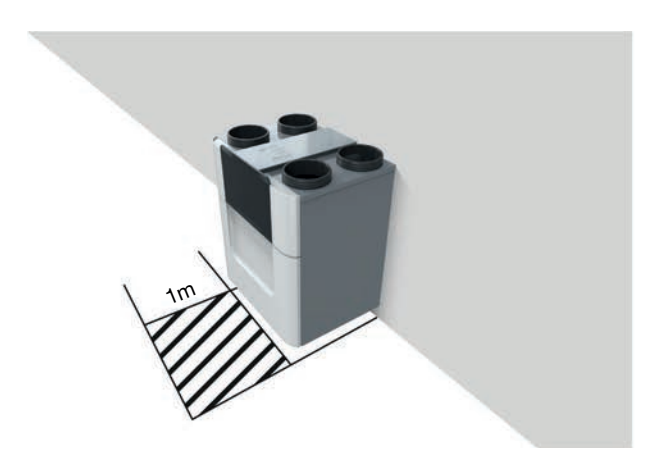

# Installatore o addetto all'assistenza tecnica 5.1 Riempimento dello scarico condensa Lo scarico della condensa è collegato all'impianto fognario dell'abitazione. Per evitare che le esalazioni fognarie entrino nella propria abitazione, è necessario

fognarie entrino nella propria abitazione, è necessario che la guarnizione dell'acqua collegata all'impianto fognario sia sempre piena d'acqua. A tale scopo versare una tazza d'acqua nella guarnizione.

# 5.2 Pulizia del dispositivo di funzionamento

Attivare il blocco sicurezza bambini sul display onde evitare eventuali modifiche alle impostazioni causate da un'accidentale pressioni dei tasti. Pulire qualsiasi dispositivo di funzionamento presente nella propria abitazione almeno una volta ogni sei mesi. Usare un panno asciutto o un aspirapolvere per rimuovere la polvere. Non utilizzare acqua o altri liquidi.

# 5.3 Pulizia delle griglie

# Pulire qualsiasi griglia presente all'interno e all'esterno dell'abitazione almeno ogni sei mesi.

- Afferrare la griglia dal suo bordo esterno ed estrarla completamente dalla parete o dal soffitto (qualora non sia avvitata).
- 2. Pulire la griglia con una spazzola morbida o un aspirapolvere.

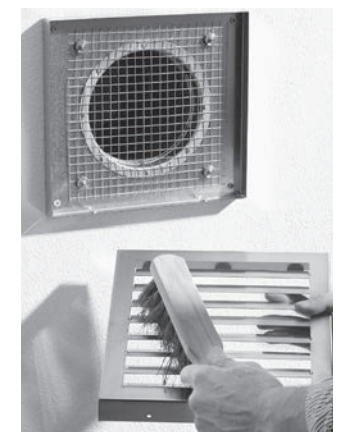

- 3. Pulire il filtro dietro la griglia (se presente) con una spazzola morbida o un aspirapolvere.
  - Non rimuovere la schiuma dietro la griglia (se presente) onde evitare ripercussioni negative sulle prestazioni del sistema.
- 4. Riposizionare la griglia nella parete o nel soffitto.

# Pulire qualsiasi valvola presente all'interno della propria abitazione almeno ogni sei mesi.

 Afferrare la valvola dal bordo esterno ed estrarla completamente dalla parete o dal soffitto con un movimento rotatorio.

Se su di essa è montato un anello di gomma: durante la rimozione della valvola, avere cura di lasciare l'anello di gomma nella sua sede.

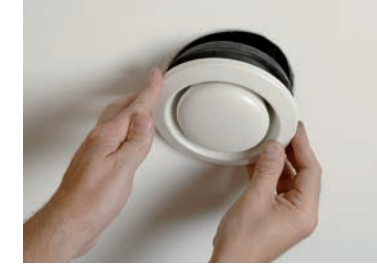

- 2. Segnare la posizione e l'impostazione della valvola.
  - Non rimuovere la schiuma dietro la griglia (se presente) onde evitare ripercussioni negative sulle prestazioni del sistema;
  - Non scambiare fra loro le valvole onde evitare ripercussioni negative sulle prestazioni del sistema;
- 3. Rimuovere il filtro dietro la valvola (se presente).

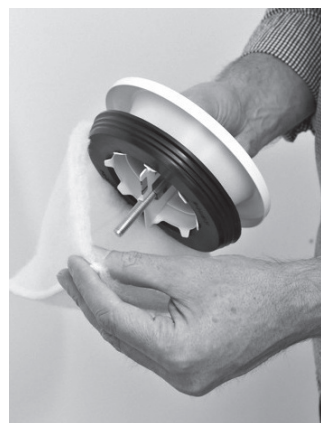

4. Pulire la valvola con una spazzola morbida, un aspirapolvere o acqua e sapone.

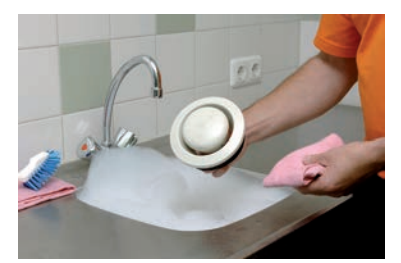

- 5. Sciacquare la valvola e poi asciugarla.
- 6. Sostituire il filtro dietro la valvola (se presente).
- 7. Riposizionare la valvola nella parete o nel soffitto.

#### Valvola d'immissione ComfoValve Luna S125

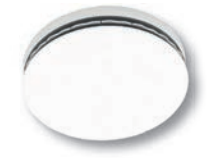

La valvola d'immissione ComfoValve Luna S125 è dotata di un coperchio rimovibile. Pertanto, durante la pulizia questa valvola può restare nella parete o nel soffitto.

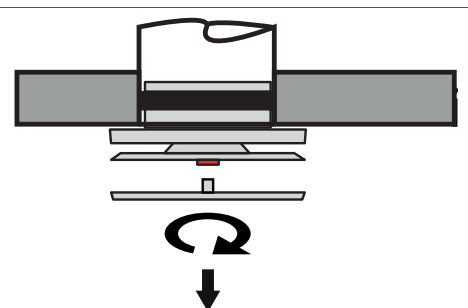

Ruotare il coperchio di un quarto in senso antiorario e quindi rimuoverlo dalla valvola.

# Sostituire i filtri almeno ogni sei mesi. Ciò garantirà un ambiente confortevole e una qualità dell'aria salubre e proteggerà l'unità dall'inquinamento.

#### 5.5.1 Visualizza stato filtro

Quando occorre sostituire i filtri, l'unità emetterà automaticamente un avviso filtro. L'avviso filtro è indicato come segue:

- L'indicatore luminoso LED dell'unità lampeggia;
- Il display dell'unità visualizza il messaggio di: AVVISO FILTRO;
- Il display dell'unità visualizza il messaggio di errore: ALLARME FILTRO;
- Il/i dispositivo/i di funzionamento può/possono visualizzare un messaggio. Consultare il manuale del dispositivo di funzionamento per maggiori informazioni sulle indicazioni per la sostituzione del filtro.

Nel menu STATO FILTRO è possibile visualizzare quanti giorni mancano al momento in cui l'avviso filtro sarà visualizzato sul display:

- 1. Andare a FILTRI come indicato nel capitolo "Modalità di consultazione del menu dell'unità".
- 2. Selezionare STATO FILTRO.

# 5.5.2 Posporre l'avviso filtro

Quando l'unità visualizza il messaggio AVVISO FILTRO è possibile scegliere di posporre il messaggio di un giorno. Così facendo, si avrà tempo sufficiente per acquistare nuovi filtri prima che il LED del filtro cominci a lampeggiare costantemente.

#### Posporre

Selezionare ANNULLARE.

Il messaggio del filtro riapparirà automaticamente dopo un giorno.

#### Iniziare la sostituzione del filtro senza l'avviso filtro

- 1. Andare a FILTRI come indicato nel capitolo "Modalità di consultazione del menu dell'unità".
- 2. Selezionare CAMBIO FILTRI.
- Passare al punto 4 del capitolo "Istruzioni di sostituzione".

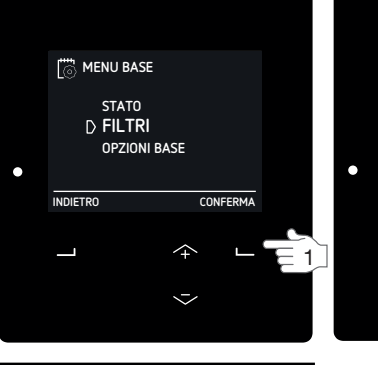

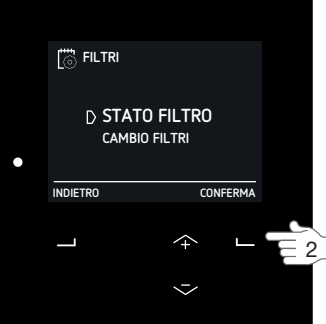

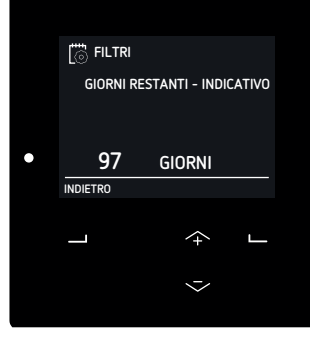

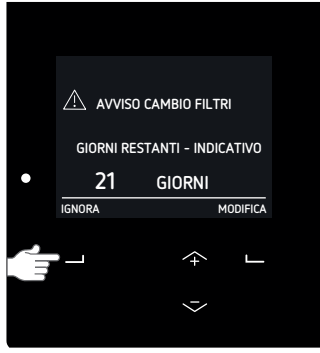

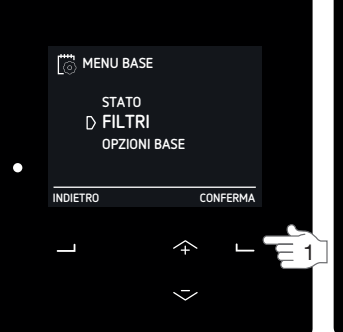

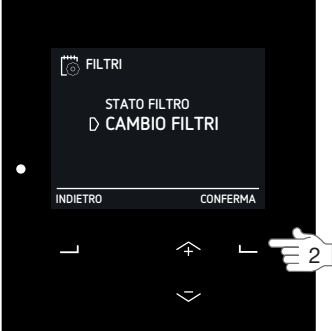

#### 5.5.3 Istruzioni di sostituzione

 Ordinare nuovi filtri Contattare l'installatore dell'unità per la fornitura di filtri adeguati o ordinarli online sul sito www.zehnder.it.

| Set di filtri                                         | Numero d'ordine |
|-------------------------------------------------------|-----------------|
| Coarse (G4) / ISO Coarse (G4) <sup>22</sup> (1x/1x)   | 400502012       |
| ISO ePM1 (F7) / ISO Coarse (G4) <sup>22</sup> (1x/1x) | 400502013       |

- 2. Quando arrivano i nuovi filtri, aprire il visore semitrasparente.
- Selezionare CAMBIO o ADESSO sul messaggio di avviso.

Per motivi di sicurezza l'unità arresterà la ventilazione durante le istruzioni per la sostituzione del filtro.

4. Seguire tutte le istruzioni riportate sul display.

| Elemento                             | Descrizione                                                                                                    |
|--------------------------------------|----------------------------------------------------------------------------------------------------|
|                                      | Togliere i tappi del filtro.                                                                                                    |
|                                      | Rimuovere i vecchi filtri.                                                                                                    |
| →                                    | Inserire nell'unità il nuovo filtro d'immissione con<br>la freccia verso l'alto.                                                                   |
| $\stackrel{\frown}{\longrightarrow}$ | Inserire nell'unità il nuovo filtro di estrazione con<br>la freccia verso l'alto.                                                                  |
|                                      | Inserire i tappi del filtro   Posizionare il connettore a scatto sui tappi del filtro nella parte superiore dell'unità per assicurare una chiusura |

dell'unità per assicura ermetica.

- Selezionare SUCCESSIVO per procedere dopo aver completato ogni istruzione.
- Selezionare INDIETRO per tornare all'istruzione precedente.
- 5. Selezionare CONFERMA per chiudere le istruzioni di sostituzione del filtro e riavviare la ventilazione.
- 6. Chiudere il visore semitrasparente.
- 7. Compilare il registro di manutenzione (se presente).

# 5.6 Sostituire o pulire il filtro esterno

Il sistema di ventilazione può essere dotato di un filtro esterno dall'installatore. Se il filtro esterno è dotato di un sensore, sul display dell'unità sarà visualizzato il messaggio ALLARME FILTRO ESTERNO quando si rende necessario sostituire o pulire il filtro esterno. Nel manuale del filtro esterno è possibile verificare se il filtro esterno fornito in dotazione è provvisto di sensore e come sostituire o pulire il filtro esterno.

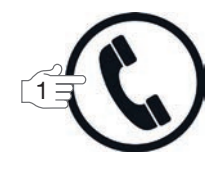

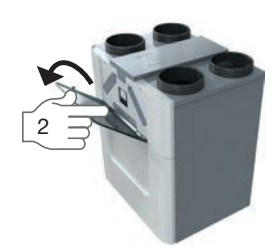

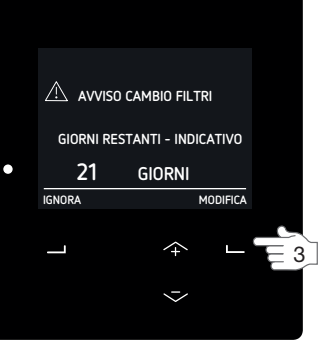

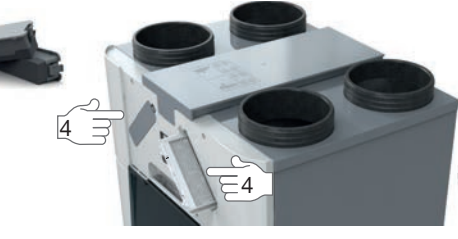

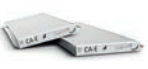

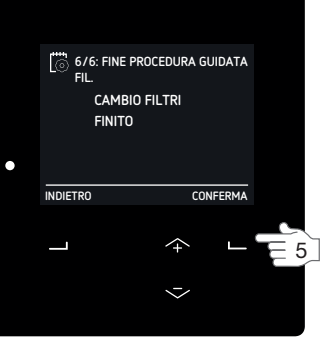

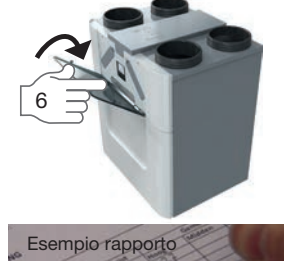

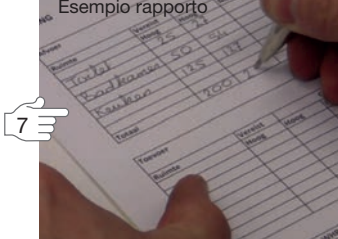

# 6 Guasti

L'unità non dovrebbe essere scollegata dalla rete elettrica se non nell'ipotesi di dover essere messa fuori servizio a causa di un grave guasto o per altre valide ragioni.

# Non scollegare l'unità dalla rete elettrica se non diversamente indicato nel manuale. Questo potrebbe portare all'accumulo di umidità e creare problemi di muffa.

In caso di guasto:

- l'indicatore luminoso LED dell'unità lampeggia;
- il display dell'unità visualizzerà il/i codice/i guasto corrispondente/i;
- il dispositivo di funzionamento può visualizzare un messaggio. Il manuale del dispositivo di funzionamento contiene ulteriori informazioni circa le indicazioni da seguire.

In caso di un guasto al filtro, sostituire il filtro come descritto nel capitolo sulla manutenzione. In caso di qualsiasi altro guasto, attenersi alle seguenti procedure:

- 1. Andare a RESET ERRORE come indicato nel capitolo "Modalità di consultazione del menu dell'unità".
- 2. Attendere 2 minuti.
- Se l'errore persiste:
- 3. Selezionare STATO.
- 4. Selezionare ERRORI.
- 5. Annotare ogni codice guasto
- Selezionare SUCCESSIVO per visualizzare ulteriori errori.
- 6. Selezionare INDIETRO.
- 7. Selezionare UNITÀ.
- 8. Selezionare MODELLO UNITÀ.
- 9. Annottare il tipo di unità.
- 10. Selezionare SUCCESSIVO
- 11. Annottare la versione del software
- 12. Chiudere il visore semitrasparente.
- 13. Contattare l'installatore o l'addetto all'assistenza tecnica e fornirgli le informazioni annotate.

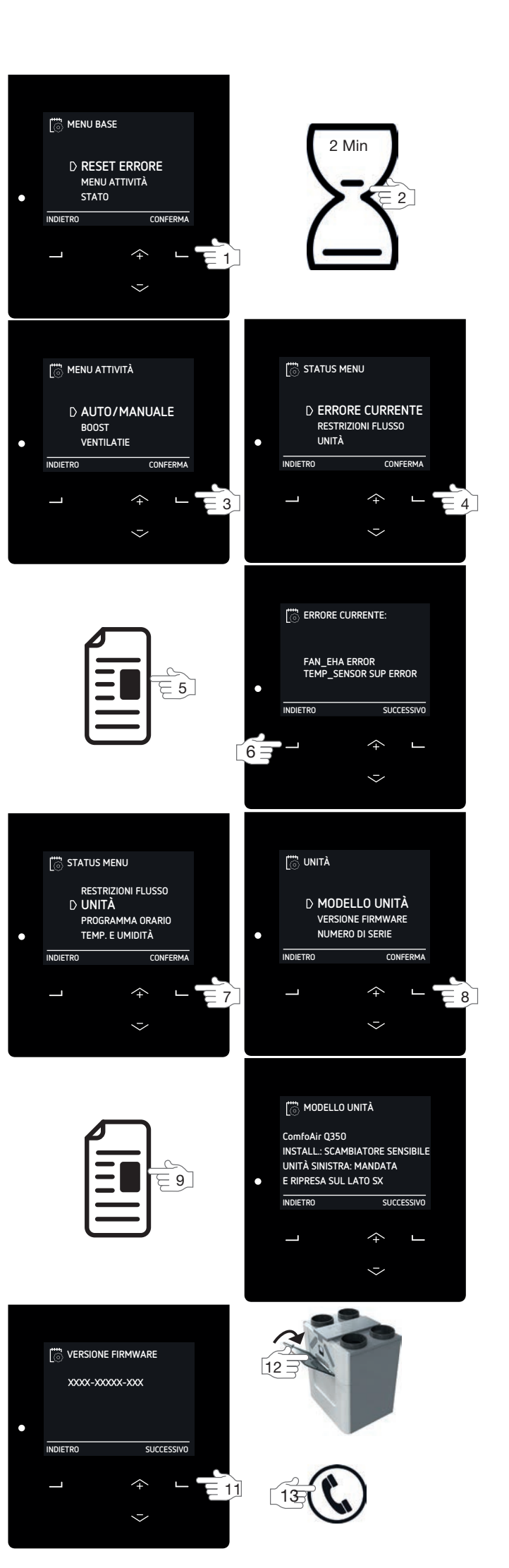

# 6.1 Il flusso dell'aria non è quello previsto.

Ci sono numerosi dispositivi e controlli automatici in grado di richiedere una modifica nel flusso d'aria. La richiesta da parte di un controllo automatico di sicurezza avrà sempre la precedenza sugli altri dispositivi e controlli automatici. Pertanto, potrebbe sembrare che l'unità sia guasta quando si cerca di modificare il flusso d'aria. Nel menu STATO, alla voce RESTRIZIONI FLUSSO, è possibile vedere quale controllo automatico sta modificando il flusso dell'aria. Una volta terminato il controllo automatico, l'unità risponderà come previsto. In condizioni invernali con temperature sotto 0°C: controllare che le griglie esterne non siano ostruite dalla formazione di ghiaccio.

#### Il dispositivo RF non risponde più

Se la PRIORITÀ SONDA RF è impostata su SOLO AUTO, l'unità risponderà esclusivamente al segnale RF in modalità AUTO. Pertanto, quando si passa alla modalità MANUALE, il dispositivo RF non modificherà il flusso d'aria dell'unità.

#### Il dispositivo cablato non risponde più

Se l'installatore ha impostato la PRIORITÀ su SOLO AUTO, l'unità risponderà esclusivamente al segnale 0-10 V in modalità AUTO. Pertanto, quando si passa alla modalità MANUALE, il dispositivo 0-10 V non modificherà il flusso d'aria dell'unità.

# 6.2 Condensa all'esterno dell'unità e/o dei

#### condotti dell'aria

Se l'unità è installata in un'area con un'umidità media elevata (ad esempio in bagno o nei servizi igienici), anche la probabilità di condensa all'esterno dell'unità sarà elevata. È quasi come la condensa che si crea sulle finestre e per cui non è necessario intervenire in alcun modo.

# 6.3 Aggiornamento software

Un installatore autorizzato può aggiornare il firmware dell'unità fino alla funzione più recente. Quando l'unità è dotata di un ComfoConnect LAN C, è persino possibile autorizzare l'installatore a eseguire l'aggiornamento via Remote Support. Se l'unità non è dotata di un ComfoConnect LAN C o non si desidera fornire accesso remoto all'installatore, l'installatore dovrà eseguire l'aggiornamento del software in loco.

# 6.4 Il ComfoCool Q600 non si accende

Per motivi di sicurezza l'unità non consente al ComfoCool Q600 di accendersi in qualsiasi situazione di caldo. Nelle seguenti situazioni, l'unità non consentirà al ComfoCool Q600 di accendersi:

- il timer del ComfoCool Q600 forza lo spegnimento;
- il programma orario del ComfoCool Q600 forza lo spegnimento;
- I'unità è utilizzata in flusso d'aria PREIMP.0/ ASSENTE;
- è la stagione invernale;
- un ventilatore dell'unità è spento;
- il bypass non è in modalità AUTO;
- l'aria d'immissione fornita dall'unità è più calda di meno 3°C dell'aria d'immissione richiesta;
- l'unità ha un errore del ComfoCool Q600.

# 6.5 Il post-riscaldatore non si accende

Per motivi di sicurezza l'unità non consente al postriscaldare di accendersi in qualsiasi situazione di fresco. Nelle seguenti situazioni, l'unità non consentirà al postriscaldatore di accendersi:

- il timer del post-riscaldatore forza lo spegnimento;
- il programma orario del post-riscaldatore forza lo spegnimento;
- I'unità è utilizzata in flusso d'aria PREIMP.0/ ASSENTE;
- è la stagione estiva;
- il ventilatore di immissione è spento;
- il controllo del recupero calore (bypass) non è in modalità AUTO;

■ l'unità è stata accesa negli ultimi due minuti. Per evitare di accendere e spegnere inutilmente il postriscaldatore, l'unità attenderà sempre un minuto prima di accendere il post-riscaldatore. Se in questo minuto di attesa le condizioni cambiano in spegnimento e accensione, l'unità riavvierà il contatore di un minuto.

# 6.6 L'aria d'immissione è troppo fredda

Quando la temperatura dell'aria esterna è molto fredda, il post-riscaldatore potrebbe non avere abbastanza potenza per riscaldare l'aria d'immissione alla temperatura desiderata.

# Rapporto d'installazione/collaudo

| Data                 | Indirizzo          |
|----------------------|--------------------|
| Istruzioni di lavoro | Località           |
| Committente          | Tipo progetto      |
| Installato da        | Tipo<br>abitazione |
| Misurato da          | Tipo unità         |

#### Ritorno

| Stanza | Posizione | Richiesti [m <sup>3</sup> /h] | Verificati [m <sup>3</sup> /h] | Tipo valvola | Regolazioni valvola |
|--------|-----------|-------------------------------|--------------------------------|--------------|---------------------|
| Cucina |           |                               |                                |              |                     |
| Bagno  |           |                               |                                |              |                     |
|        |           |                               |                                |              |                     |
|        |           |                               |                                |              |                     |
|        |           |                               |                                |              |                     |
|        |           |                               |                                |              |                     |

Totale:

#### Immissione

| Stanza    | Posizione | Richiesti [m <sup>3</sup> /h] | Verificati [m <sup>3</sup> /h] | Tipo valvola | Regolazioni valvola |
|-----------|-----------|-------------------------------|--------------------------------|--------------|---------------------|
| Soggiorno |           |                               |                                |              |                     |
| Stanza 1  |           |                               |                                |              |                     |
| Stanza 2  |           |                               |                                |              |                     |
| Stanza 3  |           |                               |                                |              |                     |
|           |           |                               |                                |              |                     |
|           |           |                               |                                |              |                     |
|           |           |                               |                                |              |                     |
|           |           |                               |                                |              |                     |

Totale:

#### Pressione

| Misurati                 | Immissione<br>[Pa] | Ritorno<br>[Pa] |
|--------------------------|--------------------|-----------------|
| Pressione di mandata     |                    |                 |
| Pressione di aspirazione |                    |                 |
| Totale:                  |                    |                 |

# II Registro di manutenzione

#### 6 mesi dopo l'installazione:

| Attività                                                      | Y1 | Y2 | Y3 | Y4 | Y5 | Y6 | <b>Y</b> 7 |
|---------------------------------------------------------------|----|----|----|----|----|----|------------|
| Sostituire i filtri                                           |    |    |    |    |    |    |            |
| Pulire le valvole e/o le griglie.                             |    |    |    |    |    |    |            |
| Pulire il dispositivo di funzionamento                        |    |    |    |    |    |    |            |
| Riempire lo scarico condensa dell'impianto fognario domestico |    |    |    |    |    |    |            |

#### 12 mesi dopo l'installazione:

| Attività                      |                                      | Y1 | Y2 | Y3 | Y4 | Y5 | Y6 | Y7       |
|-------------------------------|--------------------------------------|----|----|----|----|----|----|----------|
| Sostituire i filtri           |                                      |    |    |    |    |    |    |          |
| Pulire le valvole             | e/o le griglie.                      |    |    |    |    |    |    |          |
| Pulire il dispositi           | vo di funzionamento                  |    |    |    |    |    |    |          |
| Riempire lo scar<br>domestico | ico condensa dell'impianto fognario  |    |    |    |    |    |    |          |
| Controllo e puliz             | ia del telaio dell'unità             |    |    |    |    |    |    |          |
| Controllo e puliz             | ia dello scambiatore di calore       |    |    |    |    |    |    |          |
| Controllo e puliz             | ia delle ventole                     |    |    |    |    |    |    |          |
| Controllo e puliz             | ia del bypass modulante              |    |    |    |    |    |    |          |
| Controllo e puliz             | ia del preriscaldatore               |    |    |    |    |    |    |          |
| Controllo e puliz             | ia dello scarico condensa dell'unità |    |    |    |    |    |    |          |
| Controllo e puliz             | ia dei condotti dell'aria            |    |    |    |    |    |    |          |
| Data                          | Attività                             |    |    |    |    |    |    | Iniziali |
|                               |                                      |    |    |    |    |    |    |          |
|                               |                                      |    |    |    |    |    |    |          |
|                               |                                      |    |    |    |    |    |    |          |
|                               |                                      |    |    |    |    |    |    |          |
|                               |                                      |    |    |    |    |    |    |          |
|                               |                                      |    |    |    |    |    |    |          |
|                               |                                      |    |    |    |    |    |    |          |
|                               |                                      |    |    |    |    |    |    |          |
|                               |                                      |    |    |    |    |    |    |          |
|                               |                                      |    |    |    |    |    |    |          |
|                               |                                      |    |    |    |    |    |    |          |
|                               |                                      |    |    |    |    |    |    |          |
|                               |                                      |    |    |    |    |    |    |          |
|                               |                                      |    |    |    |    |    |    |          |
|                               |                                      |    |    |    |    |    |    |          |

#### 6 mesi dopo l'installazione:

| Attività                                                      | <b>Y</b> 8 | Y9 | Y10 | Y11 | Y12 | Y13 | Y14 |
|---------------------------------------------------------------|------------|----|-----|-----|-----|-----|-----|
| Sostituire i filtri                                           |            |    |     |     |     |     |     |
| Pulire le valvole e/o le griglie.                             |            |    |     |     |     |     |     |
| Pulire il dispositivo di funzionamento                        |            |    |     |     |     |     |     |
| Riempire lo scarico condensa dell'impianto fognario domestico |            |    |     |     |     |     |     |

#### 12 mesi dopo l'installazione:

| Attività                                                      | Y8 | Y9 | Y10 | Y11 | Y12 | Y13 | Y14 |
|---------------------------------------------------------------|----|----|-----|-----|-----|-----|-----|
| Sostituire i filtri                                           |    |    |     |     |     |     |     |
| Pulire le valvole e/o le griglie.                             |    |    |     |     |     |     |     |
| Pulire il dispositivo di funzionamento                        |    |    |     |     |     |     |     |
| Riempire lo scarico condensa dell'impianto fognario domestico |    |    |     |     |     |     |     |
| Controllo e pulizia del telaio dell'unità                     |    |    |     |     |     |     |     |
| Controllo e pulizia dello scambiatore di calore               |    |    |     |     |     |     |     |
| Controllo e pulizia delle ventole                             |    |    |     |     |     |     |     |
| Controllo e pulizia del bypass modulante                      |    |    |     |     |     |     |     |
| Controllo e pulizia del preriscaldatore                       |    |    |     |     |     |     |     |
| Controllo e pulizia dello scarico condensa dell'unità         |    |    |     |     |     |     |     |
| Controllo e pulizia dei condotti dell'aria                    |    |    |     |     |     |     |     |

| Data | Attività | Iniziali |
|------|----------|----------|
|      |          |          |
|      |          |          |
|      |          |          |
|      |          |          |
|      |          |          |
|      |          |          |
|      |          |          |
|      |          |          |
|      |          |          |
|      |          |          |
|      |          |          |
|      |          |          |
|      |          |          |
|      |          |          |
|      |          |          |
|      |          |          |
|      |          |          |
|      |          |          |
|      |          |          |
|      |          |          |
|      |          |          |
|      |          |          |
|      |          |          |

| Dati | Attività | Iniziali |
|------|----------|----------|
|      |          |          |
|      |          |          |
|      |          |          |
|      |          |          |
|      |          |          |
|      |          |          |
|      |          |          |
|      |          |          |
|      |          |          |
|      |          |          |
|      |          |          |
|      |          |          |
|      |          |          |
|      |          |          |
|      |          |          |
|      |          |          |
|      |          |          |
|      |          |          |
|      |          |          |
|      |          |          |
|      |          |          |
|      |          |          |
|      |          |          |
|      |          |          |
|      |          |          |
|      |          |          |
|      |          |          |
|      |          |          |
|      |          |          |
|      |          |          |
|      |          |          |
|      |          |          |
|      |          |          |
|      |          |          |
| nəlsitinl | tätivityA | Daten |
|-----------|-----------|-------|

#### 6 Monate nach Montage:

| Befüllen des Kondensatablaufs des hauseigenen<br>Abwassersystems |            |    |     |     |     |     |     |
|------------------------------------------------------------------|------------|----|-----|-----|-----|-----|-----|
| Reinigen des Betriebsgeräts                                      |            |    |     |     |     |     |     |
| Reinigen der Ventile und Gitter                                  |            |    |     |     |     |     |     |
| Ersetzen der Filter                                              |            |    |     |     |     |     |     |
| tistivität                                                       | <b>3</b> 8 | 60 | 010 | 111 | 115 | 113 | 114 |

#### 12 Monate nach Montage:

|                                                                                                    |    |    |     |     | _          |     |     |
|----------------------------------------------------------------------------------------------------|----|----|-----|-----|------------|-----|-----|
| lnspektion und Reinigen der Luftkanäle                                                                          |    |    |     |     |            |     |     |
| lnspektion und Reinigen des Kondensatablaufs des Geräts                                                         |    |    |     |     |            |     |     |
| Inspektion und Reinigen des Vorheizregisters                                                                    |    |    |     |     |            |     |     |
| lnspektion und Reinigen des modulierenden Bypass                                                                |    |    |     |     |            |     |     |
| Inspektion und Reinigen der Ventilatoren                                                                        |    |    |     |     |            |     |     |
| sıərləz mətər alar alar alar alar alar alar alar al                                                             |    |    |     |     |            |     |     |
| səsuärləgərə dəs Gərafeyən non halanı aralaşı aralaşı aralaşı aralaşı aralaşı aralaşı aralaşı aralaşı aralaşı a |    |    |     |     |            |     |     |
| Betüllen des Kondensatablaufs des hauseigenen<br>Abwassersystems                                                |    |    |     |     |            |     |     |
| Reinigen des Betriebsgeräts                                                                                     |    |    |     |     |            |     |     |
| Reinigen der Ventile und Gitter                                                                                 |    |    |     |     |            |     |     |
| Ersetzen der Filter                                                                                             |    |    |     |     |            |     |     |
| tätivitAA                                                                                                    | 18 | 60 | 010 | ۲۲L | <b>112</b> | 113 | 114 |

| nəlsitinl | täivityA | Datum |
|-----------|----------|-------|
|           |          |       |

### 6 Monate nach Montage:

| Befüllen des Kondensatablaufs des hauseigenen<br>Abwassersystems |    |    |    |    |    |    |    |
|------------------------------------------------------------------|----|----|----|----|----|----|----|
| ztärepsderteb den den den den den den den den den den            |    |    |    |    |    |    |    |
| Reinigen der Ventile und Gitter                                  |    |    |    |    |    |    |    |
| Ersetzen der Filter                                              |    |    |    |    |    |    |    |
| tätivityA                                                        | ٦ı | 72 | A3 | 74 | ۶A | 9٨ | ۷۸ |

### 12 Monate nach Montage:

| miteO                             | Aktivität                                |    |    |    |    |    |    | ueleitiu |
|-----------------------------------|------------------------------------------|----|----|----|----|----|----|----------|
| I bnu noityeqenl                  | Reinigen der Luftkanäle                  |    |    |    |    |    |    |          |
| l bnu noityaqenl                  | Reinigen des Kondensatablaufs des Geräts |    |    |    |    |    |    |          |
| I bnu noityəqanl                  | Reinigen des Vorheizregisters            |    |    |    |    |    |    |          |
| I bnu noityəqanl                  | Reinigen des modulierenden Bypass        |    |    |    |    |    |    |          |
| I bnu noityəqanl                  | Reinigen der Ventilatoren                |    |    |    |    |    |    |          |
| I bnu noityəqenl                  | Reinigen des Wärmetauschers              |    |    |    |    |    |    |          |
| I bnu noityəqanl                  | Reinigen des Gerätegehäuses              |    |    |    |    |    |    |          |
| Befüllen des Ko<br>Abwassersyster | nənəgiəsufa des hauseigenen<br>ms        |    |    |    |    |    |    |          |
| es səb nəpiniəЯ                   | etriebsgeräts                            |    |    |    |    |    |    |          |
| Reinigen der Ve                   | antile und Gitter                        |    |    |    |    |    |    |          |
| Ersetzen der Fill                 | ter                                      |    |    |    |    |    |    |          |
| tätivitäA                         |                                          | 11 | าร | า3 | 14 | าย | 90 | ۲۲       |

| nəlsitinl | <br>Datum |
|-----------|-----------|
|           |           |
|           |           |
|           |           |
|           |           |
|           |           |
|           |           |
|           |           |
|           |           |
|           |           |
|           |           |
|           |           |
|           |           |
|           |           |
|           |           |
|           |           |
|           |           |
|           |           |

## I Montage/Prüfbericht

| Gerätetyp     | Gemessen von     |
|---------------|------------------|
| d\isbnnnhoW   | nontiert von     |
| Projekttyp    | Auftraggeber     |
| noigeAl/tbst2 | gnusiewnsstiedrA |
| Adresse       | Datum            |

#### 11uldA

| Toilette   |          |                                  |                              |           |                      |
|------------|----------|----------------------------------|------------------------------|-----------|----------------------|
|            |          |                                  |                              |           |                      |
| Badezimmer |          |                                  |                              |           |                      |
|            |          |                                  |                              |           |                      |
| Küche      |          |                                  |                              |           |                      |
| Zimmer     | Position | Erforderlich [m <sup>3</sup> /h] | Getestet [m <sup>3</sup> /h] | Ventiltyp | litnsV nsgnullstani∃ |
| Zimmer     | noitizo  | Erforderlich Im <sup>3</sup> /h] | Getestet Im <sup>3</sup> /h] | avtlitnəV | Einstellungen Ventil |

## :tmseegent:

|                              |           |                 |                                  |          | Schlafzimmer 3 |
|------------------------------|-----------|-----------------|----------------------------------|----------|----------------|
|                              |           |                 |                                  |          | Schlafzimmer 2 |
|                              |           |                 |                                  |          | Schlafzimmer 1 |
|                              |           |                 |                                  |          | vəmmizndoW     |
| litnəV nəgnullətani <b>3</b> | Ventiltyp | Getestet [m³/h] | Erforderlich [m <sup>3</sup> /h] | Position | Zimmer         |
|                              |           |                 |                                  |          | 1]uluZ         |

## :tmszegzant:

|                |               | Ansaugdruck |
|----------------|---------------|-------------|
|                |               | Pressdruck  |
| fhuldA<br>[sq] | fuluZ<br>[Pa] | uəssəməĐ    |
|                |               | Druck       |

Insgesamt:

DE - 33

### 6.1 Luftmenge entspricht nicht den Erwartungen

Sobald die automatische Steuerung endet, reagiert das automatische Steuerfunktion die Luftmenge beschränkt. LUFTMENGENBESCHRÄ. können Sie sehen, welche Luftmenge zu ändern. Unter STATUS im Menü Gerätes entstehen, wenn Sie versuchen, die Deshalb könnte der Eindruck einer Störung des Geräten oder automatischen Steuerfunktionen. Sicherheitsfunktion hat immer Vorrang vor anderen verursacht werden. Eine Anweisung einer automatisch Geräten und automatischen Steuerfunktionen Eine Anderung der Luftmenge kann von mehreren

Beeinträchtigungen durch Eisbildung. Sie die Gitter außerhalb des Gebäudes auf Im Winter bei Temperaturen unter 0 °C: Überprüfen Gerät wieder erwartungsgemäß.

Keine Reaktion eines RF-Gerätes

Anderungen der Luftmenge des Gerätes vor. umgeschaltet haben, nimmt das RF-Gerät also keine AUTO auf das Funksignal. Wenn Sie auf MANUELL eingestellt ist, reagiert das Gerät nur im Modus OTUA RUN fus RO2N32-3R TÄTIROIR9 nneW

MANUELL umgeschaltet haben, nimmt das Gerät am auf das Signal des 0-10 V Eingangs. Wenn Sie auf OTUA RUN fus TATIROIR9 rustnoM reb nneW Keine Reaktion eines verdrahteten Gerätes

des Gerätes vor. 0-10 V Eingang also keine Änderungen der Luftmenge eingestellt hat, reagiert das Gerät nur im Modus AUTO

Gerätes und/oder der Luftkanäle 6.2 Kondensatbildung aut der Außenseite des

vergleichbar. Es ist daher keine Maßnahme erforderlich. Dies ist mit der Kondensatbildung bei einem Fenster Außenseite des Gerätes zur Kondensatbildung kommt. besteht eine hohe Wahrscheinlichkeit, dass es auf der (wie z.B. in einem Badezimmer oder einer Toilette), überdurchschnittlicher Feuchtigkeit aufgestellt wurde Falls das Gerät in einem Bereich mit

#### 6.3 Software-Update

Ort durchführen. möchten, muss der Monteur das Software-Update vor ist oder Sie dem Monteur keinen Fernzugriff gewähren nicht mit einem ComfoConnect LAN C ausgestattet Update per Fernwartung durchführt. Wenn Ihr Gerät ist, können Sie sogar zulassen, dass der Monteur das Ihr Gerät mit einem ComfoConnect LAN C ausgestattet auf den aktuellen Funktionsumfang aktualisieren. Wenn Ein registrierter Monteur kann die Firmware des Gerätes

## 6.4 ComfoCool Q600 schaltet sich nicht ein

verhindert: das Einschalten des ComfoCool Q600 durch das Gerät bei Hitze einschaltet. In den folgenden Situationen wird bestimmten Situationen, dass sich der ComfoCool Q600 Aus Sicherheitsgründen verhindert das Gerät in

ComfoCool Q600; Obligatorische Abschaltung durch den Timer des

- des ComfoCool Q600; Manual Children Abschaltung durch das Zeitprogramm
- ;.W8A - A 37UTS egnemttu tus setätes auf Luttmenge STUFE A -
- In der Heizperiode;
- OTUA suboM neb tus tricit aut den Modus AUTO Ein Ventilator des Gerätes ist ausgeschaltet;
- liegt um weniger als 3 °C über der gewünschten Die Temperatur der vom Gerät eingespeiste Zuluft gestellt;
- Am ComfoCool Q600 liegt eine Störung vor. Zulufttemperatur;

### 6.6 Nachheizregister schaltet sich nicht ein

verhindert: das Einschalten des Nachheizregisters durch das Gerät bei Kälte einschaltet. In den folgenden Situationen wird bestimmten Situationen, dass sich das Nachheizregister Aus Sicherheitsgründen verhindert das Gerät in

- Nachheizregisters; Obligatorische Abschaltung durch den Timer des
- des Nachheizregisters; mmsrporische Abschaltung durch das Zeitprogramm
- ;.WAA - A 37UTS agnamttud tut auf Gerätes auf Luttmenge STUFE A
- In der Kühlperiode;
- Der Zuluftventilator ist ausgeschaltet;
- nicht auf den Modus AUTO gestellt; Die Wärmerückgewinnungssteuerung (Bypass) ist
- eingeschaltet worden. Das Gerät ist vor weniger als zwei Minuten

ein ändern, startet das Gerät die Verzögerung erneut. Schaltbedingungen innerhalb dieser Minute zu aus und eine einminütige Verzögerung ein. Wenn sich die vor dem Einschalten des Nachheizregisters immer Nachheizregisters zu verhindern, hält das Gerät Um überflüssige Schaltvorgänge (ein und aus) des

### 6.6 Zuluft ist zu kalt

erwärmen. aus, um die Zuluft auf die gewünschte Temperatur zu Leistung des Nachheizregisters möglicherweise nicht Bei extrem niedrigen Außentemperaturen reicht die

#### Störungen 9

Gründen außer Betrieb genommen wird. schweren Störung oder aus anderen schwerwiegenden unterbrochen werden, wenn das Gerät aufgrund einer Die Stromzufuhr zum Gerät sollte erst dann

Schimmelbildung führen. damit verbunden zu Problemen mit kann zur Feuchtigkeitsbildung und Seid. Dnie hdütegtührt sind. Dies Anleitung keine anders lautenden der Stromversorgung, soweit in der nov thoin tëra $\mathfrak{S}$  cerät nicht von

Im Falle einer Störung:

- blinkt die LED auf dem Gerät;
- entsprechenden Fehlercodes angezeigt; werden auf dem Display des Gerätes die
- Informationen über die Anzeigemethode. an. Die Anleitung des Betriebsgeräts enthält mehr zeigt das Betriebsgerät möglicherweise eine Meldung

Schritte: Befolgen Sie im Falle aller anderen Störungen diese entsprechend den Anweisungen im Wartungskapitel. Ersetzen Sie im Falle einer Filterstörung den Filter

Geräte-Menü" beschrieben, FEHLER ZURÜCKS. auf. 1. Rufen Sie, wie im Kapitel "Navigation durch das

2. Warten Sie 2 Minuten.

Falls der Fehler erneut auftritt:

- 3. Navigieren Sie zu STATUS.
- 4. Navigieren Sie zu FEHLER.
- 5. Schreiben Sie alle Fehlercodes auf.
- Wählen Sie WEITER, um weitere Fehler anzuzeigen.
- 6. Drücken Sie auf ZURÜCK.
- 7. Navigieren Sie zu GERÄT.
- 8. Navigieren Sie zu GERATE-TYP.
- Schreiben Sie den Gerätetyp auf.
- Wählen Sie WEITER. .0F
- .11
- Schreiben Sie die Software-Version auf.
- Wenden Sie sich an den Monteur oder .St Schließen Sie die halbtransparente Blende. 12.
- notierten Informationen mit. Servicetechniker und teilen Sie ihm die zuvor

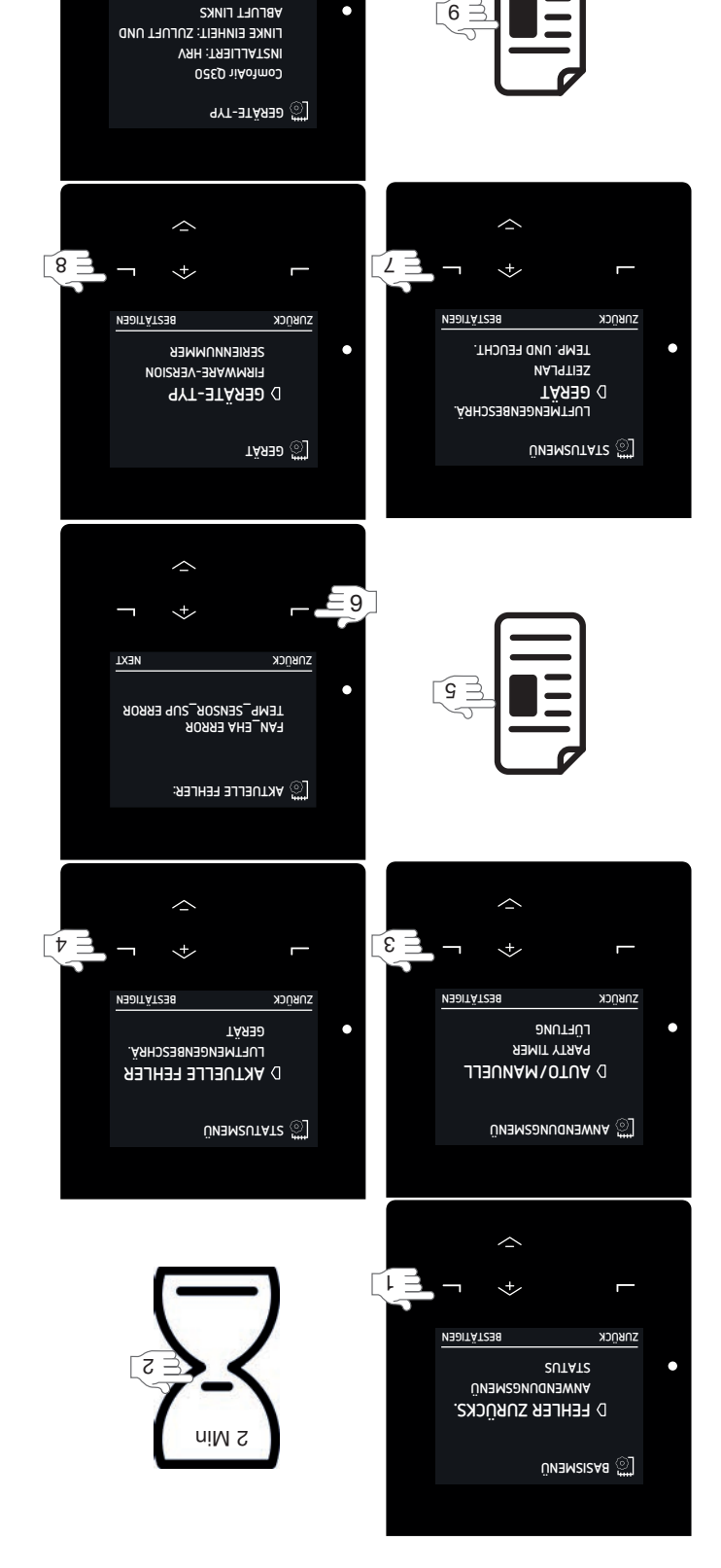

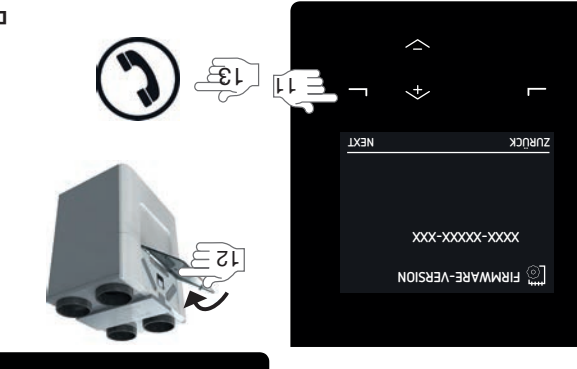

 $\sim$ <+,

ราชทูวห

**ABLUFT LINKS** 

NEDITÄTZER

1. Bestellen Sie neue Filter.

Sie die Filter online unter www.zehnder-systems.it. Ihnen die richtigen Filter bereitstellt, oder bestellen Kontaktieren Sie den Monteur des Gerätes, damit er

| 400502013     | ISO ePM1 (F7) / ISO Coarse (G4) <sup>22</sup> (1x/1x)   |
|---------------|---------------------------------------------------------|
| 400502012     | ISO Coarse (G4) / ISO Coarse (G4) <sup>22</sup> (1x/1x) |
| Bestellnummer | Filter-Set                                              |

- öffnen Sie die halbtransparente Blende. 2. Wenn die neuen Filter bei Ihnen eingegangen sind,
- Warnmeldung. 3. Drücken Sie auf WECHSEL oder JETZT auf der
- 4. Befolgen Sie alle Anweisungen auf dem Display. Anweisungen zum Ersetzen der Filter gestoppt. Aus Sicherheitsgründen wird die Lüftung während der

| Jeziec        | itterdeckel ein.<br>الجبر Blatzieren Sie den Schnappverschluss<br>der Filterdeckel oben auf das Gerät, um<br>sie luftdicht zu verschließen |
|---------------|----------------------------------------------------------------------------------------------------|
| Setzer        | setzen Sie den neuen Ablutitilter mit dem Pfeil<br>ach oben in das Gerät ein.                                                              |
| Setzer        | etzen Sie den neuen Zuluftfilter mit dem Pfeil<br>ach oben in das Gerät ein.                                                               |
| neitina       | intfernen Sie die alten Filter.                                                                                                    |
| Entfern       | intfemen Sie die Filterdeckel.                                                                                                    |
| Artikel Besch | ßeschreibung                                                                                                    |

sie intraicur zn verscr

- WEITER. - Drücken Sie nach jeder ausgeführten Anweisung auf
- Anweisung zurückzukehren. - Drücken Sie auf ZURÜCK, um zur vorherigen
- erneut zu starten. für den Filterwechsel zu schließen und die Lüftung 5. Drücken Sie auf BESTATIGEN, um die Anweisungen
- 7. Füllen Sie das Wartungsprotokoll aus (soweit 6. Schließen Sie die halbtransparente Blende.
- 5.6 Ersetzen oder Reinigen der externen Filter

vorhanden).

externen Filters entnehmen. wechseln oder reinigen, können Sie der Anleitung des Sensor ausgestattet ist und wie Sie den externen Filter gereinigt werden muss. Ob der externe Filter mit einem angezeigt, sobald der externe Filter gewechselt oder MAAAA AETLIA JANAETXE setäres esi valasi valasi Valasi Display externen Filter ein Sensor integriert ist, wird auf dem externen Filter ausgestattet werden. Wenn in den Das Lüftungssystem kann vom Monteur mit einem

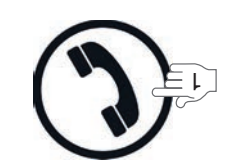

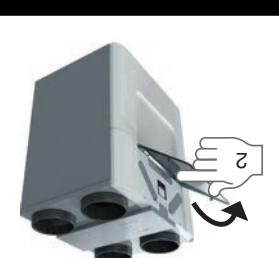

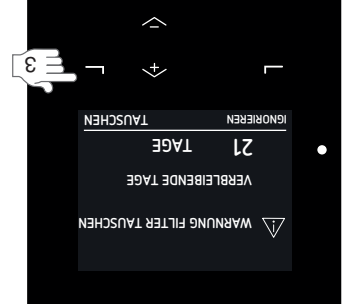

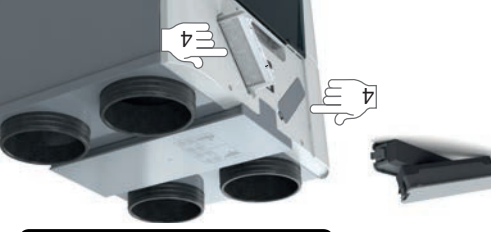

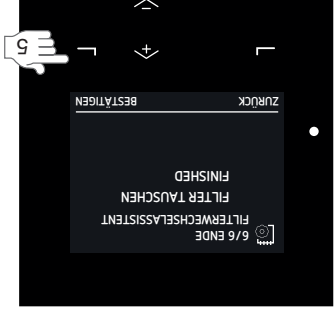

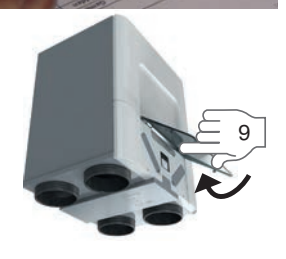

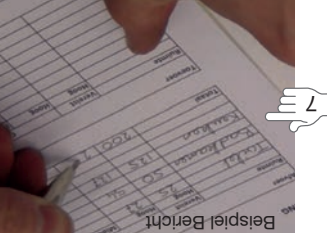

## Ersetzen Sie die Filter mindestens alle sechs Monate. Dadurch wird eine angenehme und gesunde Luftqualität sichergestellt und das Gerät wird vor Verschmutzung geschützt.

#### 5.5.7 Anzeige des Filterstatus

Wenn die Filter ersetzt werden müssen, gibt das Gerät automatisch eine Filterwarnung aus. Die Filterwarnung wird folgendermaßen angezeigt:

- Die LED auf dem Gerät blinkt;
- Das Display auf dem Gerät zeigt die Warnmeldung:
- Das Display auf dem Gerät zeigt die Fehlermeldung: ■ Das Display auf dem Gerät zeigt die Fehlermeldung:
- Das Betriebsgerät kann eine Meldung anzeigen.
  Weitere Informationen über die Anzeige zum Filterwechsel finden Sie im Handbuch des Betriebsgeräts.

Im Menü FILTERSTATUS können Sie sehen, wie viele Tage bis zur Anzeige der Filterwarnung auf dem Display verbleiben:

- Rufen Sie, wie im Kapitel "Navigation durch das Geräte-Menü" beschrieben, FILTER auf.
- 2. Navigieren Sie zu FILTERSTUS.

#### 5.5.2 Zurückstellen der Filterwarnung

Wenn auf dem Display des Gerätes FILTERWECHSEL IN KÜRZE angezeigt wird, können Sie die Nachricht für die Dauer eines Tages zurückstellen. Sie erhalten dadurch etwas Zeit, neue Filter zu beschaffen, ohne dass die LED ununterbrochen blinkt.

#### Zurückstellen

Wählen Sie IGNORIEREN. Die Filternachricht wird nach einem Tag automatisch wieder angezeigt.

#### Filterwechsel ohne Filterwarnung beginnen

- Rufen Sie, wie im Kapitel "Navigation durch das Geräte-Menü" beschrieben, FILTER auf.
- 2. Navigieren Sie zu FILTER TAUSCHEN.
- Wechseln Sie zu Schrift 4 im Kapitel "Anweisungen für den Filterwechsel".

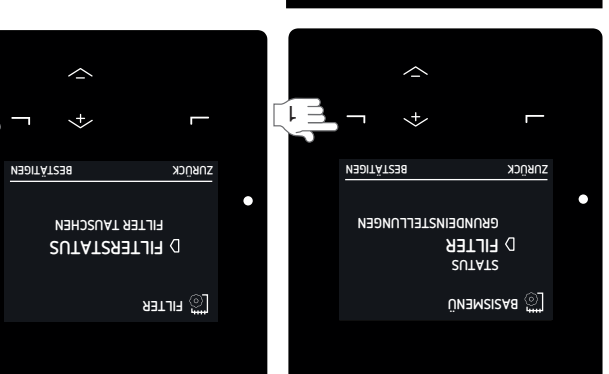

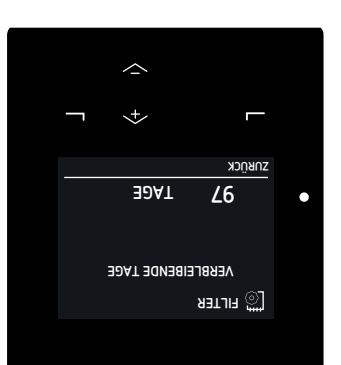

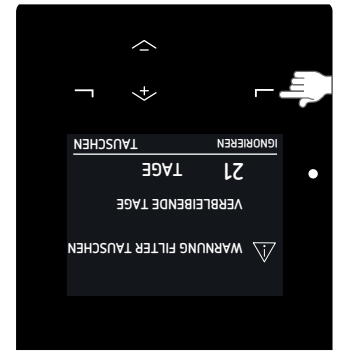

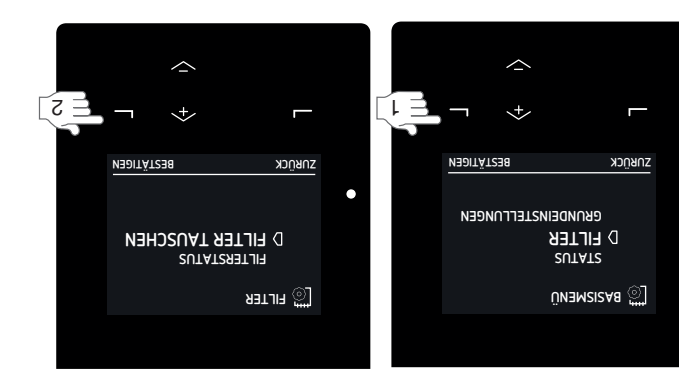

[2]

- Systemleistung auswirken würde. 4. Setzen Sie das Gitter wieder in die Wand oder die Decke ein.
- 5.4 Reinigen der Ventile

# $\dot{M}$ Reinigen Sie mindestens alle sechs Monate alle Ventile in Ihrem Gebäude.

 Halten Sie das Ventil an seiner Außenkante fest und ziehen Sie es mit einer Drehbewegung vollständig aus der Wand oder Decke heraus.
 Wenn ein Gummiring angebracht ist: Achten Sie beim Entfernen des Ventils darauf, dass der Gummiring nicht verrutscht.

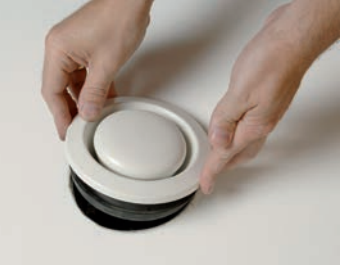

- 2. Markieren Sie Ort und Einstellung des Ventils.
   Ändern Sie nicht die Einstellungen des Ventils, da sich dies negativ auf die Systemleistung auswirken
- würde; ■ Vertauschen Sie die Ventile nicht, da sich dies negativ auf die Systemleistung auswirken würde;
- 3. Entfernen Sie den Filter hinter dem Ventil (falls
- vorhanden).

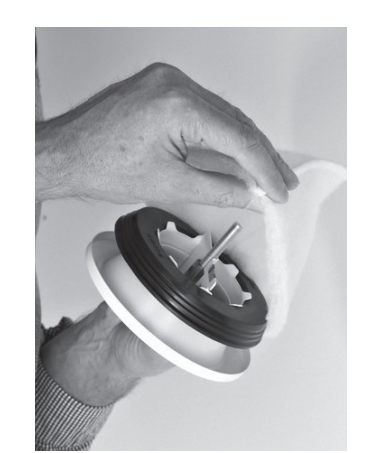

 Reinigen Sie das Ventil mit einer weichen Bürste, einem Staubsauger oder Seifenwasser.

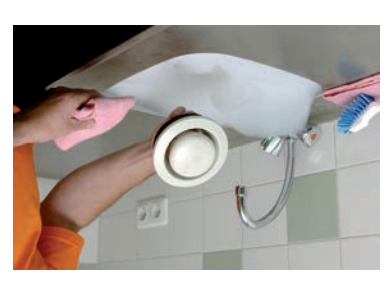

- 5. Spülen Sie das Ventil ab und trocknen Sie es.
- 6. Ersetzen Sie den Filter hinter dem Ventil (falls
- vorhanden). 7. Setzen Sie das Ventil wieder in die Wand oder in die Decke ein.

#### Zuluftventil ComfoValve Luna S125

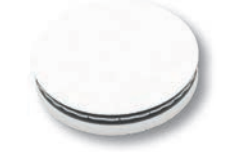

Das Zuluftventil ComfoValve Luna S125 ist mit einer abnehmbaren Design-Abdeckung ausgestattet. Aus diesem Grund kann das Ventil beim Reinigen in der Wand oder Decke verbleiben.

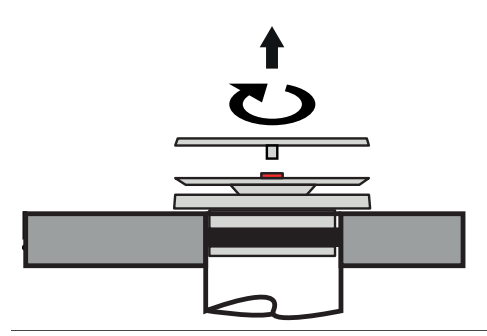

Drehen Sie die Abdeckung um 90° gegen den Uhrzeigersinn und nehmen Sie sie dann vom Ventil ab.

#### 5 Wartung Teil des Syste

| -                             | Monteur oder Servicetechniker | 2 Jahre   | lnspektion und Reinigung des Systems |
|-------------------------------|-------------------------------|-----------|--------------------------------------|
| Befüllen des Kondensatablaufs | Anwender                      | 6 Monate  | Kondensatablauf                      |
| Reinigen des Betriebsgeräts   | Anwender                      | 6 Monate  | Betriebsgerät                        |
| Reinigen der Gitter           | Anwender                      | 6 Monate  | Gitter                               |
| Reinigen der Ventile          | Anwender                      | 6 Monate  | elitneV                              |
| Ersetzen der Filter           | Anwender                      | 6 Monate  | Filter                               |
| ədsgîuA                       | gibnäteuS                     | Intervall | Teil des Systems                     |
|                               |                               |           | -                                    |

Zehnder empfiehlt, einen Wartungsvertrag mit einem Fachbetrieb für die Wartung von Lüftungssystemen abzuschließen. Einige Monteure bieten einen Wartungsvertrag an, bei dem die Benutzerwartung ebenfalls integriert werden kann. Bitten Sie den Lieferanten, Ihnen eine Liste mit registrierten Monteuren

- Teile verwendet werden, die nicht vom Hersteller stammen;
- Das Gerät ohne Filter verwendet wird.

 Trennen Sie das Gerät nicht von der Stromversorgung, soweitin der Anleitung keine anders lautenden Anweisungen aufgeführt sind. Dies kann zur Feuchtigkeitsbildung und damit verbunden zu Problemen mit Schimmelbildung führen.

- Führen Sie die Wartungsarbeiten innerhalb der empfohlenen Zeiträume durch. Sollte dies unterbleiben, kann es zu Beeinträchtigungen in der Leistung des Lüftungssystems kommen.
- Halten Sie den Bereich vor dem Gerät mit einem Abstand von mindestens 1 Meter frei. Diese Fläche wird zum Durchführen der Wartungsarbeiten benötigt.

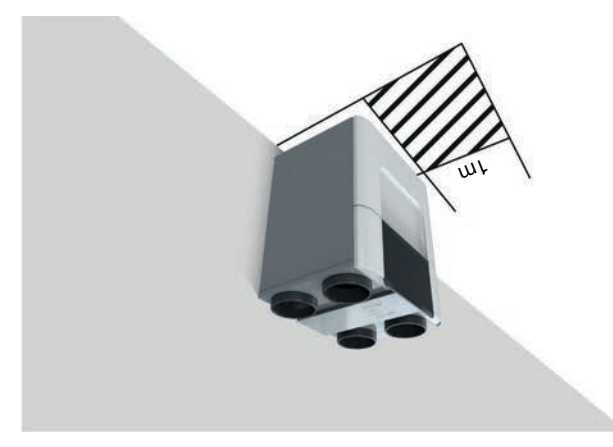

### 5.7 Befüllen des Kondensatablaufs

Der Kondensatablauf ist am hauseigenen Abwassersystem angeschlossen. Um zu vermeiden, dass sich Kanalisationsgerüche in Ihrem Haus ausbreiten, muss die Wasservorlage des hauseigenen Abwassersystems immer Wasser enthalten. Sie erreichen dies, indem Sie ein Glas Wasser in die erreichen dies, indem Sie ein Glas Wasser in die

### 5.2 Reinigen des Betriebsgeräts

Aktivieren Sie auf dem Display die Kindersicherung, um zu vermeiden, dass durch unabsichtliches Drücken der Schaltflächen Änderungen an den Einstellungen vorgenommen werden. Reinigen Sie mindestens alle sechs Monate jedes Betriebsgerät in Ihrem Haus. Entfernen Sie den Staub mit einem trockenen Staubtuch oder einem Staubsauger. Verwenden Sie kein Wasser oder einem Staubsauger. Verwenden Sie kein Wasser

### 5.3 Reinigen der Gitter

### Aeinigen Sie mindestens alle sechs Monate alle Gitter innerhalb und außerhalb Ihres Gebäudes.

- 1. Halten Sie das Gitter an seiner Außenkante fest und ziehen Sie es vollständig aus der Wand oder Decke
- heraus (falls es nicht verschraubt ist). 2. Reinigen Sie das Gitter mit einer weichen Bürste oder einem Staubsauger.

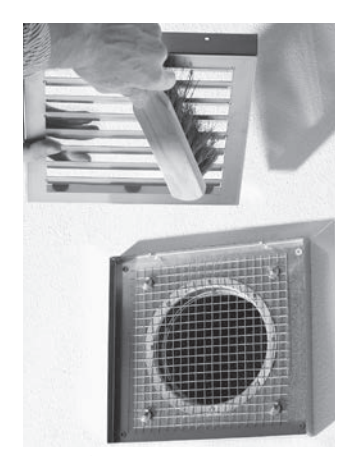

- 3. Reinigen Sie den Filter hinter dem Gitter (falls vorhanden) mit einer weichen Bürste oder einem
- Staubsauger. Entfernen Sie nicht den Schaum hinter dem Gitter (falls vorhanden), da sich dies negativ auf die

### A Zertifizierung und Garantie

#### Garantiebedingungen

Der Hersteller gewährt eine Garantie von 24 Monaten ab Einbau bzw. von maximal 30 Monaten ab Herstellungsdatum auf das Gerät. Gewährleistungsansprüche können nur bei Materialfehlern und/oder Konstruktionsfehlern geltend gemacht werden, die während des Garantiezeitraums auftreten. Im Falle eines Gewährleistungsanspruchs darf das Gerät nicht eines Gewährleistungsanspruchs darf das Gerät nicht ohne schriftliche Genehmigung des Herstellers demontiert werden. Ersatzteile werden nur von der Garantie abgedeckt, wenn sie vom Hersteller geliefert und durch einen zugelassenen Monteur angebracht wurden.

Die Garantie erlischt, wenn:

- Der Garantiezeitraum verstrichen ist;
- Das Gerät ohne Filter verwendet wird;

des Systems zurückzuführen sind.

- Teile verwendet werden, die nicht vom Hersteller
- stammen; Micht genehmigte Änderungen oder Modifikationen am Gerät vorgenommen wurden;
- Der Einbau nicht gemäß den geltenden Bestimmungen durchgeführt wurde;
- Die Mängel auf einen unsachgemäßen Anschluss, die unsachgemäße Verwendung oder eine Verunreinigung

Die Kosten für den Aus- und Einbau vor Ort fallen nicht unter die Garantieleistungen. Gleiches gilt für die normale Abnutzung. Zehnder behält sich vor, die Konstruktion und/ oder Konfiguration seiner Produkte jederzeit zu ändern, ohne verpflichtet zu sein, bereits gelieferte Produkte entsprechend anzugleichen.

**Э**)

ים אמפויסאפוע מווסיה אפאמעפי מווסיה אפאמעפע

Zehnder Group Nederland B.V. Lingenstraat 2 • 8 028 PM Zwolle-NL T +31 (0)38 4296911 Handelsregister Zwolle 05022293

#### 6un1jeH

Das Gerät wurde für den Betrieb in kontrollierten Lüftungssystemen mit integrierten Wärmerückgewinnungssystemen von Zehnder ausgelegt und hergestellt. Jede andere Anwendung gilt als unsachgemäße Nutzung und kann zu Schäden an dem Gerät oder Personenschäden führen, für die der Hersteller nicht haftet. Der Hersteller haftet nicht für Schäden, die aus den folgenden Begebenheiten entstehen:

- Nicrieinhaitung der in diesem Dokument aufgetunrten Sicherheits-, Betriebs- und Wartungsanweisungen;
- Verwendung von Komponenten, die nicht vom Hersteller stammen oder empfohlen wurden. Die Verantwortung für die Verwendung dieser Komponenten liegt voll und ganz beim Monteur;
- . Normale Abnutzung.

#### Entsorgung

#### A Die Entsorgung des Geräts muss auf eine umweltgerechte Art und Weise erfolgen. Entsorgen Sie das Gerät nicht mit Ihrem Hausmüll.

- T. Erkundigen Sie sich beim Lieferanten nach Möglichkeiten, das Gerät zurückzugeben.
- 2. Falls das Gerät nicht zurückgegeben werden kann, prüfen Sie die örtlichen Vorschriften nach Möglichkeiten des Recyclings der Komponenten.
   3. Entsorren Sie die Batterien der drahtlosen (BE-)
- Entsorgen Sie die Batterien der drahtlosen (RF-)
   Betriebsgeräte nicht mit dem normalen Hausmüll.
   Diese müssen über speziell dafür vorgesehenen
   Entsorgungsstellen entsorgt werden.

3.11.7 NACHHEZREGISTER<sup>2,3</sup> Im Menü NACHHEIZREGISTER<sup>2,3</sup> Komforttemperatur für die Zuluft einstellen. Wenn das Nachheizregister auf KOMF. ZULUFT eingestellt ist, wird das Nachheizregister in der Heizperiode und den

Übergangsjahreszeiten eingeschaltet, sobald die

Temperatur der Zuluft unter den eingestellten Wert sinkt.

- Die Einstellung des Mouus MAUUELL ist EIN;
- Die Einstellung des Modus AUTO ist NUA RUU; EIN;
- Die relative Luftfeuchtigkeit der Abluft liegt über
   75 %;
- Das Gerät wurde nicht innerhalb der letzten zwei
   Minuten ausgeschaltet.

Diese Funktion ist ab Werk auf EIN gestellt.

AKTIVER FEUCHTESCH.<sup>2</sup> wird durch einen zentralen Sensor gesteuert. Es ist immer schneller und zuverlässiger, einen lokalen Feuchtesensor für die Feuchträume, in denen die Feuchte erzeugt wird, zu verwenden.

Der aktive Feuchteschutz funktioniert nur bei hoher Luftfeuchtigkeit. Er schützt das Gebäude nicht vor niedriger Luftfeuchtigkeit.

#### 3.11.3 TEMP, PROFIL2

 Im erweiterten Menü TEMP. PROFIL<sup>2</sup> können
 Sie die Temperatur der unterschiedlichen
 Temperaturprofile ändern (WARM, NORMAL und KÜHL), die Sie über das

ANWENDUNGSMENÜ einstellen können.

Wählen Sie im Menü MODUS EINSTELLEN<sup>2</sup> zunächst das Temperaturprofil, das Sie verwenden möchten: ■ ADAPTIV = Die gewünschte Innentemperatur variiert je nach Außenklima (adaptive Komforttechnologie);

NACH FESTWERT = Die gewünschte
 Innentemperatur ist festgelegt und hängt nicht vom

Außenklima ab. Im Modus ADAPTIV bestimmt das Gerät die gewünschte Im Modus ADAPTIV bestimmt das Gerät die gewünschte Innenraumtemperatur anhand der Außentemperatur Sie können diese gewünschte Innenraumtemperatur maximal um 1,5 °C von der Einstellung NORMAL KÜHL oder WARM aktivieren. Die Einstellung NORMAL KÜHL oder WARM aktivieren. Die Einstellung NORMAL Iliegt bei 21,5 °C bei 0 °C Außentemperatur<sup>5</sup>. Wenn die Außentemperatur<sup>5</sup> um 1 °C steigt, wird die Temperatur Mußentemperatur<sup>5</sup> um 1 °C steigt, wird die Temperatur Mußentemperatur<sup>5</sup> um 1 °C steigt, wird die Temperatur

Wenn Sie den Modus NACH FESTWERT wählen, können Sie die Temperatur für jedes Temperaturprofil im Menü FESTE VOREINSTELL.<sup>2</sup> einstellen.

entsprechende Luftmenge zwischen der Anfangs- und der maximalen eingestellten Luftmenge um. Das Gerät wandelt das Signal eines RF-Sensors in eine der eines RF-Sensors in eine der voreingestellten Luftmengen<sup>6</sup> um.

Funktion

-Innksignal.

einstellen, wie das Gerät auf ein Funksignal reagiert:

Im Menü FUNKTION RF-SENSOR<sup>2,8</sup> können Sie

LUFT PROPORTIONAL

Menü-Eintrag

SUA

ΕIN

OTUA RUN

Menü-Eintrag

3.11.6 FUNKEINSTELLUNGEN<sup>2,8</sup>

Jahreszeiterkennung eingestellt wird.

**KÜHLGRENZWERT<sup>5</sup>** 

HEIZGRENZWERT<sup>5</sup>

Menü-Eintrag

🖸 🛞

3.11.5 JAHRESZEITERK.2

**LUFTMENGE<sup>2</sup>** 

<sup>S</sup>RUTAR∃9M∃T

Menü-Eintrag

3'11'T EINHEILENS

Das Gerät wandelt das Signal eines RF-Sensors in eine

Das Gerät ignoriert das

das Gerät das Funksignal.

.Isngisynu7 asb fus OTUA

auf das Funksignal.

Funktion

einstellen. Die eingestellte Steueroption

20 °C / 68 °F

11 °C / 51 °F

Standardwert

Zentralheizung) oder Kühlung (z.B. einer

Sie die Steueroptionen für die Funksignale

Im Menü FUNKEINSTELLUNGEN<sup>2,8</sup> können

einstellen, wann das Gerät auf ein Funksignal reagiert:

aktuelle Außentemperatur<sup>5</sup> als neuer Grenzwert für die

Außentemperatur<sup>5</sup>. Im Menü JAHRESZEITERK.<sup>2</sup> können

Klimaanlage) im Gebäude entgegenwirkt, ist es mit einer

externen Heizung (z.B. einer

S/I

y/εm

TIJHNJAHAJ

Standardwert

CELSIUS

🚫 🚫 🛛 Um zu verhindern, dass das Gerät einer

angezeigten Temperatur und Luftmenge ändern.

Im Menü EINHEITEN<sup>2</sup> können Sie die Einheiten der

Sie den Jahreszeitmodus sofort starten, wobei die

HEIZPERIODE<sup>2</sup> bzw. die KUHLPERIODE<sup>2</sup> beginnt. Durch Wählen der Option JETZT STARTEN können

Sie die Außentemperatur<sup>5</sup> einstellen, bei der die

Funktion zur Erkennung der aktuellen Jahreszeit auf der ausgestattet. Die Erkennung basiert auf der

Im Menü PRIORITÄT RF-SEUSOR<sup>2,8</sup> können Sie

gilt für alle verbundenen Funk-Zusatzgeräte.

Wenn das Gerät in den manuellen Modus geschaltet ist, ignoriert

Das Gerät reagiert nur im Modus

JJEUNAM suboM mi bnu OTUA

Das Gerät reagiert im Modus

<sup>2</sup> Dieses Menü wird nur angezeigt, wenn der erweiterte Modus aktiviert ist.

<sup>3</sup> Dieses Menü wird nur angezeigt, wenn das Zusatzgerät an das Gerät angeschlossen i*st.* <sup>5</sup> RMOT = Running Mean Outdoor Temperature / Mittlere Betriebsaußentemperatur (Durchschnittstemperatur der letzten fün

<sup>5</sup> RMOT = Running Mean Outdoor Temperature / Mittlere Betriebsaußentemperatur (Durchschnittstemperatur der letzten fünf Tage).
<sup>8</sup> Dieses Menü wird nur angezeigt, wenn das Gerät über RF-Funktionen verfügt.

Steuerungsoptionen des Gerätes. Im Kontrolle über die automatischen SOS Im Basis-Modus haben Sie eine beschränkte

.febnifed werden, wenn sich das Gerät im erweiterten Modus ERWEITERTE OPT.<sup>2</sup>. Auf das Menü kann nur zugegriffen ünəM mi nəpnullətzni əsəib nəbnit əiZ. nəllətzniə Steuerungsoptionen Ihrem Bedarf entsprechend erweiterten Modus können Sie viele automatische

#### bnu suboM-sissB nehosiws netlehozmU f.ff.S

enveitertem Modus

1. Drücken Sie auf MODUS im Hauptbildschirm. Wenn Sie sich im Basis-Modus befinden:

- 2. Wählen Sie ERWEITERT aus.

Wenn Sie sich im erweiterten Modus befinden:

- 1. Drücken Sie auf MODUS im Hauptbildschirm.
- 2. Wählen Sie BASISMENÜ aus.

### 3.11.2 KOMFORTREGELUNG<sup>2</sup>

 $\left(\left(\begin{smallmatrix}\circ\\\circ\\\circ\end{smallmatrix}\right)\right)$ 

beeinflussen, die bei günstigen Sie die folgenden Steuerungsfunktionen Im Menü KOMFORTREGELUNG<sup>2</sup> können

erhöhen (Bedarfssteuerung). Bedingungen automatisch die Luftmengeneinstellung

eingestellt werden: Jede Steuerungsfunktion kann auf die folgenden Werte

| Funktion                                                                                                    | Menü-Eintrag |
|----------------------------------------------------------------------------------------------------|--------------|
| Das Gerät reagiert im Modus<br>AUTO und im Modus MAUUELL<br>auf die Steuerungsfunktion.                                                                                                  | NIE          |
| Das Gerät reagiert nur<br>im Modus AUTO auf die<br>Steuerungstunktion.<br>Wenn das Gerät in den<br>manuellen Modus geschaltet<br>ist, deaktiviert das Gerät diese<br>Steuerungstunktion. | ОТИА ЯИИ     |
| Das Gerät deaktiviert diese<br>Steuerungsfunktion.                                                                                                    | SUA          |

#### PASSIVE TEMP.<sup>2</sup>

:puis STUFE 3 - INT., wenn die folgenden Bedingungen erfüllt PASSIVE TEMP.<sup>2</sup> aktiviert die Lüftung mit der Luftmenge Luftmenge von STUFE 3 - INT. zu steuern. Die Option um die Innenraumtemperatur durch Lüftung mit der Die Option PASSIVE TEMP.<sup>2</sup> kann verwendet werden,

- PASSIVE TEMP.<sup>2</sup> ist zugelassen;
- Die Einstellung des Modus MANUELL ist EIN;
- :NI3 Tele Einstellung des Modus auboM zub AUD ader -
- Das Gerät ist auf eine Kühlperiode eingestellt;
- Die Innenraumtemperatur ist signifikant höher als die
- Die Bypass-Steuerung ist auf den Modus -Außentemperatur;

- AKTIVER FEUCHTESCH.<sup>2</sup> ist zugelassen; :puis

AKTIVER FEUCHTESCH.<sup>2</sup>;

Minuten ausgeschaltet.

ίNΙ3

:bnis fllüfte

**FEUCHTEREGELUNG<sup>2</sup>** 

funktionieren.

гидомганитяам 🐺

-

-

Referenz-Luftfeuchtigkeit;

STUFE 3 - INT., wenn die folgenden Bedingungen erfüllt

FEUCHTESCH.<sup>2</sup> aktiviert die Lüftung mit der Luftmenge

Luftfeuchtigkeit zu schützen. Die Option AKTIVER

mit der Luftmenge von STUFE 3 - INT. gegen hohe

verwendet werden, um das Gebäude durch Lüftung

Diese Funktion ist ab Werk auf NUR AUTO gestellt.

Das Gerät wurde nicht innerhalb der letzten zwei

Die Luftfeuchtigkeit im Innenraum ist höher als die

Die Einstellung des Modus MANUELL ist EIN;

- FEUCHTEREGELUNG<sup>2</sup> ist zugelassen;

Diese Funktion ist ab Werk auf AUS gestellt.

Beide Ventilatoren sind in Betrieb;

Der ComfoCool ist ausgeschaltet;

Minuten ausgeschaltet;

Die Abluft- und die Zulufttemperatursensoren

Das Gerät wurde nicht innerhalb der letzten zwei

Tet Einstellung des Modus aubom zub grullstenis ein

erhöht die Luftmenge, wenn die folgenden Bedingungen Luftfeuchtigkeit. Die Option FEUCHTEREGELUNG<sup>2</sup> Niveau zu halten, basierend auf der absoluten

werden, um die Raumluftqualität auf einem akzeptablen Die Option FEUCHTEREGELUNG<sup>2</sup> kann verwendet

Die Option AKTIVER FEUCHTESCH.<sup>2</sup> kann

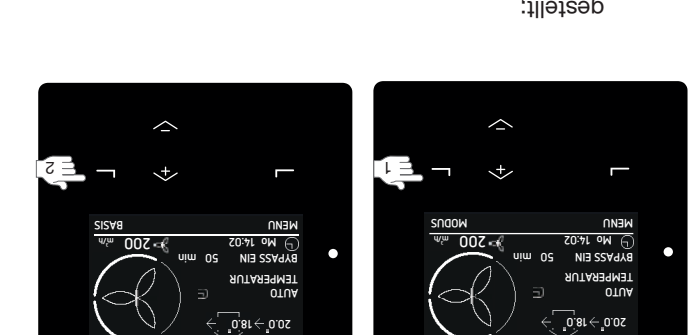

;tlləteap

### nenoitqO-teseR 01.6

Wenn am Gerät ein Fehlercode angezeigt wird, befolgen Sie die Anweisungen im Kapitel Störungen. Zusätzlich zur Zurücksetzen von Fehlercodes ist das Gerät mit den folgenden Reset-Funktionen ausgestattet:

| Bei Aktivierung der Option<br>ZURÜCKSETZEN werden<br>alle Software-Werte auf die<br>(Standard-) Werkseinstellungen<br>zurückgesetzt.                                                                      | MONTEUREINST. <sup>2</sup><br>(Dieses Menŭ finden Sie unter<br>ERWEITERTE OPT.)           |
|----------------------------------------------------------------------------------------------------|-------------------------------------------------------------------------------------------|
| Bei Aktivierung dieses Menüs<br>werden alle Einstellungen<br>im ANWENDUNGSMENÜ<br>Birhorgramme auf die<br>(Standard-) Werkseinstellungen<br>zurückgesetzt.                                                | ZURÜCKS. M. ZEITPR.<br>(Dieses Menü finden Sie unter<br>ANWEND. ZURÜCKS.)                 |
| Funktion<br>Bei Aktivierung dieses Menüs<br>werden alle Einstellungen im<br>ANWENDUNGSMENÜ mit<br>Ausnahme der eingestellten<br>Zeitprogramme auf die<br>(Standard-) Werkseinstellungen<br>zurückgesetzt. | Menü-Eintrag<br>ZURÜCKS. O. ZEITPR.<br>(Dieses Menü finden Sie unter<br>AWWEND. ZURÜCKS.) |

### 3.8 Einstellen der Sprachen des Geräte-Displays Das Display des Gerätes ist ab Werk auf Deutsch -

Italienisch eingestellt.

#### Menü-Übersetzungen

| Deutsch     | BESTÄTIGEN | SPRACHE             |
|-------------|------------|---------------------|
| Italienisch | MENU       | <b>JSAB INOIT90</b> |
| Deutsch     | ÜNЭМ       | GRUNDEINSTELLUNGEN  |

- 1 Rufen Sie, wie im Kapitel "Navigation 1. Rufen Sie, wie im Kapitel "Navigation
- GRUNDEINSTELLUNGEN auf. durch das Geräte-Menü" beschrieben, Grunden Sie, wie im rapitel auf.
- Navigieren Sie zu SPRACHE.
- 3. Navigieren Sie zur gewünschten Sprache.

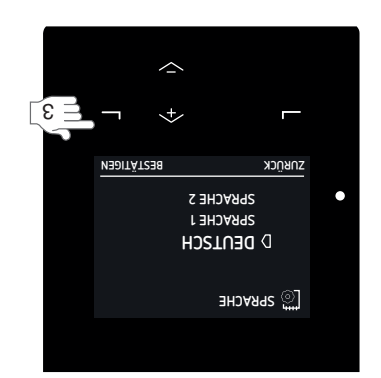

\*

FILTER D **GRUNDEINSTELLUNGEN** ALLE ANWEND. ZURÜCKS.

ÜNЭM2I2A8 💭

NEDITÄTSER

L

ราชกูรห

### 3.9 Einstellen der Helligkeit des Geräte-Displays

- Aufen Sie, wie im Kapitel "Navigation durch das Geräte-Menü" beschrieben, GRUNDEINSTELLUNGEN auf.
- Navigieren Sie zu HELLIGKEIT.
- Navigieren Sie zur gewünschten Helligkeit.

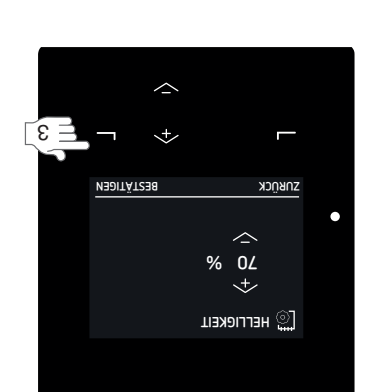

\*

АLLE АИМЕИD. ZURÜCKS.

D **ВRUNDEINSTELLUNGEN** 

ราชกูรห

FILTER

ÜNAM2I2A8 👸

NEDITÄTZER

[i B

ZUBÜCK

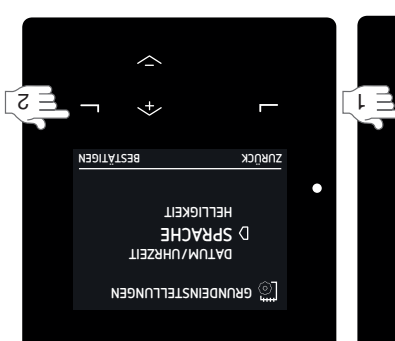

[2 ]

\*

D НЕГГІСКЕІТ Зыкасне

🔯 евлиреіизтегглиееи

DITÄTZEB

| Manch-Eintreg         Investion         Investion           Manch-Eintreg         Einstein         Einstein         Einstein         Einstein           Anucleenter         Einstein         Einstein         Einstein         Einstein           Anucleenter         Einstein         Einstein         Einstein         Einstein           Anucleenter         Einstein         Einstein         Einstein         Einstein         Einstein           Anucleenter         Einstein         Einstein         Einste                                                                                                    |       | TMA23D .RA92NI3          | <ul> <li>SEIT JAHRESBEGINN: Anzeige der gesamten Energieeinsparung (durch Wärmerückgewinnung) seit<br/>Jahresbeginn.</li> <li>INSGESAMT: Anzeige der gesamten Energieeinsparung (durch Wärmerückgewinnung) seit dem Zeitpunkt</li> </ul>                                                                                                    |
|----------------------------------------------------------------------------------------------------|-------|--------------------------|----------------------------------------------------------------------------------------------------|
| Monti-Entrage         Institute         Institute         Institute           Monti-Entrage         Institute         Institute         Institute         Institute           Monti-Entrage         Institute         Institute         Institute         Institute           Institute         Institute         Institute         Institute         Institute           Institute         Institute         Institute         Institute         Institute           Institute         Institute         Institute         Institute         Institute           Institute         Institute         Institute         Institute         Institute         Institute           Institute         Institute         Instinstitute         Institute         Institute </td <td></td> <td>einspar. Kühlen</td> <td><ul> <li>DERZEIT: Anzeige der im Moment eingesparten Kühlleistung<sup>7</sup>.</li> <li>SEIT JAHRESBEGINU: Anzeige der eingesparten Kühlleistung<sup>7</sup> seit Jahresbeginn.</li> <li>INSGESAMT: Anzeige der eingesparten Kühlleistung<sup>7</sup> seit dem Zeitpunkt der Inbetriebnahme des Gerätes.</li> </ul></td>                                   |       | einspar. Kühlen          | <ul> <li>DERZEIT: Anzeige der im Moment eingesparten Kühlleistung<sup>7</sup>.</li> <li>SEIT JAHRESBEGINU: Anzeige der eingesparten Kühlleistung<sup>7</sup> seit Jahresbeginn.</li> <li>INSGESAMT: Anzeige der eingesparten Kühlleistung<sup>7</sup> seit dem Zeitpunkt der Inbetriebnahme des Gerätes.</li> </ul>                                                                                                    |
| Menti-EIntrag         Cardial des structions and serier Analogeingang an:<br><ul> <li>Control Electron (2000)</li> <li>Control Electron (2000)</li></ul>                                                                                                    |       | Naziah divurarsnia       | <ul> <li>DERZEIT: Anzeige der im Moment eingesparten Heizleistung<sup>6</sup>.</li> <li>DERZEIT. Anzeige der eingesparten Heizleistung<sup>6</sup> seit Jahresbeginn.</li> <li>SEIT JAHRESBEGINU: Anzeige der eingesparten Heizleistung<sup>6</sup> seit dem Zeitpunkt der Inbetriebnahme des Gerätes.</li> </ul>                                                                                                    |
| Nenci-Entrag         Initial Mature           Alexin-Entrag         Initial Mature           Alexin-Entrag         Inititial Mature                                                                                                    |       | ENERGIEVERBRAUCH         | <ul> <li>LÜFTUNG: Anzeige des aktuellen Stromverbrauchs der Ventilatoren.</li> <li>VORHEIZREGISTER: Anzeige des aktuellen Stromverbrauchs des Vorheizregisters.</li> <li>SEIT JAHRESBEGINN: Anzeige des Energieverbrauchs der Ventilatoren seit Jahresbeginn.</li> <li>INSGESAMT: Anzeige des Energieverbrauchs der Ventilatoren seit dem Zeitpunkt der Inbetriebnahme des Geräts.</li> </ul>                                                                                                    |
| Menü-Eintrag         Funktion           Menü-Eintrag         Funktion           Menü-Eintrag         - 10 V Eintwalein Status de Spannung an ersten Analogeingang an.           ANALOGEINGANG <sup>3</sup> - 10 V Eintwalein Status de Spannung an ersten Analogeingang an.           Do- 10 V Eintwale         - 10 V Eintwale           Do- 10 V Eintwale         - 10 V Eintwale           Do- 10 V Eintwale         - 10 V Eintwale           Do- 10 V Eintwale         - 10 V Eintwale           Do- 10 V Eintwale         - 10 V Eintwale           Scigit de Spannung an verteen Analogeingang an.         - 10 V Eintwale           Do- 10 V Eintwale         - 10 V Eintwale           Scigit de Spannung an verteen Analogeingang an.         - 10 V Eintwale           Scigit de Spannung an verteen Analogeingang an.         - 10 V Eintwale           Scigit de Spannung an verteen Analogeingang an.         - 10 V Eintwale           Scigit de Spannung an verteen Analogeingang an.         - 10 V Eintwale           Scigit de Spannung an verteen Analogeingang an.         - 10 V Eintwale           Scigit de Spannung an verteen Analogeingang an.         - 10 V Eintwale           Scigit de Spannung an verteen Analogeingang an.         - 10 V Eintwale           Scigit de Spannung an verteen Analogeingang an.         - 10 V Eintwale           Scigit de Spannung an verteen An                                                                                                    | ENEB  | BIE                      | Zeigt den Energieverbrauchs und die Energieeinsparung an.                                                                                                    |
| Manû-Ejmtrag         Kunktion           Manû-Ejmtrag         Anslogeingange.           Manû-Ejmtrag         Or 10 V ElNGANG 1 <sup>5</sup> . Selgi die Spannung am erten Analogeingang an.           Or 10 V ElNGANG 1 <sup>5</sup> . Selgi die Spannung am erten Analogeingang an.           Or 10 V ElNGANG 2 <sup>5</sup> . Selgi die Spannung am erten Analogeingang an.           Or 10 V ElNGANG 2 <sup>5</sup> . Selgi die Spannung am erten Analogeingang an.           Selgi den aktuellen Status des geregelen Erdwärmetsueschers.           Selgi den aktuellen Status des geregelen Erdwärmetsueschers.           Selgi den aktuellen Status des geregelen Erdwärmetsueschers.           Selgi den aktuellen Status des geregelen Erdwärmetsueschers.           Selgi den aktuellen Status des geregelen Erdwärmetsueschers.           Selgi den aktuellen Status des geregelen Erdwärmetsueschers.           Selgi den aktuellen Status des geregelen Erdwärmetsueschers.           Selgi den aktuellen Status des derestituellen Aubenverta.           Selgi den aktuellen Status des des aktuellen Status des Gereid des ComfoCoOCol. HEAT           Mann die Kondensatorhemparatur und 58 °C liegt, stelgert des Zental der ComfoCoOCol. Erden           Selgi den aktuellen Status des des aktuellen Status des gereigelens Erdwärmetsueschers.           Selgi den aktuellen Status des des aktuellen Status des Gereid des ComfoCoOCol. HEAT           Mann die Kondensatorhemparatur und 58 °C liegt, actraigen des Zental-           Selgi den aktuellen Status des Zental der ComfoC                                                                                                    |       | ROTAJITNƏVTƏUJAA         | <ul> <li>VENTILATORDREHZ.: Anzeige der aktuellen Geschwindigkeit des Ventilators.</li> <li>VENTILATORLEIST.: Anzeige der aktuellen Ventilatorleistung.</li> <li>LUFTMENGE: Anzeige der aktuellen Luftmenge des Ventilators.</li> </ul>                                                                                                    |
| Menù-Eintrag         Institu de cas struellen Status der Analogeingänge.           Menù-Eintrag         Arsaige des struellen Status der Analogeingänge.           AnkLoGEINGANG <sup>3</sup> 0-10 V EINCANG 2 <sup>3</sup> . Zeigt die Spannung am væreien Analogeingang an.           AnkLoGEINGANG <sup>3</sup> 0-10 V EINCANG 2 <sup>3</sup> . Zeigt die Spannung am væreien Analogeingang an.           ERDWÄRMETAUSCH. <sup>3</sup> 0-10 V EINCANG 2 <sup>3</sup> . Zeigt die Spannung am væreien Analogeingang an.           Sigt den struellen Status des geregelene Erdwärmetauschers. (E. Com/EDG-01-CD R.         Erdwärmetauschers.           Sigt den struellen Status des geregelene Erdwärmetauschers.         Erdwärmetauschers.           Sigt den struellen Status des der sktuellen Terwärmetauschers.         Erdwärmetauschers.           Sigt den sktuellen Status des Geregelene Terwärmetauschers.         Erdwärmetauschers.           Sigt den sktuellen Status des fahlen Erdwärmetauschers.         Erdwärmetauschers.           Sigt den sktuellen Status des des sktuellen Terwärmetauschers.         Erdwärmetauschers.           Sigt den sktuellen Status des Struellen Terwärmetauschers.         Erdwärmetauschers.           Sigt den sktuellen Status des Struellen Status des Struellen Terwärmetauschers.         Erdwärmetauschers.           Sigt den sktuellen Status des Struellen Terwärmetauschers.         Erdwärmetauschers.           Sigt den sktuellen Status des Struellen Status des Struellen Status des Struellen Status des Struellen Status des Struellen Status des Struell                                                                                                    |       | ROTAJITNAVTAUJUZ         | <ul> <li>VENTILATORDREHZ.: Anzeige der aktuellen Geschwindigkeit des Ventilators.</li> <li>VENTILATORLEIST.: Anzeige der aktuellen Ventilatorleistung.</li> <li>LUFTMENGE: Anzeige der aktuellen Luftmenge des Ventilators.</li> </ul>                                                                                                    |
| Menù-Eintrag         Funktion           Menù-Eintrag         Funktion           Menù-Eintrag         Ponto V EindeMo 2°: Siajt die Spannung am aveiten Analogeingang an.           Ponto V EindeMo 2°: Siajt die Spannung am aveiten Analogeingang an.         Ponto V EindeMo 2°: Siajt die Spannung am aveiten Analogeingang an.           AnkLoGEINGANG <sup>3</sup> Ponto V EindeMo 2°: Siajt die Spannung am aveiten Analogeingang an.         Ponto V EindeMo 2°: Siajt die Spannung am aveiten Analogeingang an.           AnkLoGEINGANG <sup>3</sup> Ponto V EindeMo 2°: Siajt die Spannung am aveiten Analogeingang an.         Ponto Fondo-L 0) an.           Siajt die naktuellen Status des geregelten Erwämetauschers (z.B. Comforod-L 0) an.         Erwämetauschers.         Ponto Fondo-L 0) an.           Siajt die naktuellen Status des geregelten Erwämetauschers.         Erwämetauschers.         Ponto Fondo-L 0) an.           Siagt den aktuellen Status des Gomforo ol 6600 -Modus und der aktuellen Status des Gomforo.         Bonu Statuschers.           Siagt den aktuellen Status des Comforo ol 6600 zu COMFOCOL LAET.         Promoto an.         Erwämetauschers.           Siagt den aktuellen Status des aktuellen Comtoro ol 6600 zu COMFOCOL LAET.         Promoto an des Fahiter angehalters.           Siagt den aktuellen Status des aktuellen Status des Robeiter.         Ponto Cool 0600 zu COMFOCOL LAET.           Siagt den aktuellen Status des aktuellen Contoro ol 6600 zu COMFOCOL PERSCOMPRESCON Status des Gereindestature.         Erwämetauschers.                                                                                                    | ΛΕΝΊ  | NAROTAL                  | Zeigt den aktuellen Status der Ventilatoren an.                                                                                                    |
| Menü-Eintrag         Innition           Anzeige des aktuellen Status der Analogeingänge. <ul> <li>D-10 V EINGANG 1<sup>3</sup>: Zeigt die Spannung am ersten Analogeingang an.</li> <li>D-10 V EINGANG 2<sup>3</sup>: Zeigt die Spannung am vierten Analogeingang an.</li> <li>D-10 V EINGANG 2<sup>3</sup>: Zeigt die Spannung am vierten Analogeingang an.</li> <li>D-10 V EINGANG 2<sup>3</sup>: Zeigt die Spannung am vierten Analogeingang an.</li> <li>D-10 V EINGANG 2<sup>3</sup>: Zeigt die Spannung am vierten Analogeingang an.</li> <li>D-10 V EINGANG 2<sup>3</sup>: Zeigt die Spannung am vierten Analogeingang an.</li> <li>D-10 V EINGANG 2<sup>3</sup>: Zeigt die Spannung am vierten Analogeingang an.</li> <li>D-10 V EINGANG 2<sup>3</sup>: Zeigt die Spannung am vierten Analogeingang an.</li> <li>D-10 V EINGANG 2<sup>3</sup>: Zeigt die Spannung am vierten Analogeingang an.</li> <li>D-10 V EINGANG 2<sup>3</sup>: Zeigt die Spannung am vierten Analogeingang an.</li> <li>D-10 V EINGANG 2<sup>3</sup>: Zeigt die Spannung am vierten Analogeingang an.</li> <li>D-10 V EINGANG 2<sup>3</sup>: Zeigt die Spannung am vierten Analogeingang an.</li> <li>D-10 V EINGANG 2<sup>3</sup>: Zeigt die Spannung am vierten Analogeingang an.</li> <li>D-10 V EINGANG 2<sup>3</sup>: Zeigt die Spannung am vierten Analogeingang an.</li> <li>D-10 V EINGANG 2<sup>3</sup>: Zeigt die Spannung am vierten Analogeingang an.</li> <li>D-10 V EINGANG 2<sup>4</sup>: Arreige des aktuellen ComtoCool G600.</li> <li>STATUS: Arreige des aktuellen ComtoCool G600 an Cool G600 zu CONE-MER</li> <li>D-10 V EINGANG 2<sup>4</sup>: Merchen Eri Status Scherei A<sup>4</sup>: Steiget das Gerät die Luftmenge.</li></ul> | IAHAL | SZEITERK.                | <ul> <li>Zeigt den aktuellen Status der Jahreszeiterkennung an.</li> <li>JAHRESZEIT: Anzeige des aktuellen Jahreszeitmodus.</li> <li>JAHRESZEIT: Anzeige des aktuellen Jahreszeitmodus.</li> <li>GRENZWERT HEIZEN: Anzeige des eingestellten Außenwerts<sup>5</sup>, bei dessen Unterschreitung das (Zentral-) Heissystem normalerweise aktiviert wird.</li> <li>GRENZW. KÜHLEN: Anzeige des aktiviert wird.</li> <li>RÜNIsystem normalerweise aktiviert wird.</li> <li>AUSSENW. AKTUELL: Anzeige des aktuellen Außenwerts<sup>5</sup>.</li> </ul>            |
| Menü-Eintrag         Funktion           Anzeige des aktuellen Status der Analogeingänge.           AnvLOGEINGANG <sup>3</sup> Do-10 V EINGANG 1 <sup>3</sup> : Zeigt die Spannung am ersten Analogeingang an.           AnvLOGEINGANG <sup>3</sup> Do-10 V EINGANG 2 <sup>3</sup> : Zeigt die Spannung am zweiten Analogeingang an.           Do-10 V EINGANG 2 <sup>3</sup> : Zeigt die Spannung am zweiten Analogeingang an.           Do-10 V EINGANG 2 <sup>3</sup> : Zeigt die Spannung am vierten Analogeingang an.           Do-10 V EINGANG 4 <sup>3</sup> : Zeigt die Spannung am vierten Analogeingang an.           Zeigt den aktuellen Status des geregelten Erdwärmetauschers (z.B. ComfoFond-L Q) an.           Zeigt den aktuellen Status des geregelten Erdwärmetauschers.           ETAMP. AUSSENLUFT: Anzeige des aktuellen Status des geregelten Erdwärmetauschers.           ETAMP. AUSSENLUFT: Anzeige des aktuellen Status des geregelten Erdwärmetauschers.           ETAMP. AUSSENLUFT: Anzeige des aktuellen Status des geregelten Erdwärmetauschers.           ETAMP. AUSSENLUFT: Anzeige des aktuellen Status des geregelten Erdwärmetauschers.           ETAMP. AUSSENLUFT: Anzeige des aktuellen Temperatur.           ETAMP. AUSSENLUFT: Anzeige des aktuellen Temperatur.           Erdwärmetauschers.           Erdwärmetauschers.           Erdwärmetauschers.           Erdwärmetauschers.                                                                                                    | COMF  | OCOOF3                   | <ul> <li>Zeigt den aktuellen Status des ComfoCool Q600 an.</li> <li>STATUS: Anzeige des aktuellen ComfoCool Q600-Modus und der aktuellen Zulufttemperatur des<br/>ComfoCool Q600.</li> <li>KONDENSATOR TEMP.: Anzeige der aktuellen Kondensatortemperatur.</li> <li>Wenn die Kondensatortemperatur zwischen 52 °C und 58 °C liegt, steigert das Gerät die Luftmenge.</li> <li>Wenn die Kondensatortemperatur über 58 °C steigt, wechselt der ComfoCool Q600 zu COMFOCOOL_HEAT</li> <li>FRAOR und wird bis zum Zurücksetzen des Fehlers angehalten.</li> </ul> |
| Funktion       Funktion         Funktion       Funktion         Anzeige des aktuellen Status der Analogeingänge.         • 0-10 V EINGENG 1 <sup>3</sup> : Zeigt die Spannung am ersten Analogeingang an.         • 0-10 V EINGENG 2 <sup>3</sup> : Zeigt die Spannung am zweiten Analogeingang an.         • 0-10 V EINGENG 2 <sup>3</sup> : Zeigt die Spannung am dritten Analogeingang an.         • 0-10 V EINGENG 3 <sup>3</sup> : Zeigt die Spannung am dritten Analogeingang an.         • 0-10 V EINGENG 3 <sup>3</sup> : Zeigt die Spannung am verten Analogeingang an.                                                                                                    | EBDW  | <sup>8</sup> .HORUATƏMAÄ | <ul> <li>Zeigt den aktuellen Status des geregelten Erdwärmetauschers (z.B. ComfoFond-L Q) an.</li> <li>STATUS: Anzeige des aktuellen Status des geregelten Erdwärmetauschers.</li> <li>TEMP. AUSSENLUFT: Anzeige der aktuellen Außenlufttemperatur.</li> <li>SOLE TEMPERALUR: Anzeige der aktuellen Temperatur der Sole-Flüssigkeit des geregelten</li> <li>SOLE TEMPERALNR: Anzeige der aktuellen Temperatur der Sole-Flüssigkeit des geregelten</li> </ul>                                                                                                  |
| Fintrag Funktion                                                                                                    | NANA  | SGEINGANG <sup>3</sup>   | Anzeige des aktuellen Status der Analogeingänge.<br>■ 0-10 V EINGANG 1 <sup>3</sup> : Zeigt die Spannung am ersten Analogeingang an.<br>■ 0-10 V EINGANG 2 <sup>3</sup> : Zeigt die Spannung am zweiten Analogeingang an.<br>■ 0-10 V EINGANG 3 <sup>3</sup> : Zeigt die Spannung am dritten Analogeingang an.<br>■ 0-10 V EINGANG 4 <sup>3</sup> : Zeigt die Spannung am vierten Analogeingang an.                                                                                                    |
|                                                                                                    | ünəM  | -Eintrag                 | Funktion                                                                                                    |

#### 3.7 Einstellen der Geräteuhr

Das Gerät ist mit einer integrierten Uhr zur Verwendung mit den Zeitprogrammen ausgestattet.

der Inbetriebnahme des Geräts.

- Rufen Sie, wie im Kapitel "Navigation durch das Geräte-Menü" beschrieben, GRUNDEINSTELLUNGEN auf.
- 2. Navigieren Sie zu DA/MUTAD IS in Sie in Sie in S
- Navigieren Sie zum aktuellen Jahr.
- 4. Navigieren Sie zum aktuellen Monat.
- 5. Navigieren Sie zum aktuellen Tag.
- 6. Navigieren Sie zur aktuellen Stunde.
- 7. Navigieren Sie zur aktuellen Minute.

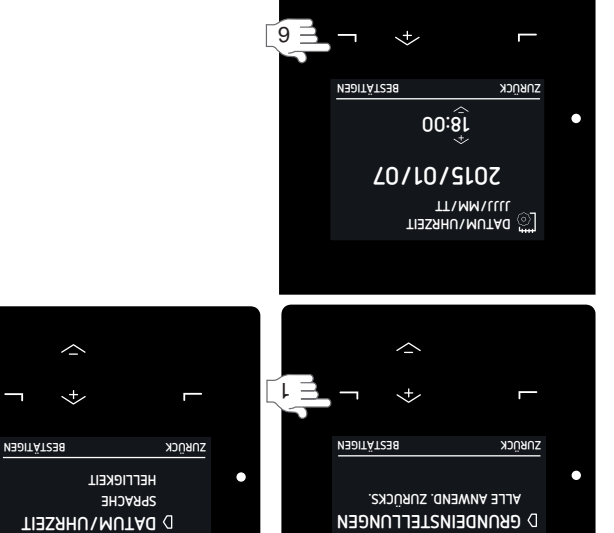

[ 2 ]

🔯 евлирениздегглиееи

<sup>3</sup> Dieses Menü wird nur angezeigt, wenn das Zusatzgerät an das Gerät angeschlossen ist. <sup>5</sup> FMOT = Running Mean Outdoor Temperature / Mittlere Betriebsaußentemperatur (Durchschnittstemperatur der letzten fünf Tage).

<sup>6</sup> Die Energie, die eingespart werden konnte, weil eine externe Heizung nicht eingeschaltet werden musste.

ғігтек

ÜNЭM2I2A8 💮

<sup>7</sup> Die Energie, die eingespart werden konnte, weil eine externe Kühlung nicht eingeschaltet werden musste.

### 3.6 Überprüfen des Gerätestatus

Statusinformationen für das Gerät verfügbar. In der nachstehenden Tabelle sind die Informationen Steuertunktionen aktiv sind. Im Menü SUTATS sind neben den aktiven Steuertunktionen auch allgemeine Geräts beeinflussen. Deshalb gibt es das Menü STATUS für das Gerät, in dem angezeigt wird, welche Das Gerät ist mit einer Reihe automatischer Steuerfunktionen ausgestattet werden, die das Verhalten des

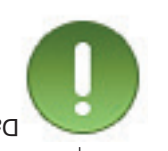

.aufgeführt, die im Menü SUTATS ängezeigt werden.

| se Menü wird nur angezeigt, wenn Feh | er auftreten.                                                                                                    |
|--------------------------------------|----------------------------------------------------------------------------------------------------|
| <sup>5</sup> REGISTER <sup>3</sup>   | Zeigt den aktuellen Status des Nachheizregisters an.<br>■ Der Prozentsatz und aktuelle Status der Nachheizregister-Steuerung werden angezeigt.<br>■ Zeigt die Temperatur der Zuluft vor dem Vorheizregister an.<br>■ Zeigt die Temperatur der Zuluft nach dem Vorheizregister an.                                                                                                    |
| FROST VORHEIZREG. <sup>3</sup>       | Leigt den aktuellen Status des Vorheizregisters an, der durch die Frostschutzfunktion verursacht wird.<br>■ Die aktuelle Leistung des Vorheizregisters wird angezeigt.                                                                                                    |
| <b>STUHOST20A</b>                    | <ul> <li>Zeigt den aktuellen Status der Luftmengenbeschränkung durch die Frostschutzfunktion an.</li> <li>Der Prozentsatz der Zulturfreduktion wird angezeigt.</li> <li>Der Prozentsatz der Zuluftreduktion wird ein Ungleichgewicht in den Luftmengen verursachen.</li> <li>Wenn der Monteur angegeben hat, dass keine Feuerstelle vorhanden ist, wird die Luftmenge der Abluft nicht reduziert. Die Frostschutzfunktion wird ein Ungleichgewicht in den Luftmengen verursachen.</li> <li>Wenn der Monteur angegeben hat, dass keine Feuerstelle vorhanden ist, wird die Luftmenge der Abluft um den den selben Wert reduziert wie die Luftmenge der Zuluft. Die Frostschutzfunktion wird kein Ungleichgewicht in den Luftmengen der Abluft um den den selben Wert reduziert wie die Luftmenge der Zuluft. Die Frostschutzfunktion wird kein Ungleichgewicht in den Luftmengen der Abluft um den selpen Mert reduziert wie die Luftmenge der Zuluft. Die Frostschutzfunktion wird kein Ungleichgewicht in den Luftmengen der Reduziert wie die Luftmenge der Abluft um den selpen Wert reduziert wie die Luftmenge der Zuluft. Die Frostschutzfunktion wird kein Ungleichgewicht in den Luftmengen verursachen.</li> </ul>                                                                                                    |
| SSA9YB SUTATS                        | Zeigt den aktuellen Status der Bypass-Steuerung an.<br>■ Der Prozentsatz der per Bypass geleiteten Luft wird angezeigt.                                                                                                    |
| TEMP. UND FEUCHT.                    | <ul> <li>Anzeigen der aktuellen Temperatur und Feuchtigkeit der Luftströme.</li> <li>TEMP, ABLUFT: Zeigt die aktuelle Temperatur des Abluftstroms an.</li> <li>FEUCHT. ABLUFT: Zeigt den aktuellen Lufteuchtigkeitsgrad des Abluftstroms an.</li> <li>FEUCHT. FORTLUFT: Zeigt den aktuellen Lufteuchtigkeitsgrad des Forluftstroms an.</li> <li>TEMP, FORTLUFT: Zeigt die aktuelle Temperatur des Forluftstroms an.</li> <li>FEUCHT. FORTLUFT: Zeigt die aktuellen Lufteuchtigkeitsgrad des Forluftstroms an.</li> <li>FEUCHT. FORTLUFT: Zeigt die aktuellen Lufteuchtigkeitsgrad des Forluftstroms an.</li> <li>FEUCHT. FORTLUFT: Zeigt den aktuellen Lufteuchtigkeitsgrad des Forluftstroms an.</li> <li>TEMP: AUSSENLUFT: Zeigt den aktuellen Lufteuchtigkeitsgrad des Außenluftstroms an.</li> <li>TEMP: AUSSENL: Zeigt den aktuellen Lufteuchtigkeitsgrad des Außenluftstroms an.</li> <li>FEUCHT. NUSSENL: Zeigt den aktuellen Lufteuchtigkeitsgrad des Außenluftstroms an.</li> <li>FEUCHT. NUSSENL: Zeigt den aktuellen Lufteuchtigkeitsgrad des Außenluftstroms an.</li> </ul>                                                                                                    |
| MMAADOA9TI3Z                         | <ul> <li>Zeigt den Zeitraum im Zeitprogramm an, in dem das Gerät gegenwärtig betrieben wird.</li> <li>LÜFTUNG: Zeigt an, welcher Zeitraum des Zeitprogramms für die Lüftung in Betrieb ist.</li> <li>COMFOCOOL<sup>3</sup>: Zeigt an, welcher Zeitraum des Zeitprogramms für den ComfoCool Q600 in Betrieb ist.</li> <li>MACHHEIZREGISTER<sup>3</sup>: Zeigt an, welcher Zeitraum des Zeitprogramms für den ComfoCool Q600 in Betrieb ist.</li> </ul>                                                                                                    |
| TÄAJÐ                                | Zeigt die Geräteinformationen an.<br>■ GERÄTE-TYP: Anzeigen des Geräte-Typs.<br>■ FIRWMARE-VERSION: Anzeigen der Firmware-Version des Gerätes.<br>■ SERIENNUMMER: Anzeigen der Seriennummer der Steuerplatine im Gerät.                                                                                                    |
| LUFTMENGENBESCHRÄ.4                  | <ul> <li>+ AKTIVER FEUCHTESCH: Das Gerät läuft mit einer höheren Luftmenge als normal, weil die Steuerung de kapitel, KOMRORTREGELUNG<sup>2*</sup>.</li> <li>+ FEUCHTERFEELUNG<sup>2*</sup>.</li> <li>+ FEUCHTERFEELUNG<sup>2*</sup>.</li> <li>+ FEUCHTERFEELUNG<sup>2*</sup>.</li> <li>+ FEUCHTERFEELUNG<sup>2*</sup>.</li> <li>+ FEUCHTERFEELUNG<sup>2*</sup>.</li> <li>+ PASSIVE TEMP: Das Gerät läuft mit einer höheren Luftmenge als normal, weil die Steuerung der feuchtierogelung das verlangt. Weitere Informationen über die Feuchtierogelung das verlangt. Weitere Informationen über die Feuchterogelung finden Sie im Kapitel TemP: Das Gerät läuft mit einer höheren Luftmenge als normal, weil die Steuerung weinden Sie im Kapitel TEMP: Das Gerät läuft mit einer höheren Luftmenge als normal, weil die passive Temperaturegelung das verlangt. Weitere Informationen über die passive Temperaturegelung das verlangt.</li> <li>+ PASSIVE TEMP: Das Gerät läuft mit einer höheren Luftmenge als normal, weil die passive Temperaturegelung das verlangt.</li> <li>+ ONFORTIERGELUNG<sup>2*</sup>.</li> <li>+ ONFORTIERGELUNG<sup>2*</sup>.</li> <li>+ ONFORTIERGELUNG<sup>2*</sup>.</li> <li>+ COMFCOOL: Das Gerät läuft mit einer höheren Luftmenge als normal, weil ein analoger Eingang das verlangt.</li> <li>+ ONFORTIER: Das Gerät läuft mit einer höheren Luftmenge als normal, weil der analoger Eingang das verlangt.</li> <li>+ VORHEIZREGELUNG<sup>2*</sup>.</li> <li>+ VORHEIZREGELUNG<sup>2*</sup>.</li> <li>+ COMFCOOL: Das Gerät läuft mit einer höheren Luftmenge als normal, weil der analoger Eingang das verlangt.</li> <li>+ FR-SENSOF: Das Gerät läuft mit einer höheren Luftmenge als normal, weil der analoger Eingang das verlangt.</li> <li>+ COMFCOOL: Das Gerät läuft mit einer höheren Luftmenge als normal, weil der mäximal verlangt.</li> <li>+ COMFCOOL: Das Gerät läuft mit einer höheren Luftmenge als normal, weil der maximal mata aveingt.</li> <li>+ COMFCOOL: Das Gerät läuft mit einer höheren Luftmenge als normal, weil der maximal mata dar analoger Eingang das verlangt. Schalten</li></ul> |
| ТЕНСЕК                               | zeigt den Grund für Veränderungen der Luftmenge an.<br>Zeigt den Grund für Veränderungen der Luftmenge an.                                                                                                    |
| Menü-Eintrag                         |                                                                                                    |
|                                      |                                                                                                    |

<sup>4</sup> Dieses Menü wird nur angezeigt, wenn eine automatische Steuerfunktion eine andere Luttmengeneinstellung als die gewünschte verlangt.

<sup>8</sup> Dieses Menü wird nur angezeigt, wenn das Gerät über RF-Funktionen verfügt.

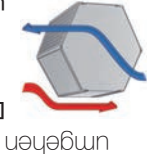

um die Innenraumtemperatur beizubehalten. Abluft teilweise auf die Zuluft überträgt, ausgestattet, der die Temperatur der Das Gerät ist mit einem Wärmetauscher

Bypass-Steuerung vorübergehend deaktiviert werden. zu verhindern. Im Bedarfsfall kann diese automatische Geräuschentwicklung aufgrund eines höheren Widerstands (Durchflussrate) beschränkt, um größere Bypass) aktiv ist, wird die maximale Luftmenge Wenn die automatische Wärmerückgewinnungssteuerung ohne Wärmeübertragung in das Gebäude transportiert wird. ausgestattet, mit der die Außenluft ganz oder teilweise das Gerät auch mit einer automatischen Bypass-Steuerung ist diese Wärmeübertragung nicht erwünscht. Deshalb ist ist, überträgt es auch Feuchtigkeit.) In einigen Situationen (Wenn das Gerät mit einem Enthalpietauscher ausgestattet

- ANWENDUNGSMENU auf. durch das Geräte-Menü" beschrieben, das 1. Rufen Sie, wie im Kapitel "Navigation
- 2. Navigieren Sie zu BYPASS.
- Navigieren Sie zu
- Außenluft direkt in das Gebäude geleitet); minimieren möchten (soweit möglich wird die - AKTIVIERT, wenn Sie die Wärmerückgewinnung
- wird aus der Abluft wieder auf die Zuluft übertragen). maximieren möchten (soviel Wärme wie möglich - DEAKTIVIERT, wenn Sie die Wärmerückgewinnung
- aufwärts und abwärts aus. 4. Wählen Sie die gewünschte Zeitdauer mit den Tasten
- 5. Drücken Sie auf BESTATIGEN.

Ablaufen des Timers: Starten der automatischen Bypass-Steuerung vor

- 1. Wiederholen Sie die Schrifte 1 und 2.
- Navigieren Sie zu AUTO.
- 3. Drücken Sie auf BESTÄTIGEN.

#### Stoppen des ComtoCool Q tür eine bestimmte 3.5.5

76jfdauer

ausgestattet ist, wird dieses in der Wenn das Gerät mit einem ComfoCool Q600

Kühlperiode zum Temperieren der Zuluft

verwendet. Im Bedarfsfall kann der angeschlossene

Q600 vorübergehend ausgeschaltet werden. ComfoCool

- ANWENDUNGSMENÜ auf. durch das Geräte-Menü" beschrieben, das 1. Rufen Sie, wie im Kapitel "Navigation
- 2. Navigieren Sie zu COMFOCOOL<sup>3</sup>.
- 3. Navigieren Sie zu AUS.
- aufwärts und abwärts aus. 4. Wählen Sie die gewünschte Zeitdauer mit den Tasten
- 5. Drücken Sie auf BESTATIGEN.

Starten der automatischen Steuerung des ComfoCool Q

MMAAJUNY LI112

**ЙИЗМ20ИОИВАНА** 

- vor Ablaufen des Timers:
- 2. Navigieren Sie zu AUTO. 1. Wiederholen Sie die Schrifte 1 und 2.

D АИМЕИDUNGSMENÜ **ЕЕНГЕК ZNKNCKS** 

ÜNЭM2I2A8 💮

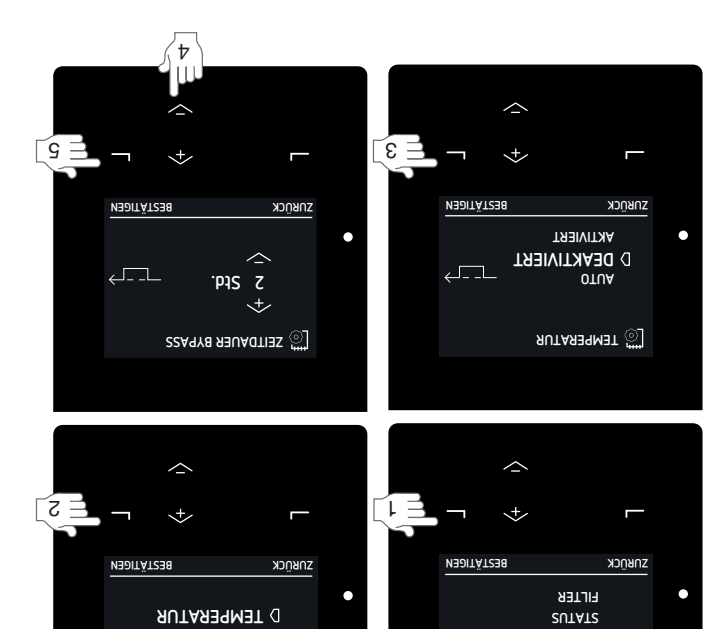

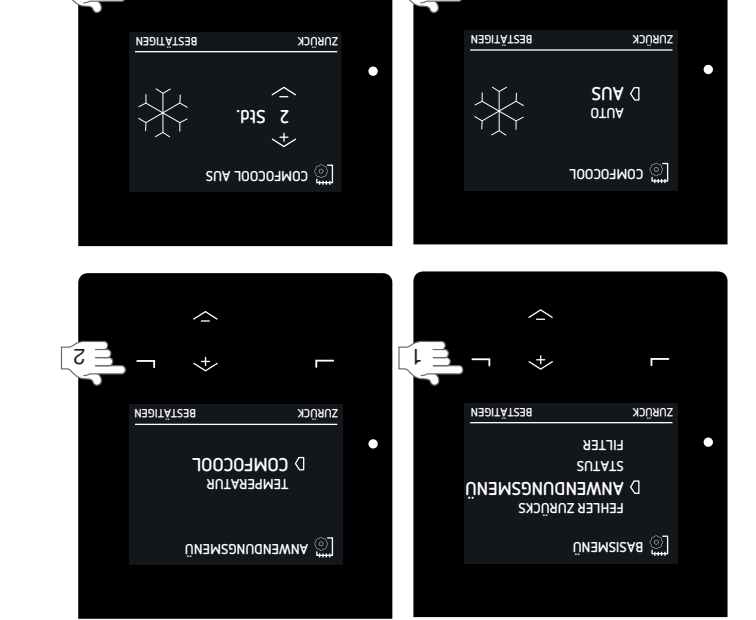

7

G E

É 3

 $\sim$ 

- 2. Navigieren Sie zu ZEITPROGRAMM. ANWENDUNGSMENÜ auf. durch das Geräte-Menü" beschrieben, das 1. Rufen Sie, wie im Kapitel "Navigation
- Navigieren Sie zu
- Luftmenge einstellen wollen; - LÜFTUNG, wenn Sie einen Zeitplan für die
- ComfoCool Q einstellen wollen; - COMFOCOOL<sup>3</sup>, wenn Sie einen Zeitplan für den
- das Nachheizregister einstellen wollen; - NACHHEIZREGISTER<sup>3</sup>, wenn Sie einen Zeitplan für
- 4. Navigieren Sie zu
- mi mustiez nenie mu ,NETIBBRABAN ANZEIGEN/BERRBAR, um einen Zeitraum im
- löschen. LOSCHEN, um einen Zeitraum im Zeitprogramm zu Zeitprogramm anzuzeigen oder zu bearbeiten;
- 5. Navigieren Sie zu
- :uəllətra uz - NEU, um einen neuen Zeitraum im Zeitprogramm
- .Zeitprogramm zu ändern oder anzuzeigen. mi musrtiez netldäwegevahlten Zeitraum im
- loschen. - ALLE, um alle Zeiträume im Zeitprogramm zu
- 6. Navigieren Sie zur gewünschten Zeitspanne.
- WOCHE = An allen Wochentagen;
- MO-FR = Montag bis Freitag;
- SA-SO = Samstag und Sonntag;
- MO = Montag;
- DI = Dienstag;
- MI = Mittwoch;
- DO = Donnerstag;
- FR = Freitag;
- ; SA = Samstag;
- SO = Sonntag.
- 7. Wählen Sie Ihre gewünschte Startzeit mit den Tasten
- Drücken Sie nach jeder Zahl auf BESTATIGEN. aufwärts und abwärts aus.
- aufwärts und abwärts aus. 9. Wählen Sie Ihre gewünschte Endzeit mit den Tasten
- .gg. Startzeit liegt, endet das Programm am nächsten - Wenn Sie eine Endzeit einstellen, die vor der
- 10. Drücken Sie nach jeder Zahl auf BESTATIGEN.
- gewünschten Stufe. 11. Navigieren Sie zu der für das festgelegte Zeitfenster
- mi bnsmein dois nnew ,egnemthu = DNESEWBA
- tuayosunm 1 = Luftmenge, wenn Sie eine reduzierte Lüftung Haus aufhalten wird;
- tuəbitönəd; - 2 = Luftmenge, wenn Sie eine normale Lüftung
- oder duschen möchten; 3 = Luftmenge, wenn Sie eine Party feiern, kochen
- AUTO = wenn der ComfoCool Q automatisch ein-
- AUS = wenn der ComfoCool Q / das und ausgeschaltet werden soll;
- werden soll; Nachheizregister automatisch ausgeschaltet
- HEIZEN = wenn Sie das Nachheizregister

angeschlossen ist.  $^{\rm 3}$  Dieses Menü wird nur angezeigt, wenn das Zusatzgerät an das Gerät

- eingestellten Temperaturprofils verwenden zum Heizen Ihres Hauses auf den Wert des
- ERWEITERTE OPT. eingestellte Temperatur zum Heizen der Zuluft auf die im Menü KOMF. ZULUFT = wenn Sie das Nachheizregister :uəıuchten;
- Zeitprogramm gehen Sie zurück zu Schrift 4. 12. Zum Programmieren der nächsten Zeit im verwenden möchten.
- erreicht haben. solange auf ZURÜCK, bis Sie den Hauptbildschirm Um das Programmieren zu beenden, drücken Sie

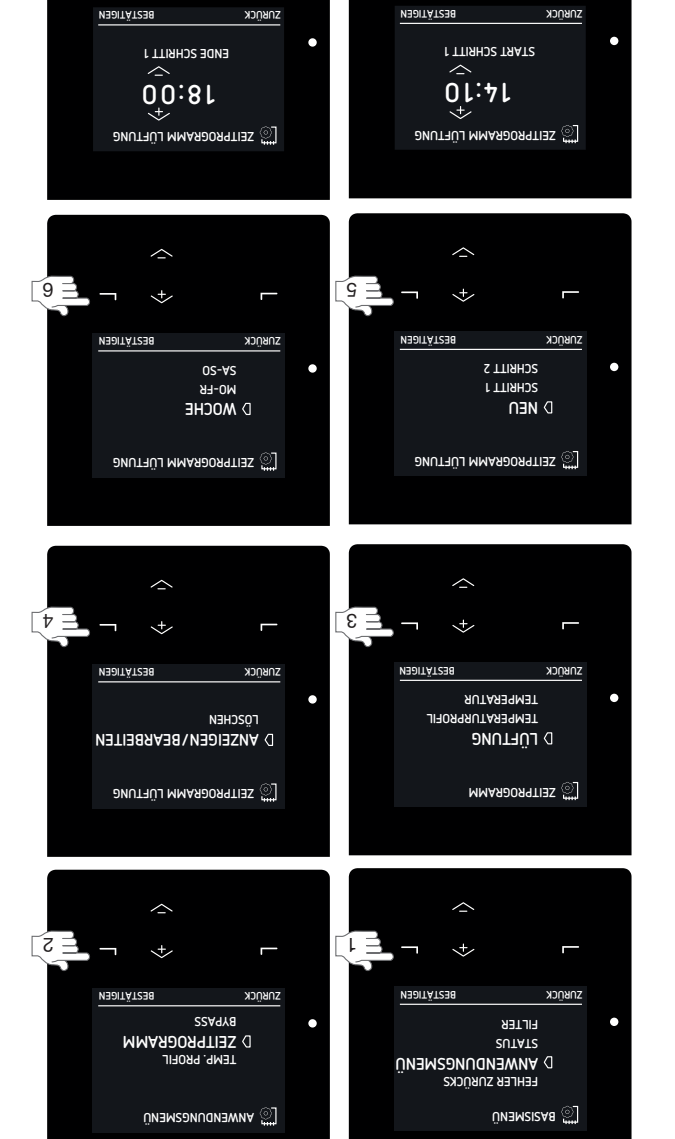

Π́L ⊐

\*

ราหกุсห

YAWA

🔯 зеітькоекмми глетлие

ſΖ

\*

ΠL =

6

bestimmte Zeitdauer Wenn das Gerät mit einem

V V Nachheizregister ausgestattet ist, können Sie es während der Heizperiode und in den Übergangsjahreszeiten zum Beheizen der Zuluft verwenden.

- Rufen Sie, wie im Kapitel "Navigation durch das Geräte-Menü" beschrieben, das ANWENDUNGSMENÜ auf.
- 2. Navigieren Sie zu NACHHEIZREGISTER<sup>3</sup>.
- 3. Navigieren Sie zu
- AUS, wenn Sie das Nachheizregister für einen bestimmten Zeitraum ausschalten möchten;
- HEIZEN, wenn Sie das Nachheizregister zum
   Heizen Ihres Hauses auf den Wert des eingestellten Temperaturprofils verwenden möchten;
- KOMF. ZULUFT, wenn Sie das Nachheizregister zum Heizen der Zuluft auf die im Menü ERWEITERTE OPT. eingestellte Temperatur verwenden möchten.
- 4. Wählen Sie die gewünschte Zeitdauer mit den Tasten aufwärts und abwärts aus.
- 5. Drücken Sie auf BESTÄTIGEN.

#### a.5.3 Zeitprogramm

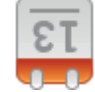

Für jede Aktivität gibt es eine eigene Luftmengen- und Temperatureinstellung. Sie können die Luftmengen- und

Temperatureinstellungen bei Aktivitätswechseln manuell verändern. Sie können jedoch auch Ihr eigenes Aktivitäts-Zeitprogramm im Gerät programmieren.

■ die Luftmenge einstellen;

den optional angeschlossenen ComfoCool Q

Mittagessen

- ausschalten;
   den Steuerungsmodus des optional angesch
- den Steuerungsmodus des optional angeschlossenen
   Nachheizregisters ändern.

#### Wenn sich die Programme überschneiden, ist das kürzeste auch das führende Programm und hebt

Programmierungsregeln:

 $\sim$ 

×+>

 $\sim$ 

×+>

NEDITÄTSER

Kome: Suluet B Heizen Aus

🔯 ирсннеізвее.

ZURUCK

ราชกูск

ыгтек

**SUTATS** 

ÜNЭM2I2A8 💮

jedes längere Programm auf. Sind die beiden sich überschneidenden Programme gleich lang, ist das Programm mit der höheren STUF

3

ĹΞ

ZURUCK

ZURUCK

чz

🔯 ирсннеізвеб. неізей

яитаязямэт

ÜNЭМ20И0И05МЕИÜ

MMA90099TI32

D NACHHEIZREGISTER

- gleich lang, ist das Programm mit der höheren STUFE für die Luftmenge maßgeblich.
- کات Wenn kein Zeitprogramm programmiert wurde und der Modus AUTO aktiviert wird, schaltet das Gerät auf
- STUFE 2 NOR.,

12:00 - 14:00

- ,OTUA O looOoimoO 🔳
- Nachheizregister AUS.

Bei Aktivierung des Modus MANUELL werden alle eingestellten Zeitprogramme ignoriert.

C

7

+

 $\sim$ 

<+>

NEDITÄTZEN

9

[2 ]

| C    | 00:01 - 00:00       | MEEK                | Frühstück            | 4             |
|------|---------------------|---------------------|----------------------|---------------|
|      | 12:30 – 13:00       | МО-ЕВ               | nəszəgen             | 3             |
| YAWA | 00:71 - 00:60       | ИО-НК               | DN929WQA             | 7             |
| R    | 00.21 00.00         |                     | paccond v            |               |
| Wert | ji∋Z<br>00:5 – 8:00 | Seitspanne<br>AG-FR | Aktivität<br>Duschen | Ceitraum<br>۲ |
|      |                     |                     |                      | :ləiqziəB     |
|      |                     |                     |                      |               |

Zeitraum 1 ist kürzer als Zeitraum 4 und hebt Zeitraum 4 auf. Zeitraum 3 ist kürzer als Zeitraum 2 und hebt Zeitraum 2 auf.

MO-FR

G

### 3.5 Einstellen der Komfort-Optionen

Zusatzgeräten auch Beheizungsprobleme minimieren. sondern durch seine Bypass-Steuerung und optionalen Feuchtigkeitsentwicklung unter Kontrolle halten, Das Gerät kann nicht nur die CO2- und Funktionsfähigkeit und Ihre Leistung. Ihren Gesundheitszustand, Ihre Konzentrations- und zu beachten. All diese Probleme haben Einfluss auf Allergien, Atemschwierigkeiten und Kopfschmerzen hinaus. Zusätzlich sind Gesundheitsaspekte wie Gerüchen auftreten. Aber die Folgen gehen darüber Staubmilben, Feuchtigkeitsflecken und unangenehmen Lüftung können Probleme mit Schimmel, Bakterien, muss durchgängig gelüftet werden. Ohne diese - nətlah uz mhənəgna bru bruzeb titu aib bru und Gerüche. Um die Luftqualität zu verbessern Aktivitäten in Innenräumen generieren Luftfeuchtigkeit Atmen, Kochen, Duschen und Toilettengänge: Alle

Bei Einstellung in den AUTO-Modus stellt das Gerät mit der Lüftung und den angeschlossenen optionalen Zusatzgeräten das für Sie optimale Innenraumklima her. Ab Werk ist das Gerät auf die Komfort-Stufe eingestellt, die von der durchschnittlichen Person bevorzugt wird.

#### 3.5.1 Temperaturprofil

Das Ausmaß der Wärmerückgewinnung wird automatisch auf Basis des eingestellten Temperaturprofils gesteuert. Die Auswirkungen des eingestellten

Temperaturprofils auf das Innenraumklima sind hauptsächlich in den Übergangsjahreszeiten (Herbst und Frühling) spürbar und durch die externen Bedingungen begrenzt. Falls die Installation mit einem oder mehreren der folgenden Optionen ausgestattet ist, wird es ausgeprägter und weniger saisonabhängig sein: ■ aktive Kühlung (z.B. ComfoCool Q);

- Heizgeräte (z.B. Nachheizregister);
- ein regulierter Erdwärmetauscher (z.B. ComfoFond-L Q).
- Rufen Sie, wie im Kapitel "Navigation durch das Geräte-Menü" beschrieben, das ANWENDUGSMENÜ auf.
- 2. Navigieren Sie zu TEMP. PROFIL.
- 3. Navigieren Sie zum gewünschten Temperaturprofil.
   VARM: einstellen, wenn Sie generell eine höhere Zimmertemperatur bevorzugen;
- NORMAL: einstellen, wenn Sie eine durchschnittliche Zimmertemperatur bevorzugen; (Werkseinstellung)
- KÜHL: einstellen, wenn Sie generell eine niedrigere
   Zimmertemperatur bevorzugen.

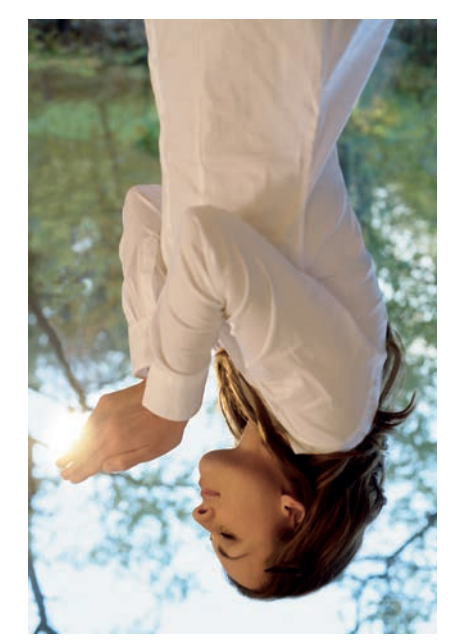

 $\sim$ 

ราชทูวห

**МААМ** иовмаl שנטאב

∑E ⊒

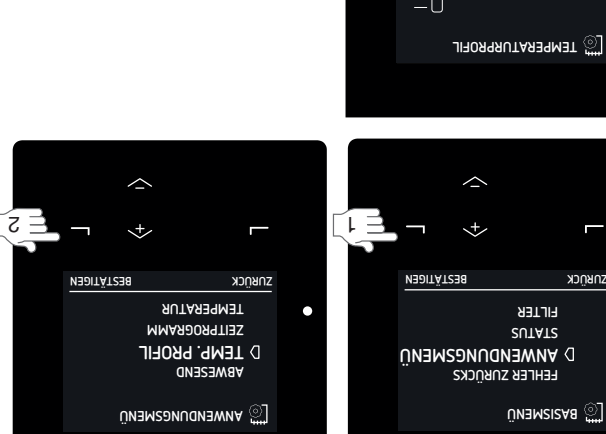

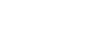

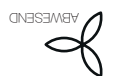

bestimmte Abwesenheitsdauer Für die Luftmengeneinstellung STUFE A -

های BW. kann ein Timer eingestellt werden. Dadurch müssen Sie die angeneinstellung nach Ihrer Rückkehr nicht wied setten Sie stellen einfach die veraussichtliche

Luftmengeneinstellung nach Ihrer Rückkehr nicht wieder zurücksetzen. Sie stellen einfach die voraussichtliche Dauer, für welche die Luftmengeneinstellung STUFE A - ABW. benötigt wird, ein. Während dieser Zeit werden

alle Zeitprogramme ignoriert. Am besten stellen Sie das Ende des Timers auf einen Zeitpunkt kurz vor Ihrer voraussichtlichen Rückkehr ein. Dann ist die Luft in Ihrem Haus bei Ihrer Rückkehr (z.B. nach einem längeren Urlaub) angenehm und frisch.

- 1. Rufen Sie, wie im Kapitel "Navigation durch das Geräte-Menü" beschrieben, das ANWENDUNGSMENÜ auf.
- 2. Navigieren Sie zu ABWESEND.
- 3. Navigieren Sie zu BIS.
- 4. Stellen Sie Ihre voraussichtliche Rückkehr mit den
- Tasten aufwärts und abwärts ein. 5. Drücken Sie nach jeder eingestellten Zahl auf BESTÄTIGEN.

Stoppen des Abwesenheitsmodus vor Ablaufen des Timers:

- 1. Wiederholen Sie die Schritte 1 und 2.
- 2. Navigieren Sie zu AUS.

1

÷

<+>

темр. ряоғіс Zeitprogramm

СÜFTUNG В АВWESEND

 пизмелонования 💭

NEDITÄTZER

00:81

20/10/5102

TT/MM/IIII

BESTÄTIGEN

3

⊺เ⊐

ราชภูณ

ZURUCK

\*

\*

NEDITÄTSE8

NEDITÄTSEN

۱Ü

ZURÜCK

ZUBÜCK

SUTAT2 FILTER

ÜNЭM2I2A8 💮

SUA

**SI8** ()

аиэзэмва 💮

[S 🗄

<u></u>

bestimmte Zeitdauer

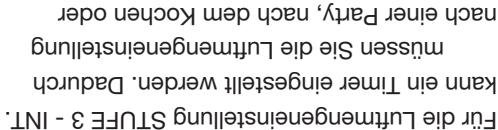

Luftmengeneinstellung STUFE 3 - INT. benötigt wird, ein. die voraussichtliche Dauer, für welche die Duschen nicht wieder zurücksetzen. Sie stellen einfach

- ANWENDUNGSMENÜ auf. durch das Geräte-Menü" beschrieben, das 1. Rufen Sie, wie im Kapitel "Navigation
- 2. Navigieren Sie zu PARTY TIMER.
- Navigieren Sie zu TIMER.
- aufwärts und abwärts aus. 4. Wählen Sie die gewünschte Zeitdauer mit den Tasten
- 5. Drücken Sie auf BESTÄTIGEN.

Stoppen des Party Timers vor Ablaufen des Timers:

- 1. Wiederholen Sie die Schritte 1 und 2.
- 2. Navigieren Sie zu AUS.

### 3.4.4 Stoppen Sie den Luftstrom für eine bestimmte

Zeitdauer

ausgeschaltet werden. Durch Ausschalten Abluftventilator des Geräts vorübergehend Im Bedarfsfall können der Zuluft- oder

unangenehmer Gerüche von außen verhindert werden. des Zuluftventilators kann im Bedarfsfall das Eindringen

- ANWENDUNGSMENÜ auf. durch das Geräte-Menü" beschrieben, das 1. Rufen Sie, wie im Kapitel "Navigation
- 2. Navigieren Sie zu LUFTUNG.
- Navigieren Sie zu:
- NUR ZULUFT, wenn Sie die Abluft stoppen
- möchten (falls verfügbar). NUR ABLUFT, wenn Sie die Zuluft stoppen tuəthcom;
- aufwärts und abwärts aus. 4. Wählen Sie die gewünschte Zeitdauer mit den Tasten
- 5. Drücken Sie auf BESTATIGEN.
- 6. Drücken Sie auf BESTATIGEN.

 Wiederholen Sie die Schritte 1 und 2. Starten des Luftstroms vor Ablaufen des Timers:

2. Navigieren Sie zu ZU- U. ABLUFT.

."Jishreheit". Anweisungen im Kapitel "Einführung derartigen Fällen stattdessen die auszuschalten. Befolgen Sie in um die Lüftung im Katastrophenfall Verwenden Sie diese Funktion nicht,

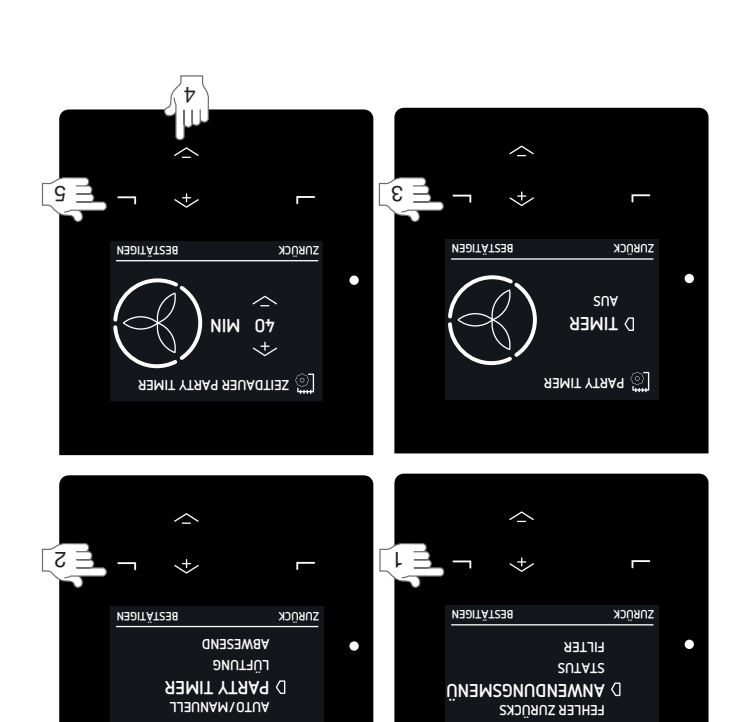

ÜNЭM2I2A8 💮

AUTO/MANUELL

ÜNЭМ20И0И05МЕИÜ

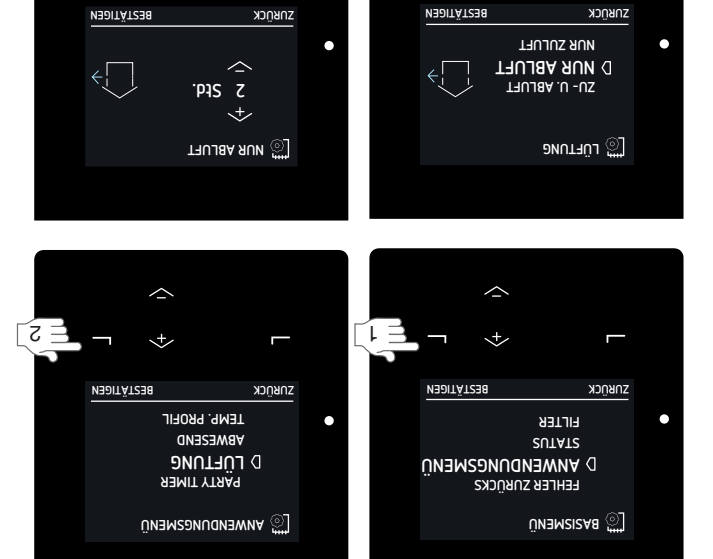

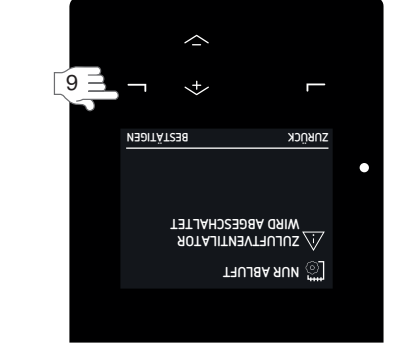

 $\sim$ 

\*

[S =

ŕÞ

#### 9.4 Andern der Luftmenge

Saubere Luft im Wohnbereich ist wichtig für die Gesundheit. Wussten Sie beispielsweise, dass Sie 25 M<sup>3</sup> (25.000 Liter) saubere Luft pro Stunde benötigen? Außerdem muss mit Verunreinigungen wie CO<sub>2</sub> belastete gute Belüftung ist also absolut unverzichtbar. Mit einem kontrollierten Lüftungssystem lässt sie sich komfortabel gewährleisten.

Das Gerät kann so eingestellt werden, dass es die benötigte Menge sauberer Luft automatisch zuführt. Sie können aber eingreifen, wenn Sie der Ansicht sind, dass Sie mehr oder weniger Frischluft benötigen.

#### 3.4.2 Manuell über das Display des Gerätes

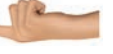

Um eine vorübergehende Luftmenge einzustellen, drücken Sie die Tasten aufwärts und abwärts, um die

, gewünschte temporäre Luftmenge auszuwählen. Wenn der nächste Schritt von ZEITPROGRAMM LÜFTUNG beginnt oder maximal nach zwei Stunden, schaltet das Gerät automatisch in den AUTO-Modus zurück.

Einstellen einer dauerhaften Änderung der Luftmenge: 1. Rufen Sie, wie im Kapitel "Navigation

- AuwenDUNGSMENÜ auf. AnwenDUNGSMENÜ auf.
- 2. Navigieren Sie zu AUTO/MANUELL.
- 3. Navigieren Sie zu MANUELL.
- 4. Wählen Sie die gewünschte Luftmenge mit den Tasten aufwärts und abwärts aus.
- and the second second sec
- aufhalten wird; - 1 (Reduziert), wenn Sie eine reduzierte Lüftung wünschen;
- 2 (Normal), wenn Sie eine normale Lüftung
- 3 (Intensiv), wenn Sie eine Party feiern, kochen oder
- duschen möchten.
- 5. Drücken Sie auf BESTÄTIGEN.
- 6. Drücken Sie auf BESTÄTIGEN.

Stoppen Sie den MANUELL-Modus.

- 1. Wiederholen Sie die Schritte 1 und 2.
- 2. Navigieren Sie zu AUTO.

In einigen Fällen kann die Einstellung der Luftmenge durch eine interne Software-Regelung wie z.B. die Einstellungen der KOMFORTREGELUNG<sup>2</sup> geändert werden. Im Menü LUFTMENGENBESCHRÄ. können Sie sehen, ob eine Software-Regelung die Luftmenge sutomatisch beschränkt, und welche es ist.

3.4.1 Badezimmerschalter (Funktion PTRAG noriginal

(nemmizebag meb

Das Gerät ist mit einer optionalen Zeitsteuerung ausgestattet, um die Feuchtigkeit in Ihrem Badezimmer schnell zu reduzieren. Dabei wird

die Luftmenge mit einem Schalter im Badezimmer auf STUFE 3 - INT. gesetzt. Es gibt zwei Timer für diesen Badezimmerschalter

- Timer für diesen Badezimmerschalter: ■ Nachlauftimer<sup>9</sup> = Zeitspanne, während der das Gerät auf STUFE 3 - INT. weiterläuft, nachdem der
- Badezimmerschalter ausgeschaltet wurde; ■ Verzögerungstimer<sup>9</sup> = Zeitspanne, die nach dem Einschalten des Badezimmerschalters verstreicht, bis

das Gerät auf STUFE 3 - INT. umschaltet.

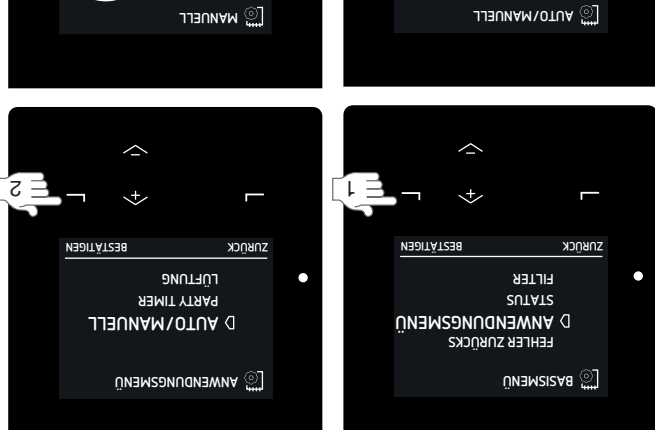

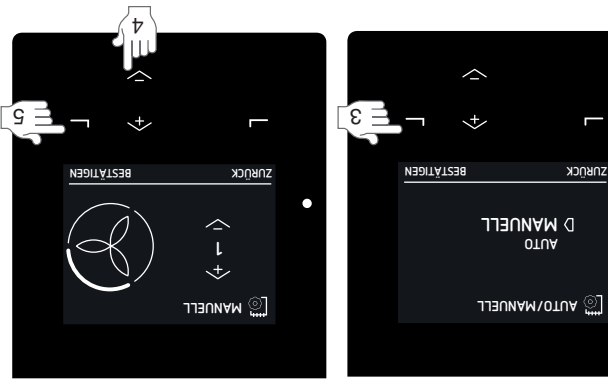

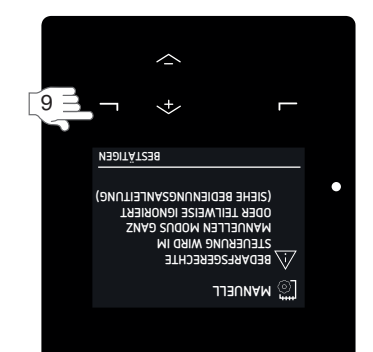

### Getrieb

Damit das Gerät ordnungsgemäß funktioniert, müssen mehrere wichtige Bedingungen erfüllt sein.

- Stellen Sie sicher, dass kein Kondensationstrockner im selben Raum wie das Gerät aufgestellt wird. Ein Kondensationstrockner kann die Luftfeuchtigkeit über den Wert, für den das Gerät ausgelegt wurde, steigen lassen.
- Sorgen Sie dafür, dass die Spalten unter oder in Nähe von Türen niemals blockiert sind, beispielsweise durch Möbel, Zugluftstopper oder hochflorige Teppichböden.

Das Gerät wird über das integrierte Display, einen Schalter oder einen Sensor bedient. Im Haus können ein oder mehrere Schalter und/oder Sensoren (z.B. in der Küche) eingebaut werden.

#### Wenn im Gebäude einer oder mehrere Schalter und oder Sensoren vorhanden sind, wird das Gerät die höchste angeforderte Lüftungsstufe einstellen.

Je nach Art des verwendeten Schalters wird das Gerät automatisch oder manuell gesteuert. Zusätzliche Informationen zu den eingebauten Schaltern und Sensoren finden Sie in die Anleitungen der Schalter und Sensoren. Weitere Angaben zur Verwendung des Geräte-Displays finden Sie in diesem Dokument.

#### 3.1 Zugriff auf das Display des Gerätes Das Geräte-Display ist überwiegend ausgeschaltet, um Energie zu sparen. Das Display wird nach 15 Minuten Inaktivität automatisch ausgeschaltet. Durch die

folgenden Aktionen wird das Display aktiviert: ■ Öffnen der halbtransparenten Blende. ■ Drücken einer beliebigen Schaltfläche auf dem Display.

### 3.2 Aktivieren/Deaktivieren der Kindersicherung

Das Gerät ist mit einer Kindersicherung ausgestattet, um ungewünschte Änderungen der Einstellungen zu verhindern. Solange die Kindersicherung aktiviert ist, wird auf dem Haupfbildschirm das Symbol ein angezeigt.

Halten Sie MENÜ im Hauptbildschirm 4 Sekunden lang gedrückt, um die Kindersicherung zu aktivieren oder zu deaktivieren.

#### 3.3 Navigation durch das Geräte-Menü

- Öffnen Sie die halbtransparente Blende.
   Wählen Sie MENÜ aus, um Zugriff auf die Menüs zu
- erhalten. 3. Verwenden Sie die Tasten aufwärts und abwärts, um vorwärts und rückwärts durch die Menüs zu navigieren.
- 4. Wenn sich der Auswahlpfeil vor der gewünschten Option befindet, wählen Sie BESTÄTIGEN aus.

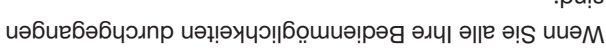

- ind: 1. Drücken Sie solange auf ZURÜCK, bis Sie den
- Hauptbildschirm erreicht haben. 2. Schließen Sie die halbtransparente Blende.

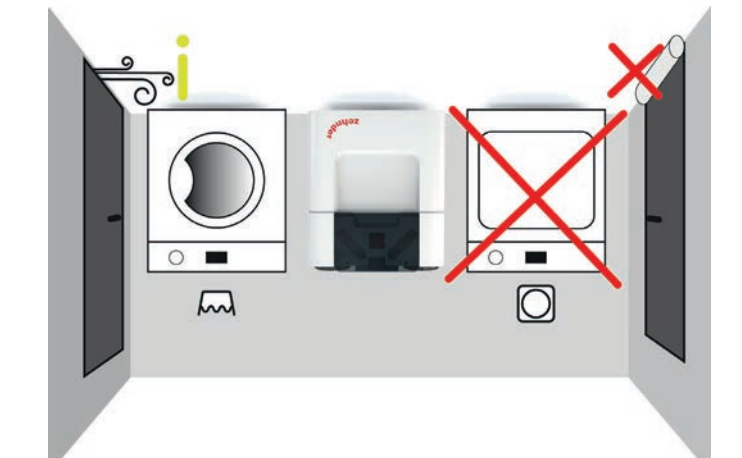

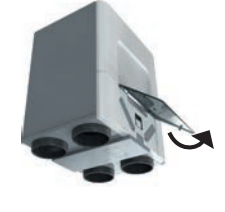

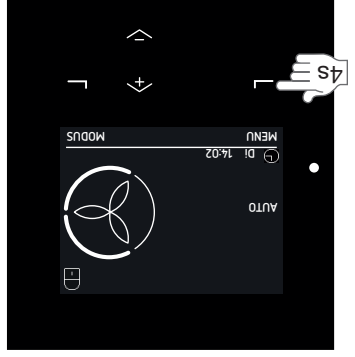

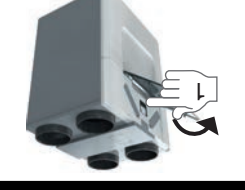

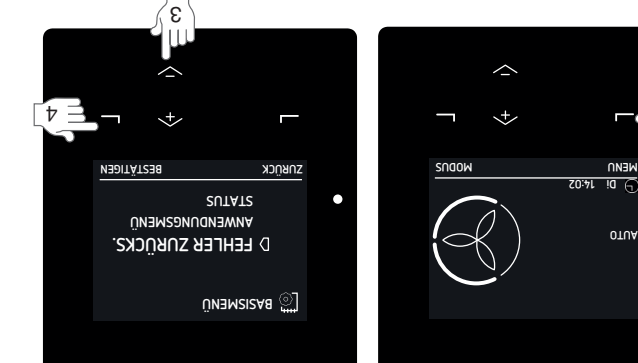

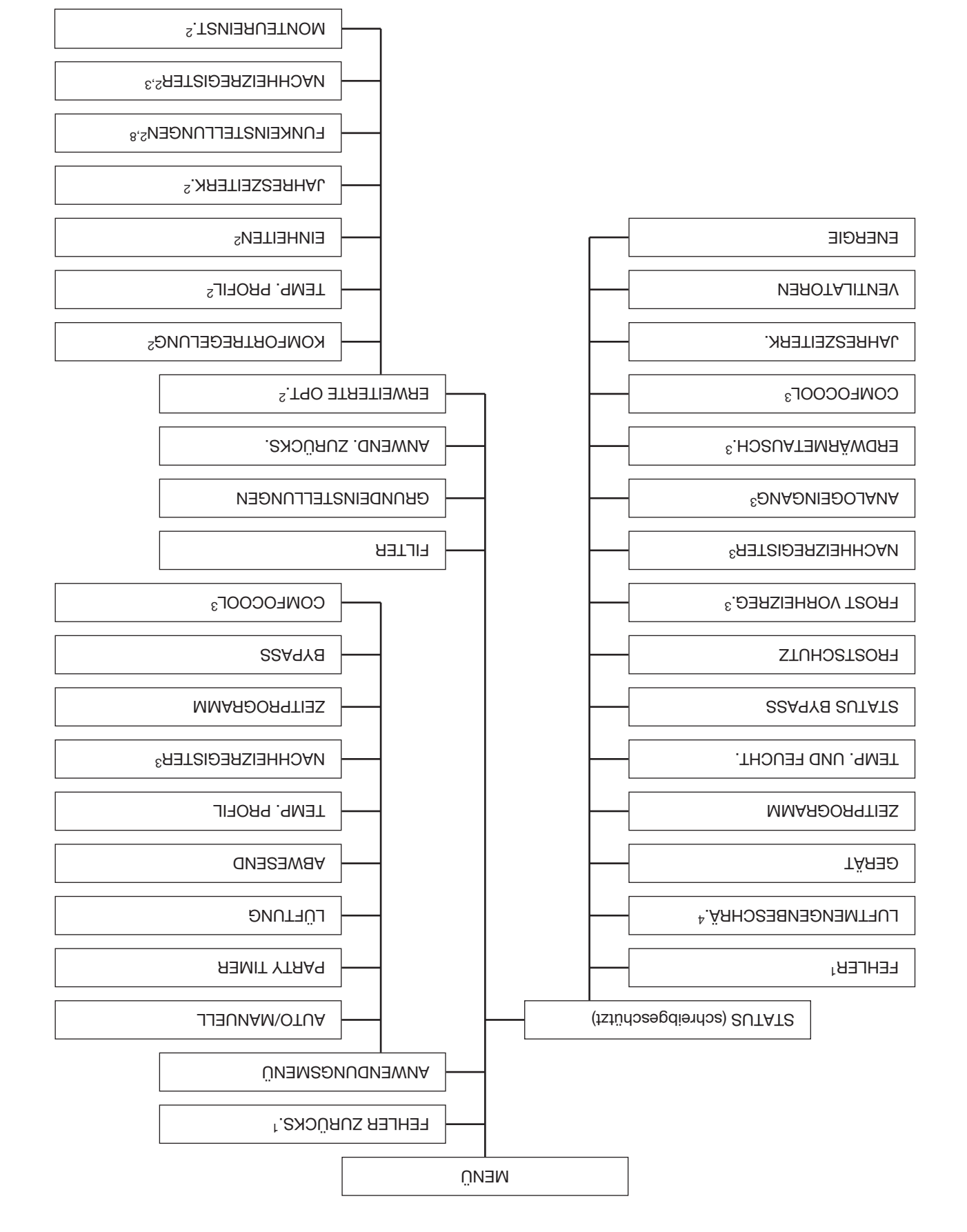

<sup>2</sup> Dieses Menü wird nur angezeigt, wenn der erweiterte Modus aktiviert ist. <sup>1</sup> Dieses Menü wird nur angezeigt, wenn Fehler auftreten.

<sup>3</sup> Dieses Menü wird nur angezeigt, wenn das Zusatzgerät an das Gerät angeschlossen ist.

<sup>4</sup> Dieses Menü wird nur angezeigt, wenn eine automatische Steuerfunktion eine andere Luftmengeneinstellung als die gewünschte verlangt.

<sup>8</sup> Dieses Menü wird nur angezeigt, wenn das Gerät über RF-Funktionen verfügt.

Am Gerät stehen zwei Benutzermodi zur Verfügung:

mi bru mindrath den Basionen auf den Einstellungen und Informationen auf dem Hauptbildschirten um bin mindrath

Menübildschirm. السب Das Symbol نق wird in der linken oberen Ecke des Menüs angezeigt, wenn der Basis-Modus aktiviert ist.

- Alle Informationen aus dem Basis-Modus sind ebenfalls im erweiterten Modus verfügbar. Der erweiterte Modus bietet Zugang zu den Detailinformationen auf dem Hauptbildschirm und im Menübildschirm.
- Das Symbol 🏸 wird in der linken oberen Ecke des Menüs angezeigt, wenn der erweiterte Modus aktiviert ist.

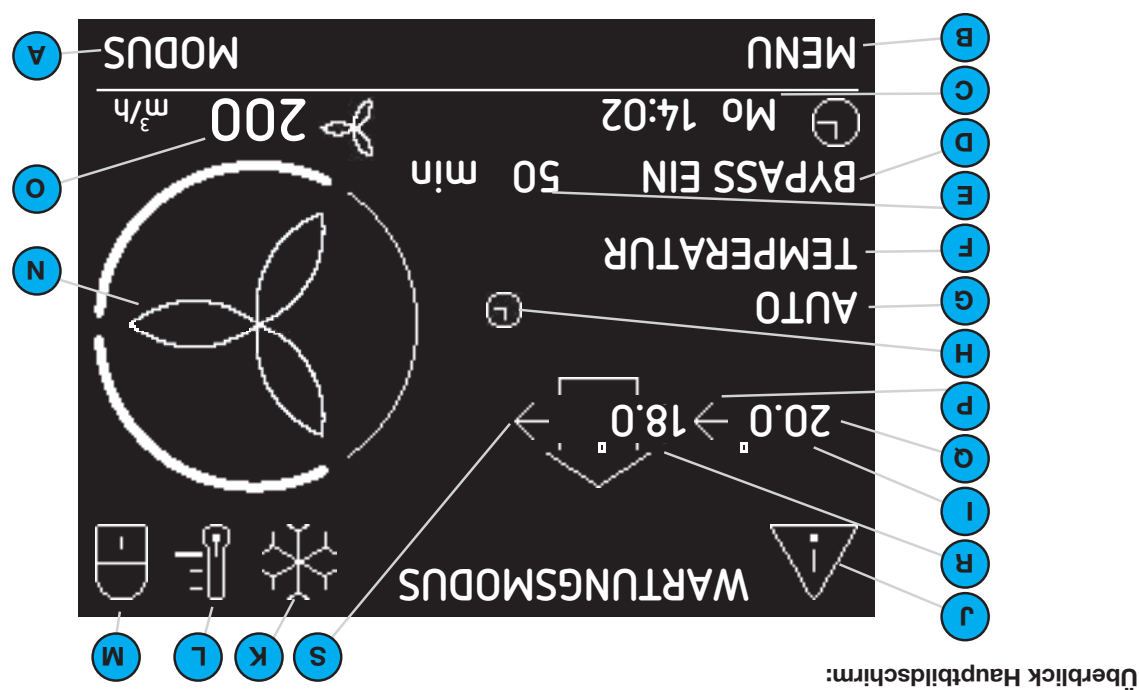

| S           | Aktueller Abluftventilatormodus:<br>kein Symbol = Ventilator ist nicht in Betrieb;<br>Frieb.                                                                                                    |
|-------------|----------------------------------------------------------------------------------------------------|
| Я           | Aktuelle Zulufttemperatur in °C oder °F.<br>(Nur sichtbar, wenn der Zuluftventilator<br>aktiviert ist)                                                                                              |
| Ø           | Aktuelle Außenlufttemperatur in °C oder °F.<br>(Nur sichtbar, wenn der Zuluftventilator<br>aktiviert ist)                                                                                           |
| Ь           | Aktueller Zuluftventilatormodus:<br>■ kein Symbol = Ventilator ist nicht in Betrieb;<br>■ → = Ventilator ist in Betrieb.                                                                            |
| 0           | Aktuelle Luftmenge in m <sup>3</sup> /h oder I/s.                                                                                                    |
| Nur im erwe | erten Modus verfügbar.                                                                                                    |
| Ν           | Aktuell eingestellter Luftstrom:<br>Menn eingestellter Luftstrom:<br>Menn eine sutomatische Steuerung eine<br>größere Luftmenge als angefordert benötigt,<br>plinkt das Segment für die zusätzliche |
| Ν           | Kindersicherung ist aktiviert.                                                                                                    |
|             | ■ = WARM;<br>= = KÜHL.<br>■ = KÜHL.                                                                                                    |
| г           | Aktuell eingestelltes Temperaturprofil:<br>■ kein Symbol = NORMAL.                                                                                                    |

| >       | ComfoCool Q600 ist in Betrieb.                                      |   |
|---------|---------------------------------------------------------------------|---|
|         | ■ XX = Störung.                                                     |   |
|         | :6unmg) = Mamug;                                                    | S |
| ſ       | Aktuelle Warnung oder Fehlermeldung:                                |   |
|         | deitieB                                                             | Я |
|         | Beide Ventilatoren sind nicht in                                    |   |
|         | (ИЛА АВГЛЕТ);                                                       | n |
|         | Zuluftventilator ist nicht in Betrieb                               | - |
|         | (พักษ รกกกะน):                                                      |   |
|         | = → → = Abluftventilator ist nicht in Betrieb                       | Ч |
|         | Betrieb (ZU- U. ABLUFT);                                            | 0 |
|         | Aktueller ventilatormodus: Kein Symbol = beide Ventilatoren sind in | N |
|         |                                                                     |   |
| ŀ       | Temporäre Außerkraftsetzung von                                     |   |
|         | Benutzer eingestellt.                                               |   |
|         | Zeitprogramm eingesteint;                                           |   |
|         | AUTO = der Luftstrom wird durch das<br>Zeitersergen einstellte      |   |
| Ę       | Aktueller Lüftungsmodus:                                            |   |
| :       | Aktuell aktive automatische Steuerung.                              |   |
|         | Restliche Zeit der aktuellen Betriebsfunktion.                      | N |
| (       | Aktuelle Betriebsfunktion.                                          | M |
| (       | Aktueller Tag und Uhrzeit.                                          |   |
|         | darunter.                                                           |   |
| E       | Gegenwärtige Funktion der Universaltaste                            |   |
| ۲       | Gegenwärtige Funktion der Universaltaste<br>darunter.               | ٦ |
| noitieo | Teil                                                                | Ъ |
|         | · · ·                                                               |   |

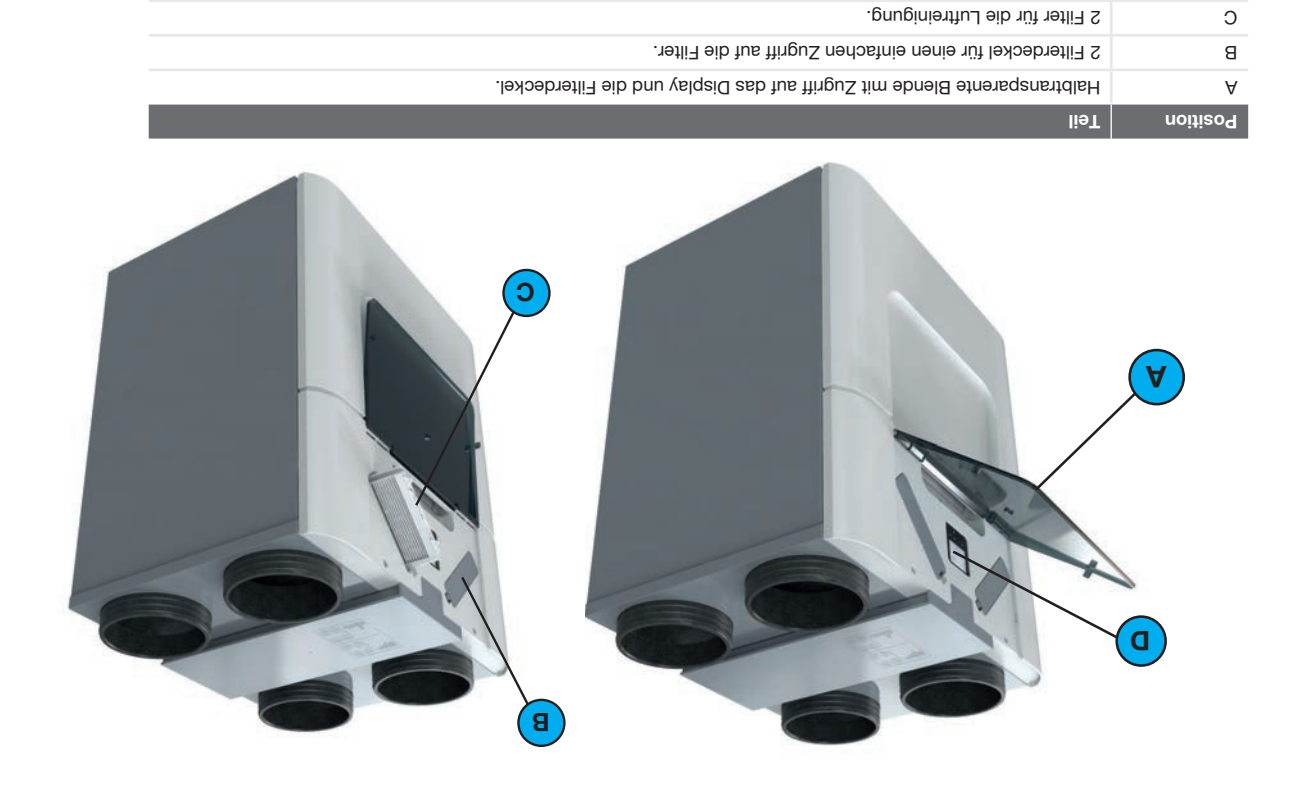

a

E

### 2.4 Überblick über das Display des Gerätes

Display für den Betrieb des Gerätes.

| Universattaste.<br>Die Funktion hängt vom aktuellen Text auf dem<br>Display oberhalb der Taste ab.                                                                                                    | Э        |
|----------------------------------------------------------------------------------------------------|----------|
| Taste abwärts:<br>■ Stufe verringem;<br>■ Wert verringem;<br>■ Zum nächsten Eintrag.                                                                                                    | ۵        |
| Taste ลบกัพสัเปร:<br>■ Stufe erhöhen;<br>■ Wert erhöhen;<br>■ Zum vorherigen Eintrag.                                                                                                    | c        |
| Universattaste.<br>Die Funktion hängt vom aktuellen Text auf dem<br>Display oberhalb der Taste ab.                                                                                                    | 8        |
| <ul> <li>LED-Statusanzeige</li> <li>Ein = Das Gerät ist ordnungsgemäß in Betrieb.</li> <li>Ein = Das Gerät wird nicht mit Strom versorgt oder das Display wird genutzt;</li> <li>Langsames Blinken (Sekundentakt) = Warnung (Filter wechseln oder WPRTUNSMODUS aktiv);</li> <li>Schnelles Blinken (viermal pro Sekunde) = Störung.</li> </ul> | A        |
| lieT                                                                                                    | Position |

ົວ

(в)

A

D

OTUA

MENN

J.

SUDOM

### 2.2 Optionale Ergänzungen

| dinieren und os die Einsstranönstesnia ein os bru reveren | most tëraĐ mah tim atëraĐ are | Der Monteur kann mehr |
|-----------------------------------------------------------|-------------------------------|-----------------------|
|                                                           |                               |                       |

| Zehnder ComfoSpinter                                         | A mumber                                                                                                    |
|--------------------------------------------------------------|----------------------------------------------------------------------------------------------------|
| Sebuder ComfoConnect KNX C                                   |                                                                                                    |
|                                                              | - Arnin                                                                                                    |
| O NAJ toonnoOotmoO tebniteS                                  | r ulu                                                                                                    |
| 2000 Q600 Zehnder ComfoCool Q600                             |                                                                                                    |
| Xehnder Option Box                                           | acces                                                                                                    |
| Zehnder ComfoFond-L Q<br>(oder regulierter Erdwärmetauscher) |                                                                                                    |
| Zehnder ComfoAir Q Vorheizregister                           | ~                                                                                                    |
| Nachheizregister                                             |                                                                                                    |
| Externer Filter                                              |                                                                                                    |
| Pehlerkontakt / Fehlermeldung                                |                                                                                                    |
| Standby-Schalter                                             | - 0                                                                                                    |
|                                                              | Zehnder ComfoConnect KNX C<br>Zehnder ComfoConnect LAN C<br>Zehnder ComfoConnect LAN C<br>Zehnder ComfoCool Q600<br>Zehnder ComfoFind Vorheizregister<br>(oder regulierter Erdwärmetauscher)<br>Zehnder ComfoFind Vorheizregister<br>(oder regulierter Erdwärmetauscher)<br>Zehnder ComfoFind Vorheizregister<br>(oder regulierter Erdwärmetauscher)<br>Zehnder ComfoFind Vorheizregister<br>(oder regulierter Erdwärmetauscher)<br>Zehnder ComfoFind Vorheizregister<br>(oder regulierter Erdwärmetauscher)<br>Zehnder ComfoFind Vorheizregister<br>(oder regulierter Erdwärmetauscher)<br>Zehnder ComfoFind Vorheizregister<br>(oder regulierter Erdwärmetauscher)<br>(oder regulierter Erdwärmetauscher)<br>(oder reguli |

### 2 Beschreibung

#### 2.1 Verfügbare Betriebsgeräte

Ein oder mehrere Betriebsgeräte können für den Betrieb des Geräts angeschlossen werden. Einige Geräte bieten nur eine manuelle Steuerung, andere Geräte jedoch zusätzlich eine automatische Steuerung. Diese basiert auf der Messung von Temperatur, relativer Luftfeuchtigkeit oder sonstigen Bedingungen. Eines oder mehrere der folgenden Betriebsgeräte können für den Betrieb des Geräts angeschlossen werden.

| Zum manuellen Umschalten des Gerätes auf die Funktion PARTY TIMER vom<br>Badezimmer aus.<br>Dies ist ein an die Option Box angeschlossener kabelgebundener Schalter.<br>Dieser Schalter ist an die Option Box angeschlossen.                                                                                                    | Badezimmerschalter              |                              |
|----------------------------------------------------------------------------------------------------|---------------------------------|------------------------------|
| Für die ferngesteuerte automatische Steuerung des Gerätes. Die automatische<br>Steuerung basiert auf der CO <sub>2</sub> -Menge.<br>Dies ist ein an die Option Box angeschlossener, kabelgebundener Sensor.<br>Dieser Sensor ist an die Option Box angeschlossen.                                                                                                    | Zehnder CO <sub>2</sub> -Sensor | =                            |
| Für die ferngesteuerte automatische Steuerung des Gerätes. Die automatische<br>Steuerung basiert auf der Feuchtigkeitsmenge.<br>Dies ist ein an die Option Box angeschlossener, kabelgebundener Sensor.<br>Dieser Sensor ist an die Option Box angeschlossen.                                                                                                    | Zehnder Hygro-Sensor            |                              |
| Für die ferngesteuerte manuelle Steuerung des Gerätes.<br>Dies ist eine kabellose Steuerung.                                                                                                    | Z-ЯЯ төрллөZ                    | 3 ©                          |
| Für die ferngesteuerte manuelle und automatische Steuerung des Gerätes durch<br>ein Smartphone oder Tablet (kompatipel mit iOS und Android). Die automatische<br>Steuerung basiert auf den Einstellungen des Gerätes und dem einstellbaren<br>Zeitprogramm.<br>Dies ist eine kabellose Steuerung.<br>Um die ComfoControl App nutzen zu können, muss ein ComfoConnect LAN C<br>angeschlossen sein. | qqA lorinoOoimoO rebniteZ       |                              |
| Für die grundlegende ferngesteuerte manuelle und automatische Steuerung des<br>Gerätes. Die automatische Steuerung basiert auf den Einstellungen des Gerätes.<br>Dies ist eine kabelgebundene Steuerung.                                                                                                    | ∑8 ට rtožiw2otmo⊃ rebrirteΣ     |                              |
| Für die grundlegende ferngesteuerte manuelle und automatische Steuerung des<br>Gerätes. Die automatische Steuerung basiert auf den Einstellungen des Gerätes.<br>Dies ist eine kabelgebundene Steuerung.                                                                                                    | Zē Ə ricitiwSotmoƏ rəbrirləS    |                              |
| Für die ferngesteuerte manuelle und automatische Steuerung des Gerätes. Die<br>automatische Steuerung basiert auf den Einstellungen des Gerätes und dem<br>einstellbaren Zeitprogramm.<br>Dies ist eine kabelgebundene Steuerung mit einem drahtlosen Receiver.                                                                                                    | 7ð                              |                              |
| Für die ferngesteuerte manuelle und automatische Steuerung des Gerätes. Die<br>automatische Steuerung basiert auf den Einstellungen des Gerätes und dem<br>einstellbaren Zeitprogramm.<br>Dies ist eine kabelgebundene Steuerung mit einem drahtlosen Receiver.                                                                                                    | Zehnder ComfoSense C 55         |                              |
| notition                                                                                                    | əmsN                            | Beispiel<br>Erscheinungsbild |

### 1 Einführung und Sicherheit

Beim Gerät handelt es sich um ein kontrolliertes Lüftungssystem mit Wärmerückgewinnung für eine energieeffiziente Lüftung in Gebäuden. Kontrollierte Lüftung bedeutet, dass Schadstoffe aus Küche, Bad, Toilette(n) und eventuell noch dem Abstellraum herausgefiltert werden, während dieselbe Menge Frischluft in Wohn- und Schlafzimmer zugeführt wird. Spalten unter oder in der Nähe von Türen ermöglichen eine gute Durchströmung innerhalb des Hauses.

### Acrossical Sie dafür, dass die Spalten unter oder in der Nähe von Türen niemals blockiert sind, beispielsweise durch Möbel, Zugluftstopper oder hochflorige Teppichböden.

Ein kontrolliertes Lüftungssystem besteht aus:

- :(A) :Gerät
- Kanalsystem für den Eintritt von Außenluft (B);
- Kanalsystem für den Austritt von Innenluft (C);
- Zuluftventilen und/oder -gittern im Wohnzing
- in den Schläfzimmern (D); ■ Abluftventilen und/oder -gittern in Küche, Bad, WC

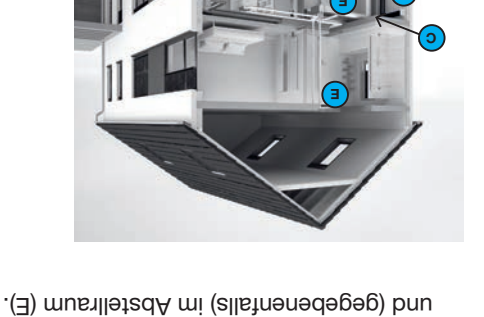

### Sicherheitsanweisungen

 Befolgen Sie stets die in diesem Dokument aufgeführten Sicherheitsbestimmungen, Warnungen, Wenn die Sicherheitsbestimmungen, Warnungen, Hinweise und Anweisungen in diesem Dokument nicht befolgt oder Schäden am Gerät führen.
 Öffnen Sie nicht das Gehäuse. Der oder Schäden am Gerät führen.

Die Montage, Inbetriebnahme und
 Die Montage, Inbetriebnahme und

Wartung muss von einem zugelassenen

Techniker durchgeführt werden, soweit die Anweisungen nichts anderes vorsehen. Die Durchführung dieser Arbeiten durch einen nicht zugelassenen Techniker kann zu Personenschäden oder zu einer verminderten Leistungsfähigkeit des Lüftungssystems führen.

- Nehmen Sie keine Änderungen am Gerät oder an den in diesem Dokument aufgeführten Spezifikationen vor. Solche Änderungen können zu Personenschäden oder zu einer verminderten Leistungsfähigkeit des verminderten Leistungsfähigkeit des
- Trennen Sie das Gerät nicht von der Stromversorgung, soweit in der Anleitung keine anders lautenden kann zur Feuchtigkeitsbildung und damit verbunden zu Problemen mit Schimmelbildung führen;
- Reinigen Sie mindestens alle sechs Monate alle Gitter innerhalb und außerhalb Ihres Hauses.
- Reinigen Sie mindestens alle sechs Monate alle Ventile in Ihrem Haus.
- Ersetzen Sie die Filter mindestens alle sechs Monate. Dadurch wird eine angenehme und gesunde Luftqualität sichergestellt und das Gerät wird vor Verschmutzung geschützt.

### Betrieb in Katastrophenfällen

Wenn Sie aufgrund eines Katastrophenfalls alle Türen und Fenster schließen müssen, müssen Sie auch das Gerät stoppen. Sie können dies auf eine der folgenden Arten tun:

Schalten Sie die Netzteilgruppe im

- Sicherungskasten aus, an welche das Gerät angeschlossen ist. ■ Ziehen Sie das Netzkabel aus der
- Lienen Sie das Netzkabel aus der Steckdose heraus, an welche das Gerät angeschlossen ist.

| itungsprotokoll                                                             | юW   |   |
|-----------------------------------------------------------------------------|------|---|
| 55                                                                          | юМ   |   |
| S. Zuluft ist zu kalt                                                       | 9'9  |   |
| Nachheizregister schaltet sich nicht ein                                    | G.ð  |   |
| ComfoCool Q600 Schaltet sich nicht ein.                                     | 9'7  |   |
| Software-Update                                                             | 6.3  |   |
| S. Kondensatbildung auf der Außenseite des Gerätes und/oder der Luftkanäle. | 6,2  |   |
| Luftmenge entspricht den Erwartungen                                        | ٤'9  |   |
| r.e                                                                         | löt2 | 9 |
| Ersetzen oder Reinigen der externen Filter.                                 | 9'9  |   |
| 05                                                                          |      |   |
| 5.5.2 Zurückstellen der Filterwarnung                                       |      |   |
| 2.5. Arzeige des Filterstatus                                               |      |   |
| Ersetzen der internen Filter                                                | 9'9  |   |
| . Reinigen der Ventile                                                      | 7'S  |   |
| Reinigen der Gitter.                                                        | 6,3  |   |
| 72                                                                          | 5,2  |   |
| Befüllen des Kondensatablaufs                                               | l'9  |   |
| 72                                                                          | 16W  | 9 |
| 95                                                                          | μəz  | 7 |

| 25                                                                                                    | Ð                |        |
|----------------------------------------------------------------------------------------------------|------------------|--------|
| 11'9 LONKEINZLEFTONCEN <sub>5'8</sub>                                                                                                    | Ð                |        |
| 24                                                                                                    | Ð                |        |
| 111'4 EINHEILEN <sub>5</sub>                                                                                                    | Ð                |        |
| 11.3 TEMP: PROFIL <sup>2</sup>                                                                                                    | Ð                |        |
| 11.5 KOWEOBTREGELUNG <sup>2</sup>                                                                                                    | Ð                |        |
| 22                                                                                                    | Ð                |        |
| 23                                                                                                    | Ξιι.             | 3'     |
| And the set of the set of the set | JOF.             | 3'     |
| instellen der Helligkeit des Geräte-Displays                                                                                                    | Э 6 <sup>.</sup> | .Е     |
| instellen der Sprachen des Geräte-Displays                                                                                                    | 3 8.             | .Е     |
| instellen der Geräteuhr                                                                                                    | Э <u>Г</u>       | .Е     |
| lberprüfen des Gerätestatus                                                                                                    | <u>)</u> 9'      | 3'     |
| 8 f                                                                                                    | E                |        |
| 8 f                                                                                                    | E                |        |
| 0 f                                                                                                    | Ð                |        |
| 3 F                                                                                                    | E                |        |
| .5.1 Temperaturprofil                                                                                                    | E                |        |
| istellen der Komfort-Optionen۱5                                                                                                    | 3 G'             | .Е     |
| 4 F                                                                                                    | E                |        |
| .4.4 Stoppen Sie den Luftstrom für eine bestimmte Zeitdauer                                                                                                    | E                |        |
| 5.4. St                                                                                                    | E                |        |
| 2.4.2 Manuell über das Display des Gerätes                                                                                                    | E                |        |
| 21                                                                                                    | Ð                |        |
| ndem der Luftmenge                                                                                                    | ₫ Þ.             | .Е     |
| lavigation durch das Geräte-Menü                                                                                                    | 1 E.             | 3'     |
| ktivieren/Deaktivieren der Kindersicherung                                                                                                    | 4 S.             | 3'     |
| r r                                                                                                    | ΖĻ               | 3'     |
|                                                                                                    | etriek           | 3 B    |
| 0 n                                                                                                    | N 9'             | Ζ.     |
| berblick über das Display des Gerätes                                                                                                    | <u>`</u> ] †'    | 2      |
| 8                                                                                                    | <u>,</u> ε       | 2      |
| 7                                                                                                    | ,2 C             | Ζ.     |
| 66                                                                                                    | Λ L.             | 2      |
| 9                                                                                                    | escy             | 5 B    |
| 3                                                                                                    | ıynju            | i Ei   |
| t                                                                                                    | omic             | $\sim$ |

#### Lesen Sie dieses Dokument bitte sorgfältig durch, bevor Sie das Gerät bedienen.

Anhand dieses Dokuments können Sie das ComfoAir Q auf sichere und optimale Weise betreiben und warten. In diesem Dokument wird ComfoAir Q als "Gerät" bezeichnet. Das Gerät wird beständig weiterentwickelt und verbessert. Daher kann sich das Gerät von den angegebenen Beschreibungen leicht unterscheiden.

In diesem Dokument werden die folgenden Piktogramme verwendet:

| Bentung                                                                       | lodmy2         |
|-------------------------------------------------------------------------------|----------------|
| Wichtiger Hinweis.                                                            | -              |
| Risiko einer Beeinträchtigung der Leistung oder<br>Schaden am Lüftungssystem. | $(\mathbf{i})$ |
| Risiko von Personenschäden.                                                   | Ŵ              |

## ij <sup>Fragen</sup>

Bei Fragen oder um eine neue Anleitung oder neue Filter zu bestellen, kontaktieren Sie bitte den Hauptlieferanten.

Die Kontaktdaten des Hauptlieferanten sind: Zehnder Group Italia S.r.I. Via XXV Luglio 6 · Campogalliano (MO) 41011 T +39 059 978 62 00 · F +39 059 978 62 01 info@zehnder.it ● www.zehnder.it

### Bedienung des Geräts

- Das Gerät darf nur bedient werden, wenn es ordnungsgemäß sowie gemäß den Anweisungen und Richtlinien im Montagehandbuch des Geräts montiert wurde
- Öffnen Sie nicht das Gehäuse. Der Monteur sorgt dafür, dass alle Teile, die zu Personenschäden führen können,

hinter dem Gehäuse gesichert sind

- Das Gerät darf durch die folgenden: Personengruppen bedient werden: Kinder ab einem Alter von 8 Jahren; Personen mit eingeschränkten mit eingeschränkten sensorischen mit eingeschränkten geistigen Fähigkeiter eingeschränkten geistigen Fähigkeiter
- Fähigkeiten; Personen mit eingeschränkten geistigen Fähigkeiten und Personen mit mangelnder Erfahrung werden beaufsichtigt oder wurden bezüglich eines sicheren Umgangs mit dem Gerät unterwiesen und verstehen die damit verbundenen Gefahren
- Kinder dürfen nicht mit dem Gerät
   spielen
   Reinigung und Benutzerwartung dürfen
- Reinigung und Benutzerwartung dürfen von Kindern nicht ohne Beaufsichtigung durchgeführt werden.

#### Alle Rechte vorbehalten.

Bei der Erstellung dieser Dokumentation wurde mit äußerster Sorgfalt vorgegangen. Der Herausgeber dieser Dokumentation haftet nicht für Schäden, die aus fehlenden oder falschen Angaben resultieren. Im Falle von Streitigkeiten ist die englische Fassung der Anweisungen bindend.

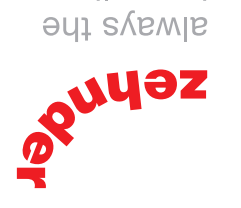

best climate

| Saubere Luft | Frische Luft | вилі́нйЙ | вunziəН |
|--------------|--------------|----------|---------|

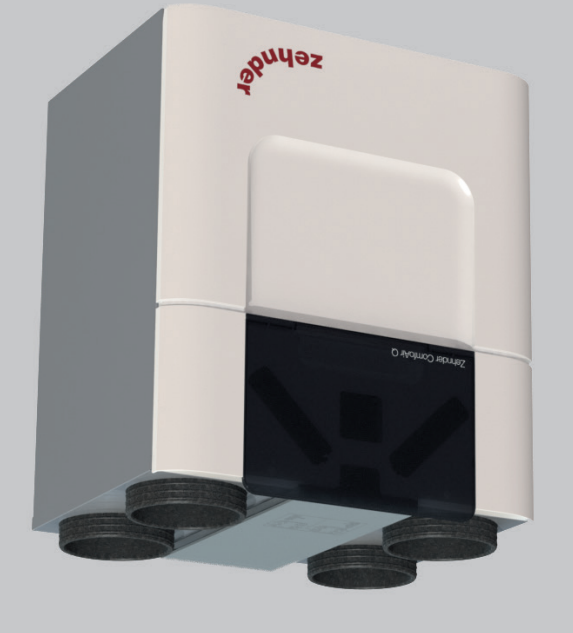

TS Q riAotmoD

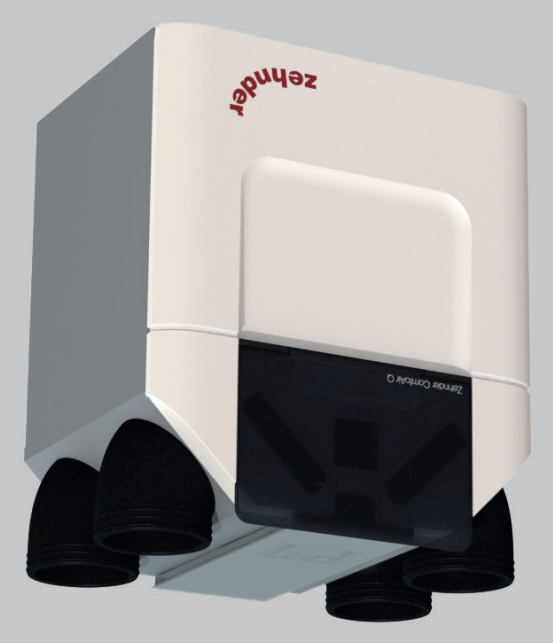

AT D riAotmoD